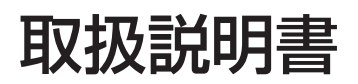

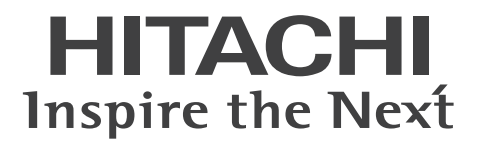

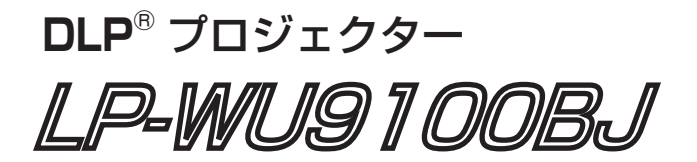

(形名:LP-WU9100B)

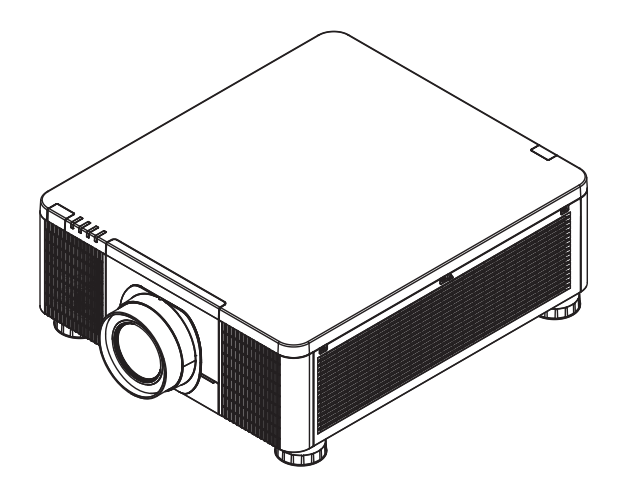

このたびは弊社の DLP<sup>®</sup> プロジェクターをお買い上げいただき、まことにありがとうございます。

(**はじめに**) ご使用の前に、この取扱説明書をよくお読みになり、ご理解のうえ正しくご使用ください。 お読みになった後は大切に保管してください。 この製品は保証書付きです。本書の巻末にございますので、内容をご確認ください。

## お知らせ)

●本書の内容は、製品の仕様を含め、改良のため予告無く変更することがありますので、ご了承ください。
 ●本書の運用結果については責任を負いかねますので、あらかじめご了承ください。

●本書の内容の一部、あるいは全部を無断で複写、転載しないでください。

●本書に記載している挿絵は、説明のための一例です。お客様のプロジェクターとは若干の相違がある場合があります。

### 注意

本機は、プロジェクター製品の操作に慣れた成人向けに製造されています。

お手元のプロジェクターの型名とシリアル番号を記録し、今後のメンテナンス用に保管してください。万一装置を紛失したり盗難にあった場合は、この情報が警察の調査報告に使用されることがあります。

型名:

シリアル番号:

# <u>もくじ</u>

| はじめに                                           | · 2      |
|------------------------------------------------|----------|
| 《必ずお読みください》                                    | 2        |
| 使用上のご注意・・・・・・・・・・・・・・・・・・・・・・・・・・・・・・・・・・・・    | З        |
| 付属品の確認                                         | 13       |
| 各部の名称と働きたまう                                    | 14       |
| セキュリティ・スロットを使つ                                 | 19       |
| 設置                                             | 20       |
| 投写距離                                           | 24       |
| 設直モート                                          | 24       |
| 他の表直との接続。 スクリーンの向きの調節                          | 29       |
| リモコン信号の有効受光範囲                                  | 30       |
| リモコンを準備する                                      | 30       |
| リモコンを ID を設定する                                 | 31       |
| 基本操作                                           | 32       |
| 電源を入れる                                         | 32       |
| 電源を切る                                          | 32       |
| 入力信号を選ぶ・・・・・・・・・・・・・・・・・・・・・・・・・・・・・・・・・・・・    | 33       |
| アスペクト(画面の縦横比)を選ぶ                               | 34       |
| ●面の目動調整機能を使う                                   | 35       |
| その他のホタク・・・・・・・・・・・・・・・・・・・・・・・・・・・・・・・・・・・・    | 35       |
| 回面の09のを補止9る<br>エッジブレンディング機能を使用する               | 38       |
| 面面を拡大する                                        | 40       |
| 映像を静止させる                                       | 41       |
| 映像を一時的に消す(ブランク)                                | 41       |
| 9 画 両 実 云                                      | กว       |
|                                                |          |
|                                                | 44       |
| メニュー (成能の)使いかに                                 | 44       |
|                                                | 40<br>47 |
| 表示メニュー                                         | 49       |
| 入力メニュー                                         | 50       |
| 設置メニュー・・・・・・・・・・・・・・・・・・・・・・・・・・・・・・・・・・・・     | 51       |
| スクリーンメニュー・・・・・・・・・・・・・・・・・・・・・・・・・・・・・・・・・・・・  | 54       |
| その他メニュー・・・・・・・・・・・・・・・・・・・・・・・・・・・・・・・・・・・・    | 55       |
| ネットワークメニュー・・・・・・・・・・・・・・・・・・・・・・・・・・・・・・・・・・・・ | 58       |
| Web コントロール                                     | 60       |
| 点検とお手入れ                                        | 62       |
| 吸気口を掃除する・・・・・・                                 | 62       |
| その他のお手入れ・・・・・                                  | 63       |
| 故障かなと思ったら                                      | 64       |
| 一括して初期設定にもどす                                   | 64       |
| メッセージ表示・・・・・                                   | 65       |
| インジケータ表示                                       | 66       |
|                                                |          |

## 

| コマンド制御                  | 83 |
|-------------------------|----|
| RS-232C 通信によるコマンド制御     | 83 |
| ネットワークからのコマンド制御         | 86 |
| RS-232C 通信/ネットワークコマンド一覧 | 87 |
| お客様ご相談窓口                | 04 |

1

## 正しくお使いいただくために《必ずお読みください》

この製品をご使用になる前に、必ずこの「正しくお使いいただくために」をよくお読みになり、ご理解のうえ正し くお使いください。誤ったご使用や通常の範囲を超える取扱いによる危害や損害については、いかなる場合も弊社 は責任を負いませんので、あらかじめご了承ください。

### ■絵表示について

本書ではこの製品を安全に正しくお使いいただき、あなたや他の人々への危害や財産への損害を未然に防止するために、いろいろな絵表示をしています。

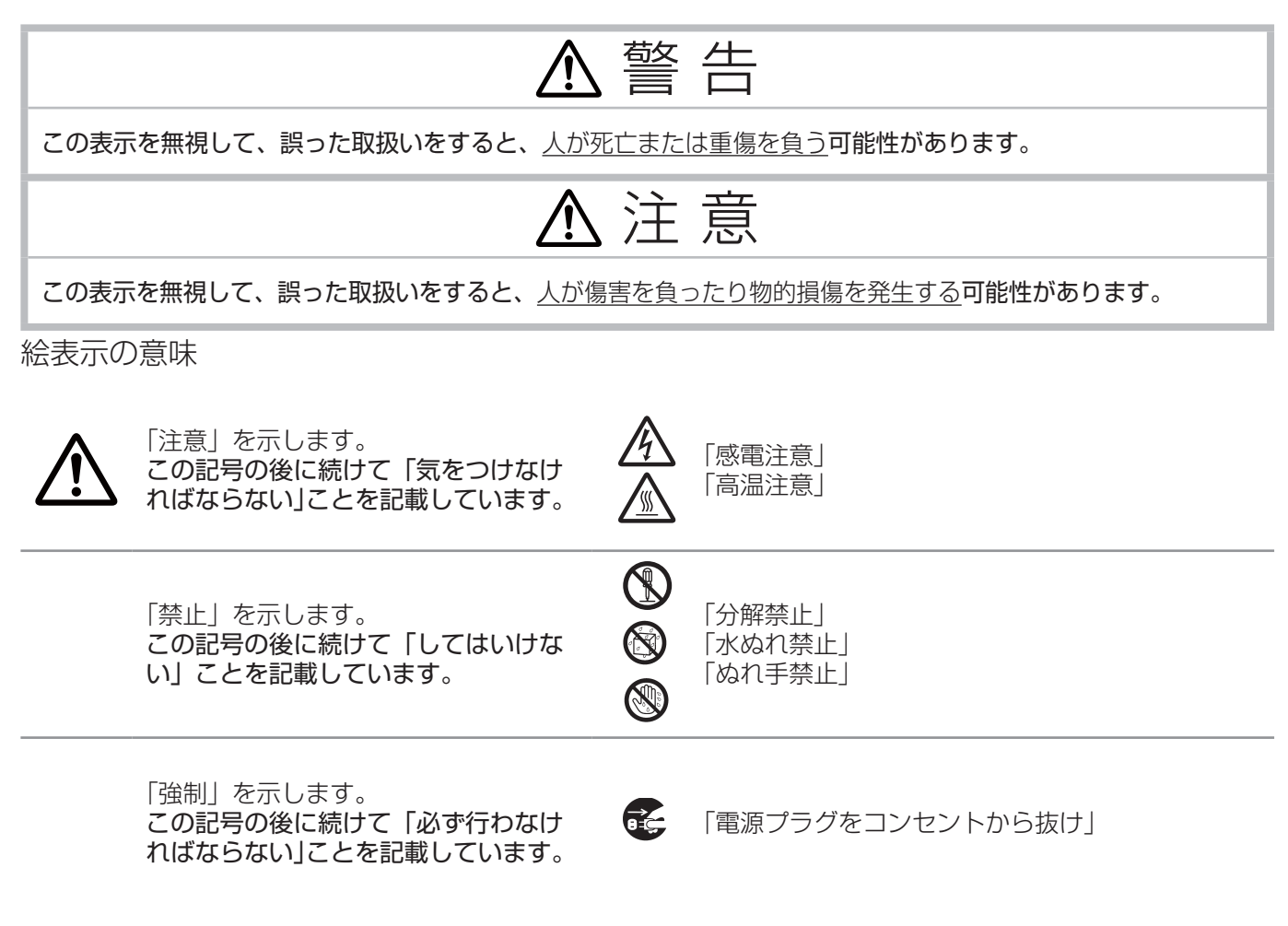

# お守りください

本機、およびその他の周辺機器を快適にご使用いただくため、この表示に従ってください。

|                                                                                                    | ▲ 警 告                                                                                                    |
|----------------------------------------------------------------------------------------------------|----------------------------------------------------------------------------------------------------|
| 異常が発生し                                                                                                    | たら、すぐに電源プラグを抜く                                                                                                    |
| <ul> <li>そのま<br/>次のよ</li> <li>たのより</li> <li>たのよう</li> <li>たのよう</li> <li>ためよう</li> <li>ためよう</li></ul> | ま使用すると <u>火災や感電</u> の原因となります。<br>うな場合はすぐに使用を中止し、電源プラグを抜いて販売店にご相談ください。<br>が出ている、へんな臭いがする、へんな音がする。<br>がほ異物や液体(金属や水など)が入った。<br>した、強い衝撃をあたえた。<br>や接続している電源コードやケーブル類に損傷がある。<br>プラグはすぐに抜くことができるように設置してください。お客様による修理は危険ですので絶対におやめく<br>い。                                                                                               |
| 子どもやペッ                                                                                                    | トに注意する                                                                                                    |
| 武     ホ     は、お     万一、     ホ                                                                                                    | 取扱いは、 <u>火災、感電、けが、やけど、視力障害など</u> の原因となります。また、電池やその他の小さな部品<br>)子様やペットが飲み込むおそれがあります。お子様やペットが届かないところに設置、保管してください。<br>飲み込んだ場合はすぐに医師にご相談ください。                                                                                                    |
| 異物や液体を                                                                                                    | 入れない                                                                                                    |
| <u>火災や</u> の原因<br>の原因<br>ぬれた<br>スプレ<br>万一、                                                                                                    | <ul> <li>         ・感電の原因となります。また可燃性の気体や液体が内部に入ると、引火して爆発を引き起こし、火災やけが<br/>となります。         </li> <li>         ・ものや小さなもの、気体や液体が入っているものを本機の近くに置かないでください。洗剤や殺虫剤などの         </li> <li>         ・ー(エアゾール製品)を本機に向けて、または本機の周辺で使用しないでください。         </li> <li>         異物や液体が入ってしまったら、すぐに使用を中止し、電源プラグを抜いて販売店にご連絡ください。         </li> </ul>    |
| ぬらさない                                                                                                    |                                                                                                    |
| 本機や 水をか                                                                                                    | r電源コードなどがぬれると <u>火災や感電</u> の原因となります。<br>Nけたり、風呂場やシャワー室など水や雨、水滴のかかる場所に置いたりしないでください。                                                                                                    |
| 水ぬれ禁止                                                                                                    |                                                                                                    |
| 不安定な場所                                                                                                    | に置かない、不安定な置きかたをしない、衝撃をあたえない                                                                                                    |
| 据え付<br>因にな<br>ぶつけ<br>るさい。<br>・<br>移<br>設<br>く<br>・<br>アジ<br>・<br>底<br>宿<br>に<br>な<br>い<br>る<br>と<br>な<br>で<br>い<br>の<br>に<br>な<br>の<br>し<br>な<br>で<br>い<br>る<br>に<br>る<br>に<br>る<br>に<br>る<br>に<br>る<br>に<br>る<br>に<br>る<br>に<br>の<br>つ<br>に<br>る<br>こ<br>の<br>つ<br>し<br>な<br>る<br>い<br>る<br>し<br>る<br>の<br>つ<br>し<br>る<br>こ<br>の<br>つ<br>し<br>る<br>つ<br>し<br>る<br>つ<br>し<br>る<br>つ<br>し<br>る<br>つ<br>し<br>る<br>の<br>う<br>し<br>る<br>の<br>う<br>し<br>る<br>の<br>つ<br>し<br>ろ<br>の<br>つ<br>し<br>る<br>の<br>つ<br>し<br>ろ<br>つ<br>し<br>る<br>の<br>つ<br>し<br>る<br>ろ<br>つ<br>し<br>ろ<br>の<br>う<br>し<br>ろ<br>つ<br>し<br>ろ<br>ろ<br>し<br>ろ<br>つ<br>し<br>ろ<br>つ<br>し<br>ろ<br>ろ<br>つ<br>ら<br>ろ<br>ろ<br>つ<br>ろ<br>つ<br>ち<br>ろ<br>ろ<br>つ<br>ろ<br>つ<br>ら<br>ろ<br>つ<br>ろ<br>う<br>ろ<br>う<br>ろ<br>ろ<br>う<br>ろ<br>つ<br>う<br>ろ<br>ろ<br>ろ<br>う<br>ろ<br>う<br>う<br>ろ<br>ろ<br>う<br>ら<br>う<br>ろ<br>ろ<br>ろ<br>ろ<br>ろ<br>ろ<br>ろ                                                                                                    | け、取り付けは必ず工事専門業者または販売店にご依頼ください。工事が不完全な場合、死亡、けが等の原<br>ちります。<br>たり落としたりすると <u>けがや破損、故障</u> の原因となります。また、そのままご使用になると <u>火災や感電</u> の原<br>ちります。万一、衝撃をあたえてしまったら、すぐに使用を中止し、電源プラグを抜いて販売店にご連絡くだ<br>するときは、コード、ケーブルを外してください。<br>諸器具は、本書の指定品をご使用になり、天吊り(天井設置)などの特殊な設置は、必ず事前に販売店にご相<br>ださい。<br>ジャスタ脚の調節以外は傾けて設置しないでください。<br>減以外を下にして置かないでください。 |
| 油を使用する                                                                                                    | 場所に置かない                                                                                                    |

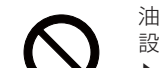

油煙などにより油が付着し、<u>故障、火災や感電</u>の原因となります。また、プラスチックの劣化により、天井や高所 設置からの落下など、<u>けが</u>の原因となります。

▶調理台のある場所や機械油などを使用する場所に設置しないでください。

|              | ▲ 警 告                                                                                                    |
|--------------|----------------------------------------------------------------------------------------------------|
| 高温に注         | 音する                                                                                                    |
| 高温注意         | 本機の使用中、排気口や排気口から出る空気は高温になります。周辺に可燃物やスプレー等があると引火や破裂を引き起こし、 <u>火災やけが</u> の原因となります。また高温部に触れたり近づいたりするとやけどの原因となることがあります。<br>▶本機の上や周辺に、可燃物やスプレー、熱の伝わり易いものや熱に弱いものを置かないでください。<br>▶使用中や使用後しばらく、排気口に触れたり近づいたりしないでください。           |
| 分解しな         | い、改造しない                                                                                                    |
| 分解禁止         | 内部には電圧の高い部分があり、 <u>火災や感電</u> の原因となります。<br>▶本機のキャビネットは、開けないでください。<br>▶内部の点検、調整、修理、お手入れは販売店にご依頼ください。                                                                                                    |
| レンズを         | のぞかない                                                                                                    |
| $\bigcirc$   | 本機の使用中は、レンズから強い光が出ます。 <u>視覚障害など</u> の原因となりますので、<br>絶対にのぞかないでください。                                                                                                    |
| 電源コー         | ド、信号ケーブルやコネクタは所定のものを使用する                                                                                                    |
|              | 仕様の合わない電源コードや信号ケーブルを使用すると、 <u>火災や感電、故障や電波妨害</u> の原因となります。<br>本機に同梱されているものは、傷や破損が無いことをご確認のうえ、必ず同梱品をご使用ください。<br>同梱品以外の接続ケーブルやコネクタは、販売店にご相談のうえ適切なものをご使用ください。<br>本機に付属の電源コードは本機の専用品です。他の機器には使用できません。                       |
| 電源プラ         | グは付着物をふき取って使用する                                                                                                    |
| 0            | 本機の AC(電源端子)や電源コードのプラグ(刃)部分やその周辺に、ほこりや金属類などが付着していると、 <u>火災や感</u><br>電の原因となります。                                                                                                    |
| 電源プラ<br>使用する | グは、指定(本体に表示)の電源電圧のコンセントに、根元まで確実に差し込んで                                                                                                    |
| 0            | 電源の接続が不完全の場合、 <u>感電</u> の原因となったり、 <u>発熱して火災</u> の原因となります。また、指定の電圧以外でのご使用は、<br><u>火災や感電</u> の原因となります。<br>必ず、交流 100V のコンセントに接続してご使用ください。<br>▶本機の電源スイッチをオンする前に、電源電圧切換スイッチを 115V に設定してください。<br>▶ゆるみやがたつきのコンセントは使用しないでください。 |
|              | ▶たこ足配線はしないぐくたさい。                                                                                                    |
| 電源□-         | ・ <b>ド、信号ケーブルやコネクタを傷つけない</b><br>損傷のある電源コードや信号ケーブルなどを使用すると、 <u>火災や感電</u> の原因となります。<br>傷や破損がある場合は使用せず、販売店にご相談ください。                                                                                                    |
| 定わたふ         | お広に飾わたり、釣んだりしたい                                                                                                    |
|              | スリガズ に 月11 いこ リ 、 氏入 い に リ し ひ い<br>プロジェクターが損傷すると、内部のラジエーターあるいはタンクから冷却液が漏出する場合があります。漏れた冷却液に<br>触れたり、飲んだりしないでください。冷却液を飲んだ場合または目に入った場合、すぐに医師に診せてください。                                                                    |

| ▲警告        |                                                                                                    |  |  |
|------------|----------------------------------------------------------------------------------------------------|--|--|
| ぬれた手       | ∈で電源コードを取り扱わない                                                                                                    |  |  |
|            | <u>感電</u> の原因となります。                                                                                                    |  |  |
| ぬれ手禁止      |                                                                                                    |  |  |
| お手入れ       | しするときは電源ブラグを抜く                                                                                                    |  |  |
|            | 電源フラクを接続したままでお手人れすると、 <u>火災や感電</u> の原因となります。<br>お手入れするときは、電源を切り、電源プラグを抜いてください。                                                                                                    |  |  |
| 電源プラグ      | 必ず本書の「点検とお手入れ」をお読みになり、正しくお手入れしてください。                                                                                                    |  |  |
| を<br>コンセント |                                                                                                    |  |  |
|            | ᇪᇧᆤᇼᇴᆂᇰ                                                                                                    |  |  |
| 電池の助       | <ul> <li>(扱いに注意9-6)</li> <li>電池の取扱いを誤ると、破裂や発火、液漏れなどして、火災やけが、人体への傷害、周囲の汚染の<br/>原因となります。また電池は小さいので<u>お子様やペットが飲み込む</u>おそれがあります。</li> <li>万一、飲み込んだ場合はすぐに医師にご相談ください。</li> <li>液漏れしたときは、すぐに乾いた布などで漏れ液をふきとって、新しい電池を入れてください。漏<br/>れ液が皮膚や衣服に着いた場合は、すぐにきれいな水で洗い流してください。目などに入った場合<br/>は、すぐにきれいな水で洗い流し、医師にご相談ください。</li> <li>交換するときは指定のタイプの新しい(未使用)電池を使用してください。</li> <li>火や水に入れないでください。火気、高温、湿気を避け、暗く涼しく乾燥したところに保管して<br/>ください。</li> <li>子どもやペットの手足が届かないところに保管してください。</li> <li>廃棄するときは、廃棄を行う地域の規則(条例など)に従ってください。</li> </ul> |  |  |
| 重い物を       | <ul> <li>■ 載せたりぶら下げたりしない</li> <li>不安定になって落ちたり倒れたりすると<u>けがや破損、故障</u>の原因となったり、そのまま使用すると</li> <li><u>火災や感電</u>の原因となることがあります。</li> <li>● 本書に指定のある場合や所定の別売品(販売店にお尋ねください)以外は、本機に取り付けたり</li> <li>ぶら下げたりしないでください。</li> </ul>                                                                                                    |  |  |

| ▲注意                                                                                                    |
|----------------------------------------------------------------------------------------------------|
| 高温になるところに置かない、通風孔をふさがない                                                                                                    |
| <ul> <li>高温になるところに置いたり、通風が正常に行われないと、内部温度が上がり過ぎ、本機の<u>電源が自動的に切れたり、火災</u> </li> <li>や故障の原因となることがあります。また、熱や温風を当てると<u>キャビネットなどが傷む</u>原因となることがあります。     </li> <li>指定された設置個所の、通風の方向に注意してください。排出口から吐き出された高温の空気が吸気口に戻らないように注意してください。冷却が適切に行われず、本機の内部構造が損傷したり、温度保護のためシャットダウンします。電源コードを抜いて、約15分放置してください。(本機が再び保護モードに移行しないように、忘れずに、通風孔の障害物がないことを確認してください。)</li> <li>本機は、風通しの良いところに、周辺の壁や物から離して設置してください。</li> <li>熱源の近くや直射日光、温風が当たるところには置かないでください。</li> <li>連風孔をふさいだり、近くに物を置いたりしないでください。</li> <li>通風孔をふさいだり、近くに物を置いたりしないでください。</li> <li>本機の理想的な動作温度は、0°C~45°Cです。</li> <li>本機の理想的な保管温度は、-10°C~60°Cです。</li> </ul> |
| 湿気、ほこりの多いところ、煙の当たるところ、塩害のおそれのあるところに置かない                                                                                                    |
| <ul> <li>内部にほこりなどがたまると、火災や感電の原因となったり、<u>故障や映像不良</u>の原因となることがあります。湿気やほこりの多いところには置かないでください。また超音波式加湿器などで、水道水に含まれる塩素やミネラル成分が霧化されて本機に付着すると、故障や映像不良の原因となることがあります。</li> <li>▶本機や付属品を、屋外に置かないでください。</li> </ul>                                                                                                    |
| 磁気を発生するものを近づけない                                                                                                    |
| 本機に磁気を近づけたり、磁気を発生するものの近くに置いたりすると、冷却ファンが止まったり回転速度に異常を生じる<br>ことがあります。内部温度が上がり過ぎると、 <u>本機の電源が自動的に切れたり、火災や故障</u> の原因となることがあります。<br>▶付属品、本書に示される指定品を除き、磁気シールドが施されていない磁気製品(磁気による盗難防止装置など)を本機<br>に使用したり近づけたりしないでください。                                                                                                    |
| 使用しないときは電源プラグを抜く                                                                                                    |
| 本機の電源を完全に切るためには電源プラグをコンセントから抜いてください。電源プラグを接続したまま放置すると、火<br>災などの原因となることがあります。                                                                                                    |
| 電源プラグ                                                                                                    |
| を<br>コンセント<br>から抜け                                                                                                    |
| 落雷のおそれがあるときは使用しない                                                                                                    |
| 落雷があった時に本機を使用していると、 <u>火災や感電</u> の原因となることがあります。<br>落雷のおそれがあるときは、使用を中止し、電源プラグを抜いてください                                                                                                    |
| LAN 端子への接続は、事前にネットワーク管理者に相談する                                                                                                    |
| <ul> <li>ネットワークによっては過度の電圧をもつものがあります。過度の電圧を生じる可能性があるネットワークは、安全のため、</li> <li>LAN 端子に接続しないでください。</li> <li>▶公衆回線に接続する場合は、必ず電気通信事業法認定のルータ等に接続してください。</li> </ul>                                                                                                    |
| 点灯中に映像を消すには、指定の方法を使用する                                                                                                    |
| 点灯中に映像を消したい場合には、ブランク機能を使用してください。レンズの前に物を置いたり、レンズに紙や布などを<br>貼ったりすると、 <u>レンズを損傷</u> するおそれがありますので、おやめください。                                                                                                    |
|                                                                                                    |

# ⚠ 注 意

### 年に一度は内部のお手入れを販売店に依頼する

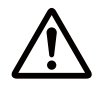

内部にほこりなどがたまると、<u>火災や感電</u>の原因となったり、<u>故障や映像不良</u>の原因となることがあります。

年に一度は、内部の点検と掃除を販売店にご依頼ください。お客様による内部のお手入れは危険ですので、絶対におやめください。

## 冷却液の定期的な点検を販売店に依頼する

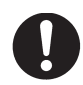

冷却液は、購入後3年毎に点検を推奨します。販売店かサービス店にお問い合わせください。

# お守りください

### 長時間見るときは、ときどき目を休めてください

長時間連続して画面を見ると目が疲れます。 ときどき画面から離れて目を休めてください。

### レンズに何かを張り付けたり、密着させて置い たりしないでください。

高温となってレンズ面が融け、映像不良の原因となることがあり ます。

### レンズを傷つけないでください

破損や故障の原因となったり、映像不良の原因となることがあり ます。

▶レンズに硬いものを当てたり、こすったりしないでください。
 ▶お手入れは市販のレンズクリーニングペーパー(カメラやメガネの清掃用)などを使ってください。

### レンズに直接手を触れないでください

レンズがくもったり、汚れたりすると、映像不良の原因となることがあります。

### リモコンに衝撃をあたえないでください。破損 や故障の原因となることがあります

▶ リモコンを投げたり落としたりしないでください。

▶ 上に乗ったり重い物を載せたりしないでください。

### リモコンをぬらさないでください。故障したり、 電池が液漏れする原因となることがあります

▶ 水をかけたり、ぬらしたり、ぬれるところに置いたりしないで ください。

(次ページにつづく)

リモコンと本機の受光部の間に物を置かないでく ださい

▶リモコン送信の障害となって、リモコンが利かないことがありま す。

### キャビネットやリモコンの取扱い、お手入れにつ いて

取扱いやお手入れの方法を誤ると、表面が変質したり塗装がはがれ ることがあります。お手入れは正しい方法で行ってください。

- ▶ 揮発性の薬品や、溶剤、研磨剤、およびスプレーなどは使用しな いでください。
- ▶ゴムやビニール製品を長時間接触させたままにしないでください。
- ▶化学雑きんなどのご使用については、その注意書に従ってください。

### プロジェクターを保護してください

本機を高所に配置する場合、確実に固定し、落下やけがを防止してく ださい。本機のレンズへの衝撃、摩擦による損傷や、その他の損傷が 起こらないように注意してください。本機を保管する必要がある場合、 または長期間使用しない場合、必ずレンズカバーを閉じるか、本機を ほこりよけカバーで覆ってください。

### 梱包材は大切に保管してください

修理や引越しなどの輸送には、お買い上げの際に使用されていた梱包 材をご使用になり、正しく梱包してください。特にレンズ周りの梱包 にはご注意ください。

### お知らせ

### ●本機の特性について

本機は周囲温度などの影響で、投写位置がずれたり、画面がゆがん だり、フォーカスが変動することがあります。

#### ●寿命部品について

光学部品(レーザーユニット、DLP<sup>®</sup> チップ)および冷却ファンは 寿命部品です。長時間お使いになると修理交換が必要になります。

- ▶毎日6時間以上ご使用になる場合は、1年未満でも寿命部品の交換が必要になることがあります。また6時間以上の連続使用や、短時間でも繰り返しご使用になったりすると、寿命部品の交換サイクルは早くなります。
- ▶本機を傾けて使用すると、部品の寿命を縮めることがあります。 アジャスタ脚の調節範囲以外は傾けて使用しないでください。

#### ●映像特性について

本機は DLP<sup>®</sup> チップを使用した投写装置です。投写面(スクリーン や壁面など)の特性により、映像の色あいやコントラストが、テレ ビやコンピュータのモニタとは異なることがありますが、故障では ありません。

#### ●輝点、黒点について

本機は DLP<sup>®</sup> チップを使用した投写装置です。画面上に輝点(光ったままの点)や黒点(光らない点)が見られることがありますが、 DLP<sup>®</sup> チップ特有の現象であり、故障ではありません。

### ●結露にご注意ください

本機を、低温の室外から高温の室内に持ち込んだ場合など、本機の 内部の投写レンズやミラーに結露が生じ、映像がぼやけたり、見え なくなったりすることがありますが、故障ではありません。 本機が周囲の温度に慣れるに従って露が消え、映像は正常にもどり ます。

#### ●冷却ファンの騒音について

本機は、使用環境に合わせて冷却ファンの回転速度を制御する機能 を備えています。周囲の温度が高いと冷却ファンの回転速度も速く なり、騒音も大きくなります。

#### ●高地での本機の動作設定

本機を高地で操作する場合、光学システムの寿命が縮む場合がある ため、必ず手動で冷却ファンのモードを「高」に設定してください。 高地とは高さが 1,219 メートル以上の場所のことです。 高地モード (**□56**) を参照してください。

#### ●セキュリティ・スロットについて

本機のセキュリティ・スロットは盗難を完全に防ぐものではありま せん。盗難防止対策のひとつとしてご使用ください。

#### ●ノートパソコンとの接続について

ノートパソコンと接続する場合は、ノートパソコンの RGB 外部映 像出力を有効(LCD と CRT の同時表示または CRT の設定)にし てご使用ください。詳しくはご使用になるノートパソコンの説明書 をご覧ください。

#### ●不要輻射について

この製品はクラス A 情報技術装置です。住宅環境で使用する場合は、 電波障害を発生させる恐れがあります。その際、この製品の利用者は、 適切な手段を講ずることが必要とされることがあります。

#### ● DLP<sup>®</sup> チップについて

DLP チップは、精密部品です。まれに、ピクセルが点灯しない、または点灯したままの場合がありますが、故障ではありません。レンズに直接高出力レーザーを当てますと、DLP チップが故障することがあります。

#### ●この製品(付属品を含む)は日本国内でのみご使用 になれます

日本国外ではご使用にならないでください。また、この製品の保証 書は日本国内でのみ有効です。

This product (including the accessories) is designed for use in Japan only, and cannot be used in any other countries. The warranty appended to this product is void out of Japan.

#### ●電源高調波について

JIS C 61000-3-2 適合品

JIS C 61000-3-2 適合品とは、日本工業規格「電磁両立性 - 第 3-2 部:限度値 - 高調波電流発生限度値(1相当たりの入力電流が 20A 以下の機器)」に基づき、商用電力系統の高調波環境目標レベ ルに適合して設計・製造した製品です。

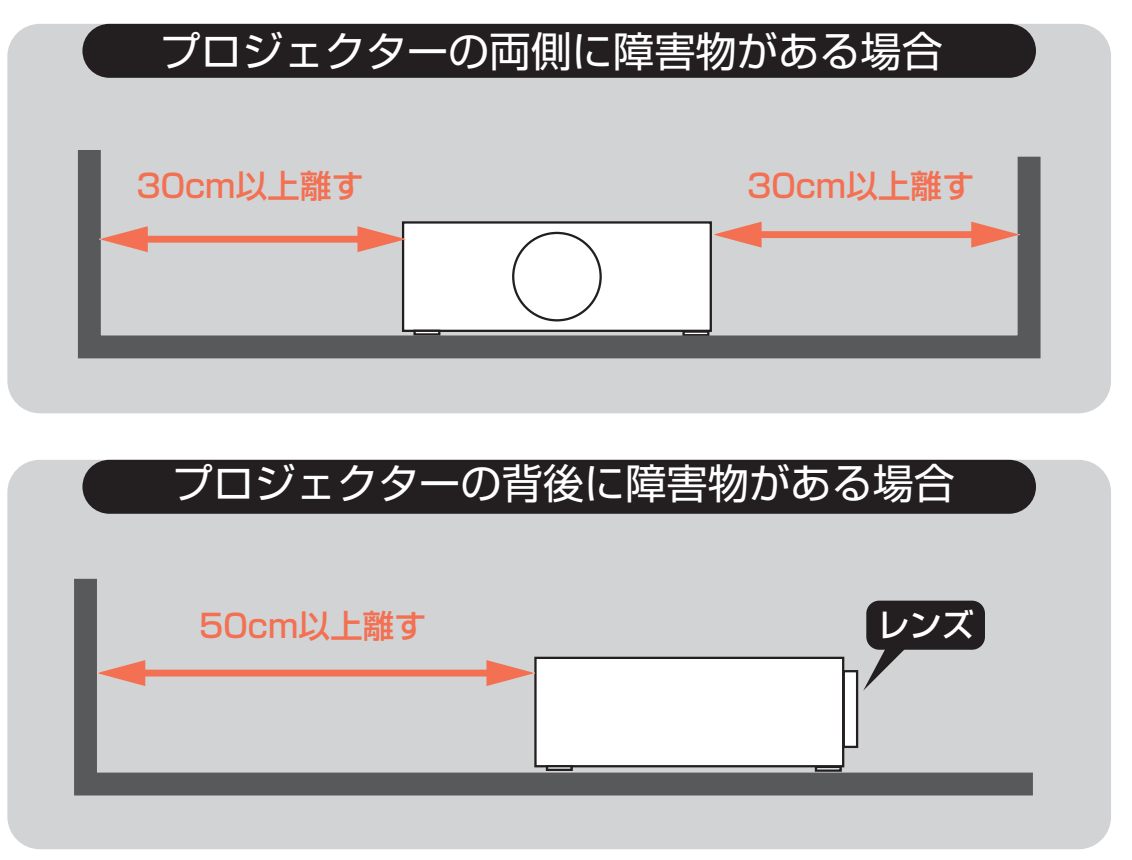

## 配置の注意

本機は任意の方向(縦置きを含む)に設置できます。ただし、以下の状況では、光学部品の寿命が短くなります。 1. レンズを下に向けてプロジェクターを設置した場合

2. 縦置き時に、入出力端子側を上に向けてプロジェクターを設置した場合

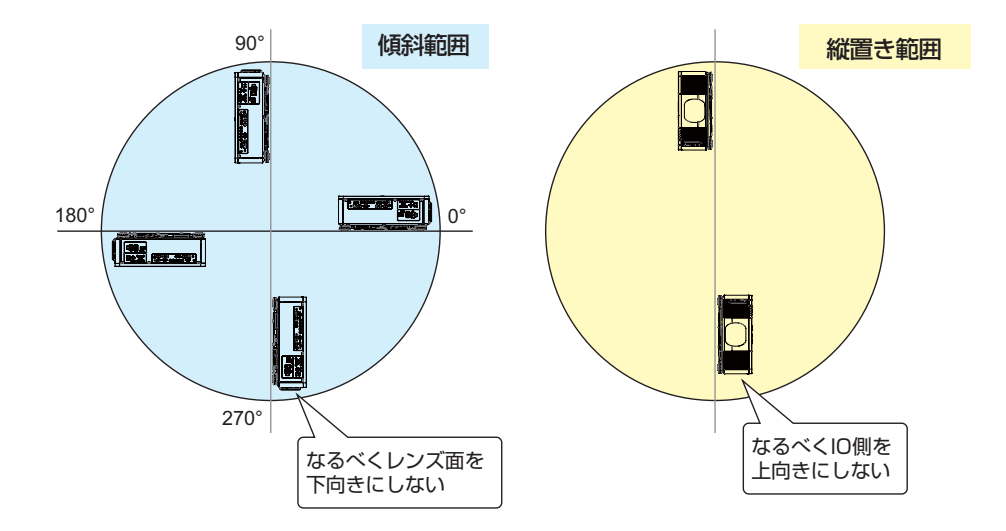

## 3D に関する注意

- •3D 映像の視聴年齢については、およそ5~6歳以上を目安にしてください。
- ・お子様が3Dメガネで視聴する場合は、必ず保護者が同伴してください。お子様が視聴する場合は、疲労や不快感などに対する反応がわかりにくいため、急に体調が悪くなることがありますので、保護者の方が目の疲れがないか、ご注意ください。
- •3Dコンテンツを視聴する場合、必ずスクリーンの前面から十分に距離をおいて視聴してください。スクリーンの高さの 3倍以上、離れることを推奨します。
- •3Dメガネを上下逆に装着して視聴しないでください。右目と左目に映像が正しく表示されず、視聴不良や不快感を感じることがあります。

以下の状況に 3D コンテンツは適しません。現在の症状が悪化する場合があります。

- •感光性てんかんの既往症のある人
- •心臓疾患のある人
- •妊娠中の女性
- •重病の人
- •てんかんの発作を起こしたことのある人

以下の状態を引き起こす場合、3Dの視聴を止めるようにしてください。

- •気分が悪くなる、疲労感、不眠、疲労困憊、酩酊状態になる場合。
- •3D 画像が二重に見える、または不鮮明に見える。
- ・回転、横揺れ、揺動する 3D コンテンツを視聴中、揺れている気分になり、「船酔い」 状態に陥る場合があります。
- •3D コンテンツを長く視聴する場合は、必ず定期的に休憩し、目の疲れを休めてください

本機は、IEC60825-1 に適合したクラス 1 レーザー製品です。

### プロジェクターの光源を直接のぞかない

プロジェクターの電源を入れる場合、光の投写により目に影響しないことを確認してください。 光が目に当たらないように常に注意してください。 他の光源と同様に、直接光源をのぞきこまないでください(RG2 IEC 62471-5:2015)。

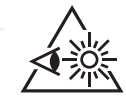

### 本機の点灯中に映像を消すには、指定の方法を使用する

本機が点灯中に映像を消したい場合には、ブランク機能を使用してください。レンズの前 に物を置いたり、レンズに紙や布などを貼ったりすると、高温となったり、レンズの損傷、 発煙、発火の原因となることがあります。

### 製品ラベル

下記の図面に、ラベルの位置が示されています。

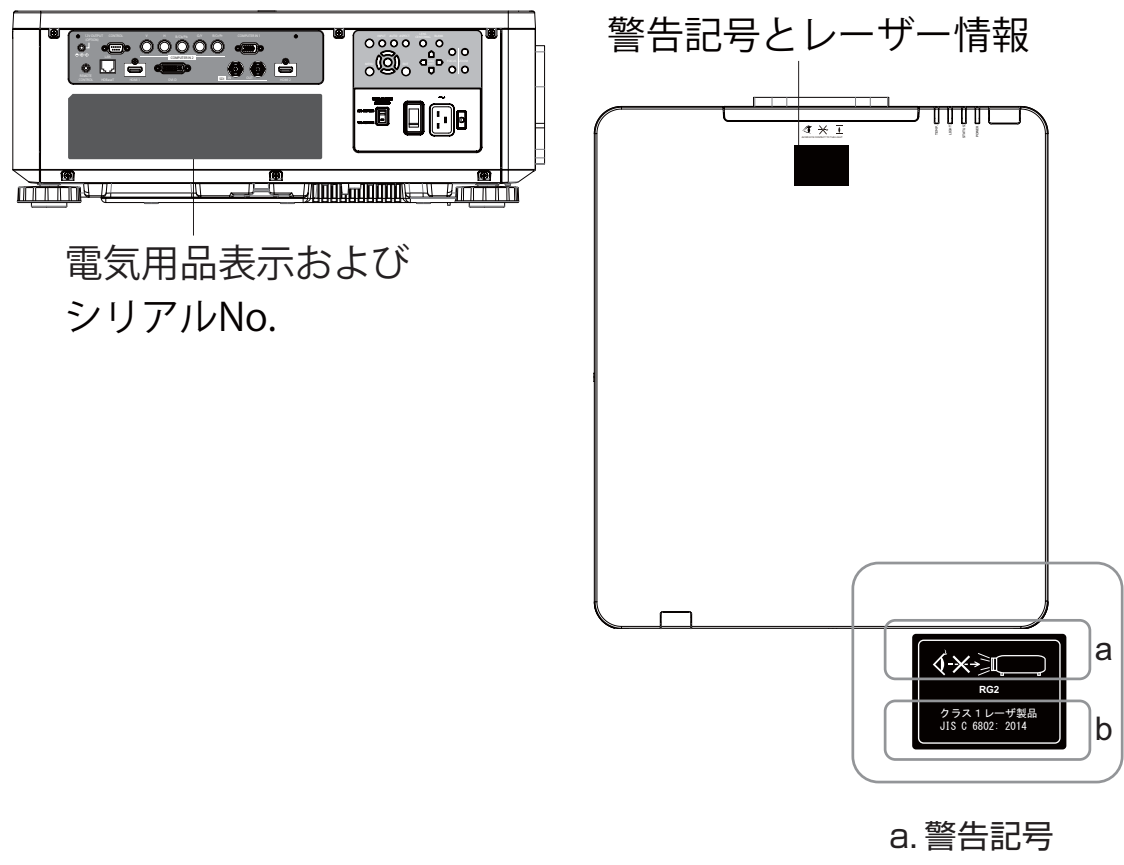

b. レーザー情報

### 投写レンズの位置

下図は、投写レンズの位置です。目に直接強い光が当たらないように注意してください。

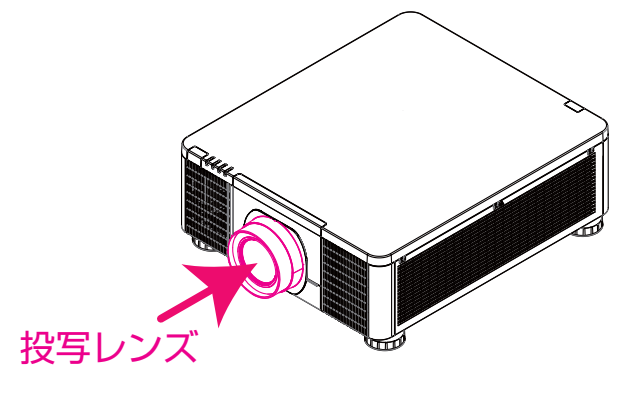

### 連動スイッチ

本機は、レーザー光の漏れを防ぐ連動スイッチを装備しています。

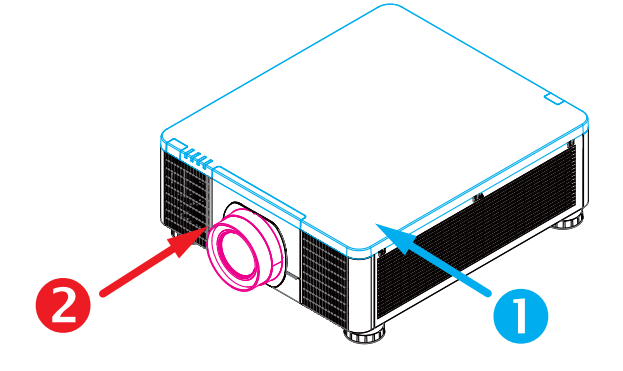

1. 上面カバーを開くとシステムを停止させます。

2. レンズを取り外した場合、または正しくレンズを取り付けていない場合、システムを停止させます。

# 付属品の確認

初めに付属品をご確認ください。この製品にはプロジェクター本体 (本機)の他に、以下のものが含まれています。 万一不足しているものがあれば、すぐにお買い上げの販売店にご連絡ください。

5. 取扱説明書 7. RGBケーブル 1. 電源コード 3. リモコン 2. 有線リモートケーブル 4. 単3型乾電池×2個 6. RS232ケーブル 8. マウントキャップ (クロス) 2 5 7 8 1 3 4 6 Ø Ø. M

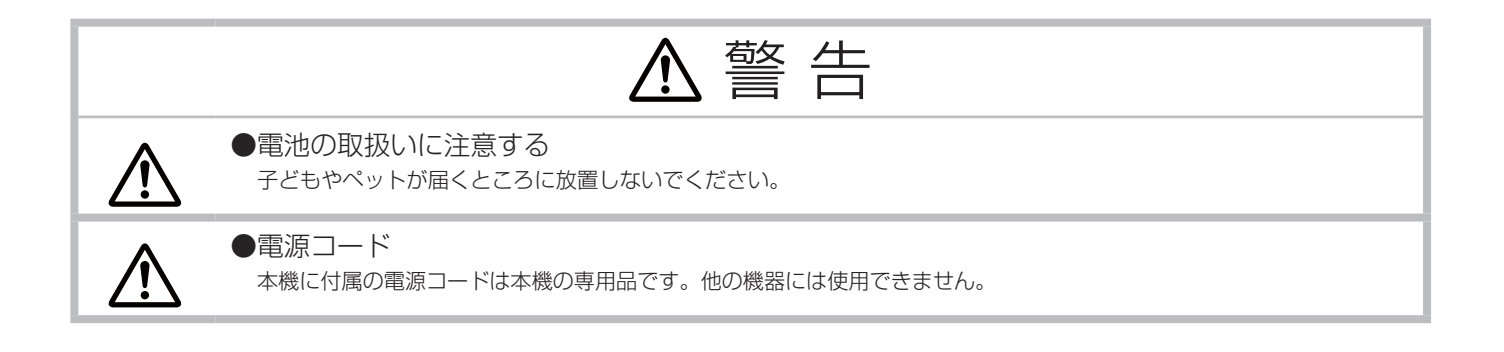

## お知らせ

●梱包材は大切に保管してください。

修理や引越しなどの輸送には、お買い上げの際に使用されていた梱包材をご使用になり、正しく梱包してください。特にレンズ周りの梱 包にはご注意ください。

# 各部の名称と働き

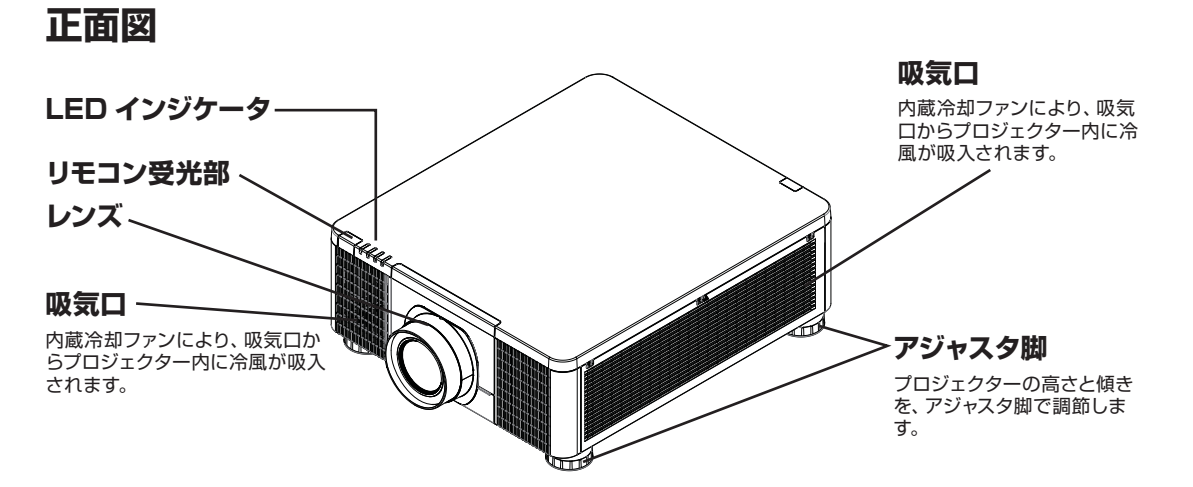

LED インジケータ

| EMP. | GHT  | ATUS  | WER  |
|------|------|-------|------|
| TEM  | LIGH | STATU | POWE |

POWER (電源) 本機の電源の状態を示すインジケータです。

**STATUS (状態)** 本機のスタンバイ状態を示すインジケータです。

LIGHT (光源) 本機の光源の状態を示すインジケータです。

TEMP. (温度)

本機の温度エラーを示すインジケータです。

## 背面図

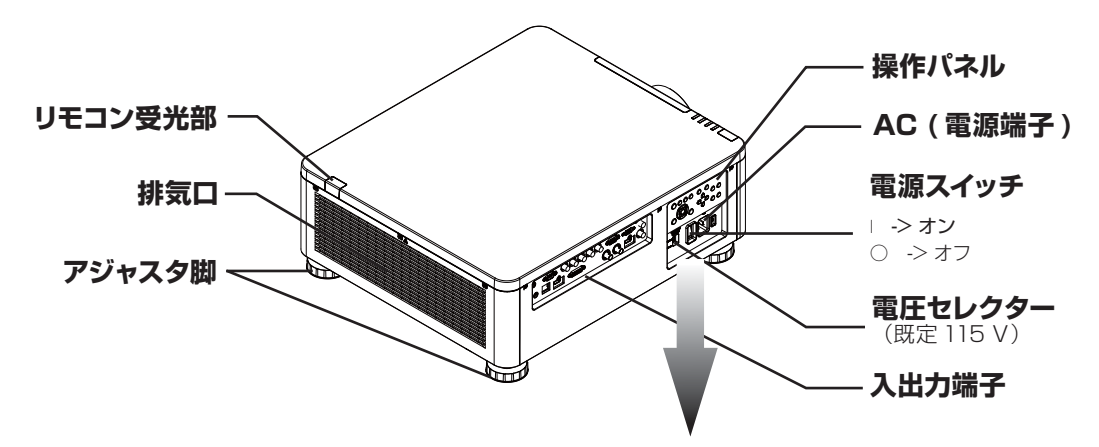

## 操作パネル

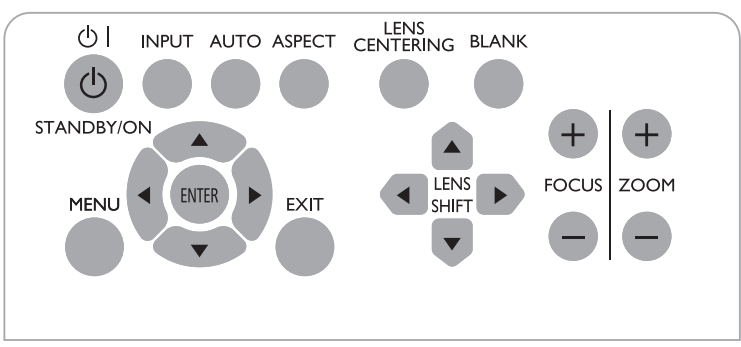

## STANDBY/ON 🕛 |

プロジェクターの起動と停止に使用します。

### INPUT

別の入力信号源に切り替える場合に使用します。

### AUTO

信号同期を自動調節します。

### ASPECT

アスペクト比を調節します。 アスペクト (単49) を参照してください。

### LENS CENTERING

このボタンを押すと、レンズがセンタリングされ、レンズのシフト、フォーカス、ズームのパラメータがキャリブレーションされます。

BLANK このボタンを押すと、ブランク画面が表示されます。 MENU OSD 調節画面を表示/非表示にします。

## ▲▼▶◀ボタン

OSD の項目をスクロール、設定、調節する場合、または別の画像に切り替える場合に使用します。

### ENTER

変更後の設定を確認する場合に押します。

### EXIT

OSD 調節画面を終了する、または一つ前の OSD レベルに戻ります。

### LENS SHIFT

投写される画像の位置を調節します。

### FOCUS

投写される画像のフォーカスを調節します。

### ZOOM

投写される画像をズームイン/アウトします。

## 入出力端子

### **COMPUTER IN 2**

チャンネル信号源 (Hs、Vs) の、5 個の BNC 入力端子に接続します。

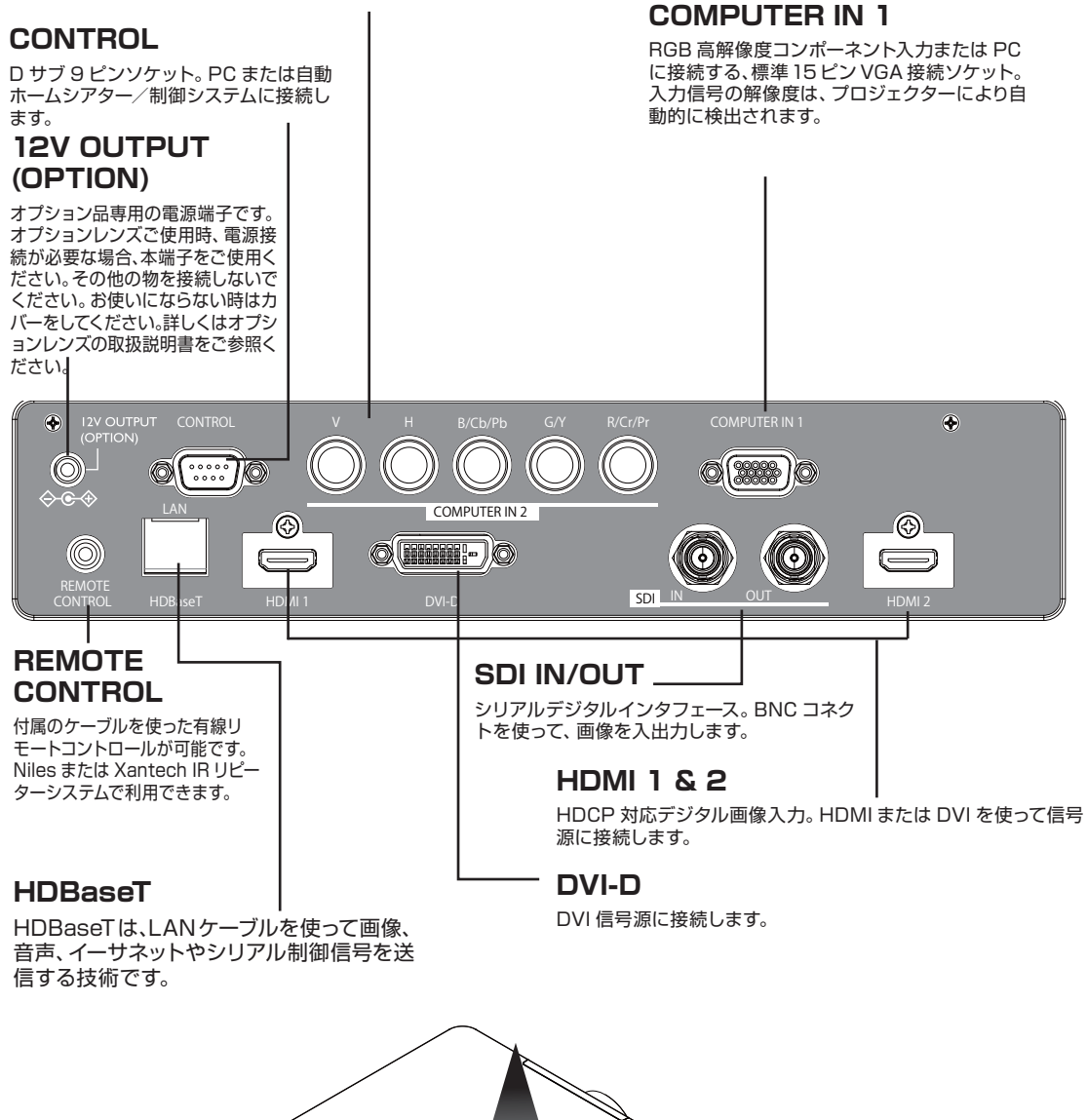

## リモコン

(1) STANDBY ボタン (2) ON ボタン (3) VOLUME + / - ボタン\* (4) AV MUTE ボタン (5) COMPUTER 1 ボタン (6) COMPUTER 2 ボタン (7) VIDEO ボタン\* (8) LAN ボタン\* (9) USB TYPE A ボタン\* (10) USB TYPE B ボタン\* (11) HDMI 1 ボタン (12) HDMI 2 ボタン (13) Display Port ボタン\* (14) HDBaseT ボタン (15) SDI ボタン (16) DIGITAL ボタン (17) FOCUS + / - ボタン (18) LENS MEMORY SAVE / LOAD ボタン (19) SHIFT ボタン (20) ZOOM + / - ボタン (21) GEOMETRY ボタン (22) ASPECT ボタン (23) PICTURE ボタン (24) FREEZE ボタン (25) PbyP ボタン (26) MAGNIFY ON / OFF ボタン (27) MY BUTTON - 1 / 2 / 3 / 4 ボタン (28) MENU ボタン (29) RESET ボタン (30) ENTER ボタン (31) ▲/▼/ ◀/▶ カーソルボタン (32) ID-1 / 2 / 3 / 4 ボタン (33) OSD MSG ボタン (34) NETWORK ボタン (35) INTERACTIVE ボタン\* (36) INFO ボタン

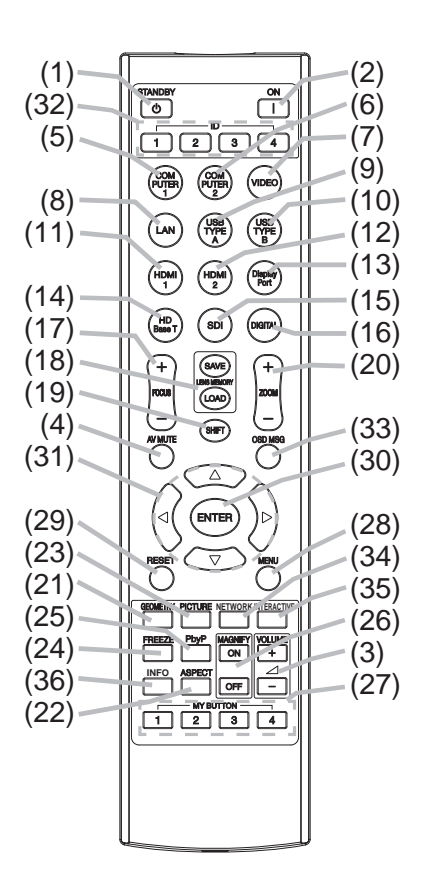

### お知らせ

● "\*"の付いたボタンは、使用できません。押すとメッセージ(□□65)が表示されます。

● OSD メッセージが「禁止」に設定されている場合、動作しないキーがあります。

## 底面図

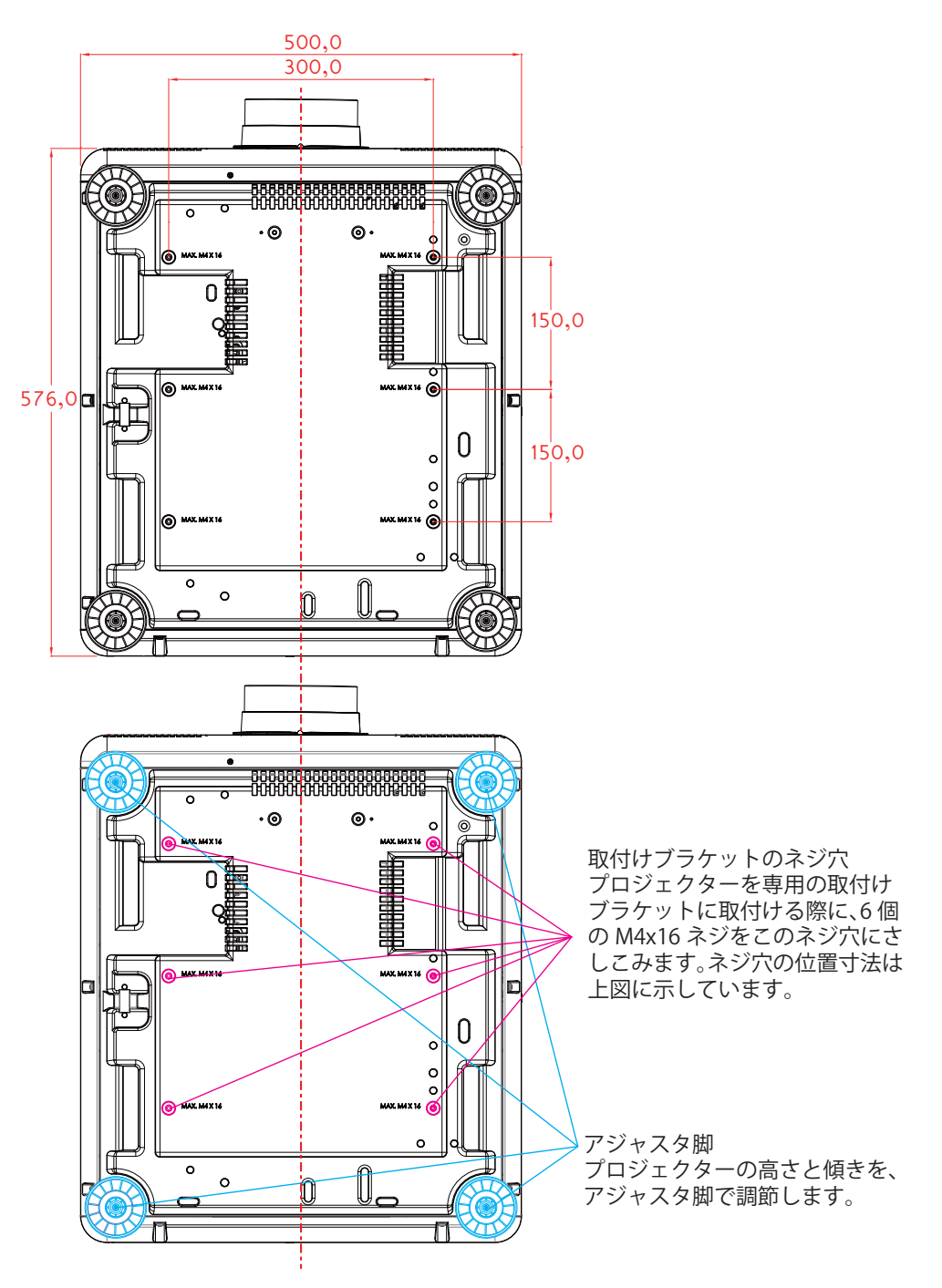

# <u>セキュリティ・スロットを使う</u>

本機にはケンジントンロックのためのセキュリティ・ スロットがついています。詳細はセキュリティツール のマニュアルを参照してください。

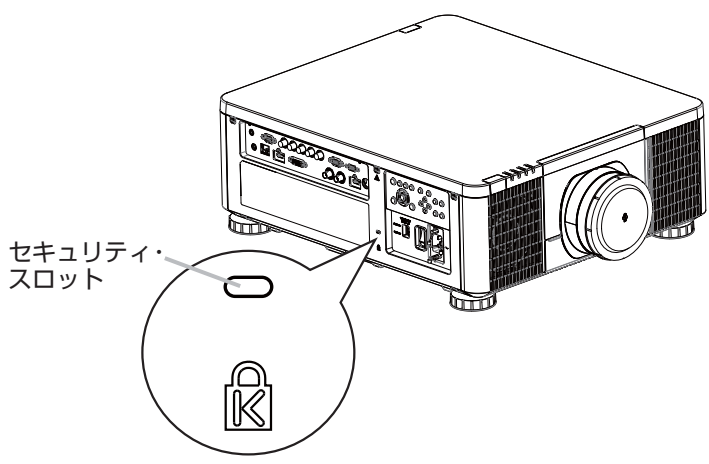

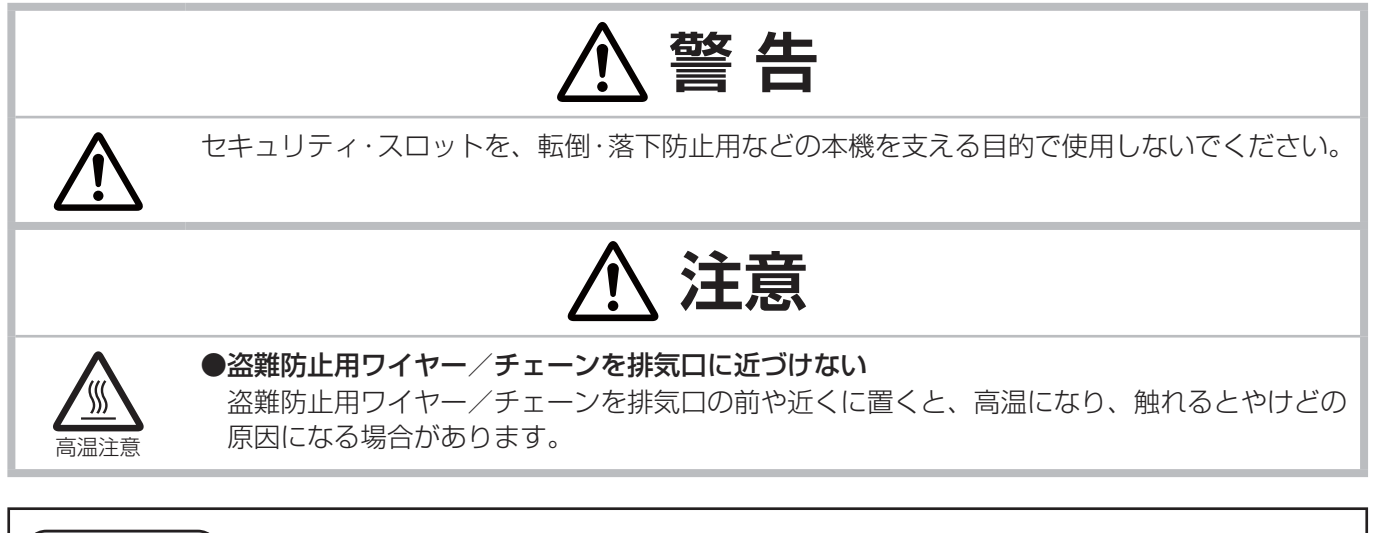

## お知らせ )

●本機のセキュリティ・スロットは盗難を完全に防ぐものではありません。盗難防止対策の1つとしてご使用 ください。

設置

設置はお買い上げの販売店か工事業者にご依頼ください。

## 1. 本機をスクリーンに向けます。

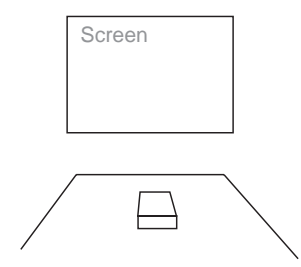

## 2. 本機のマウントキャップを外します。

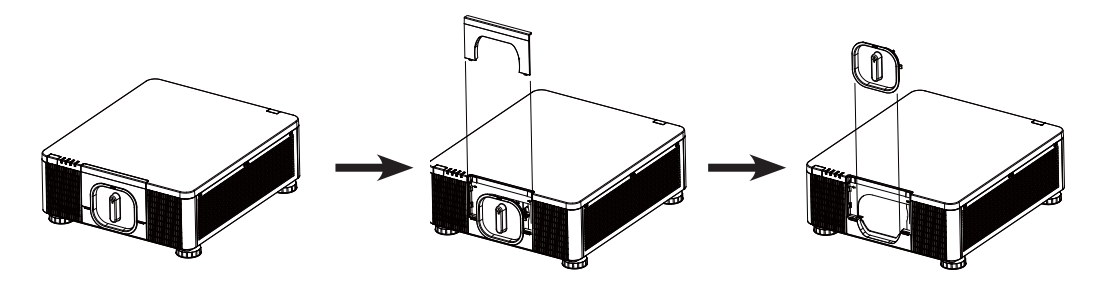

3.入力電圧を選択します。

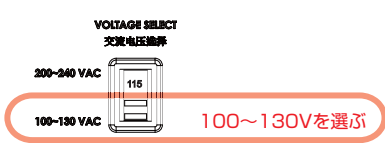

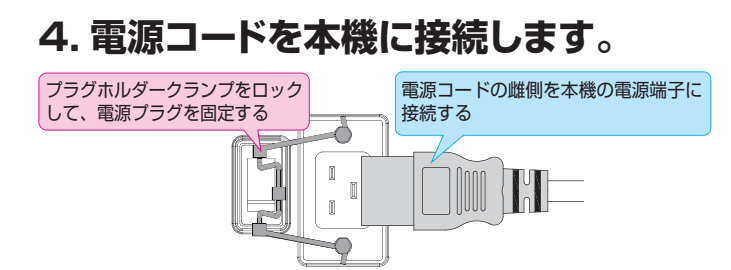

5. 本機を PC に接続し、スイッチを「I」に合わせ、電源を入れます。

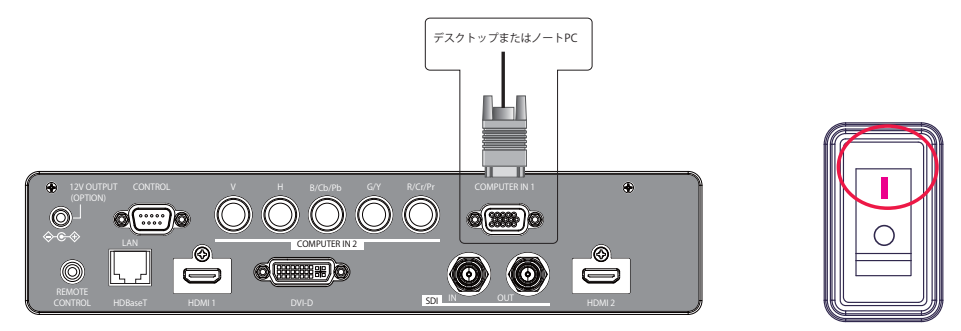

## 6. プロジェクターを起動します。

本機の <sup>(1)</sup> ボタン、またはリモコンの ON ボタンを押して、本機を起動します。

## 7. プロジェクターの傾き、レンズシフト、ズーム、フォーカスを調節します。

a. プロジェクターの傾きはアジャスタ脚を調節し、スクリーンへの投写に最も適した傾きにしてください。

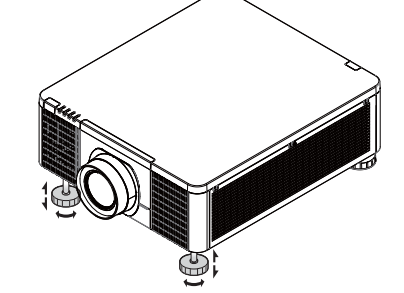

b. 水平および垂直のレンズシフトでレンズを調節し、レンズのズームとフォーカスを調節します。

方法 1:コントロールパネルを使用

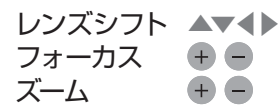

方法2:リモコンのボタンを使用

SHIFT ボタンを押し、Lens Shift にアクセスします。▲▼◀▶ボタンを使用して、レンズの水平または垂直位置を調節します。次に FOCUS または ZOOM ボタンを押して、レンズのズームとフォーカスを調節します。

SHIFT、FOCUSまたはZOOMボタンを押すと、ダイアログが表示されます。基本的に、レンズが正しく中心に設定されていますとより良い映像が得られます。

### お知らせ

- ●センタリングには時間がかかる場合があります。レンズが動いている間は画面に砂時計アイコンが表示されます。
- ●レンズを交換する際は、必ずセンタリングを実行してください。
- ●レンズシフトの調節範囲は搭載されているレンズユニットによって異なるため、レンズシフトダイアログの 端までアイコンが届かない場合がありますが、故障ではありません。
- ●レンズシフト、ズーム、フォーカスの調節は、点灯した状態で30分以上経過した後に実行してください。
- ●点灯してから性能が安定するまでの30分程度は、投写位置やフォーカスが若干変動する場合があります。 また、レンズシフト、ズーム、フォーカスの調節を行った時より温度・湿度等の周囲環境が変わった場合は、 再調節が必要になる場合があります。
- ●配置後の変動を考慮して、使用するスクリーンのサイズに対して余裕をもった画面サイズに設定してください。
   ●上下方向のレンズシフトを調節する際は、投写画面を下から上に移動して調節してください。投写画面が下がる方向で調節を終了すると、投写画面が少し下がる場合があります。

## 水平および垂直レンズシフト

アジャスタ脚で投写の傾きを調節する以外に、投写された映像の調節にはレンズシフト機能も使用できます。

### レンズの垂直移動

レンズの垂直移動の量は、上下にそれぞれスクリーンの高さの +60%、-22% です。 例えば、2.15m× 1.35m(100") のスクリーンを使用する場合、映像を移動できる量は上に 81cm 以内、下に 29.7cm 以内です。

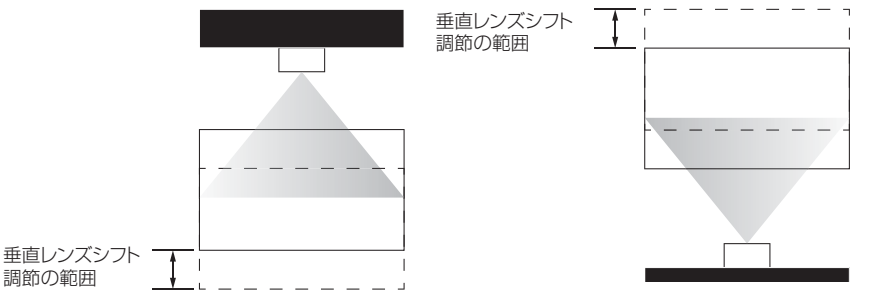

この図に示すのは、特別仕様のレンズあるいはプロジェクターを使用していない、通常の垂直レンズシフトの場合です。 注意:レンズの中心が、スクリーンの中心に対して垂直になっていることを確認してください。 値は SD-903 レンズの場合です。

### レンズの水平移動

レンズの水平移動の量は、左右いずれも、スクリーンの幅の 10% です。例えば、2.15m×1.35m(100") のスクリーンを使用する場合、映像を移動できる量は左または右に 21.5cm 以内です。

H:水平レンズシフト調節の範囲

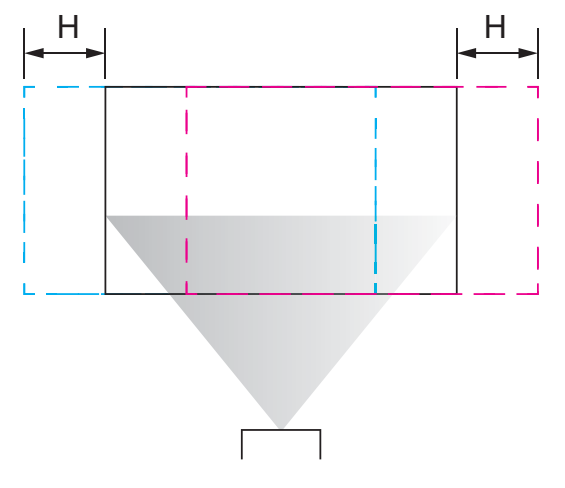

この図に示すのは、特別仕様のレンズあるいはプロジェクターを使用していない、通常の水平レンズシフトの場合です。

注意:レンズがニュートラルな位置にある場合(すなわち水平シフトと垂直シフトが行われていない)、投写の中心をスクリーンの中心に揃えてください。

値は SD-903 レンズの場合です。

### レンズメモリ

本機はレンズ調節(フォーカス、ズーム、レンズシフト)のメモリ機能を備えています。最大3組の設定を保存 できます。

■ ロード:設定を読み出すことができます。

■ セーブ:設定を保存することができます。

## 8. 投写の傾きによるキーストンを補正します。

- a. 垂直キーストンを調節する場合、リモコンの MENU ボタンを押し、「詳細メニュー」→ 「設置」 → 「幾何 学補正」 → 「キーストン」 → 「垂直キーストン」を選択し、 ◆ ▶ ボタンを使用して調節します。 図 2 を参照して ください。
- b. 水平キーストンを調節する場合、リモコンの MENU ボタンを押し、「詳細メニュー」→「設置」→「幾何学補正」→「キーストン」→「水平キーストン」を選択し、《▶ボタンを使用して調節します。図3を参照してください。

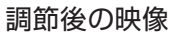

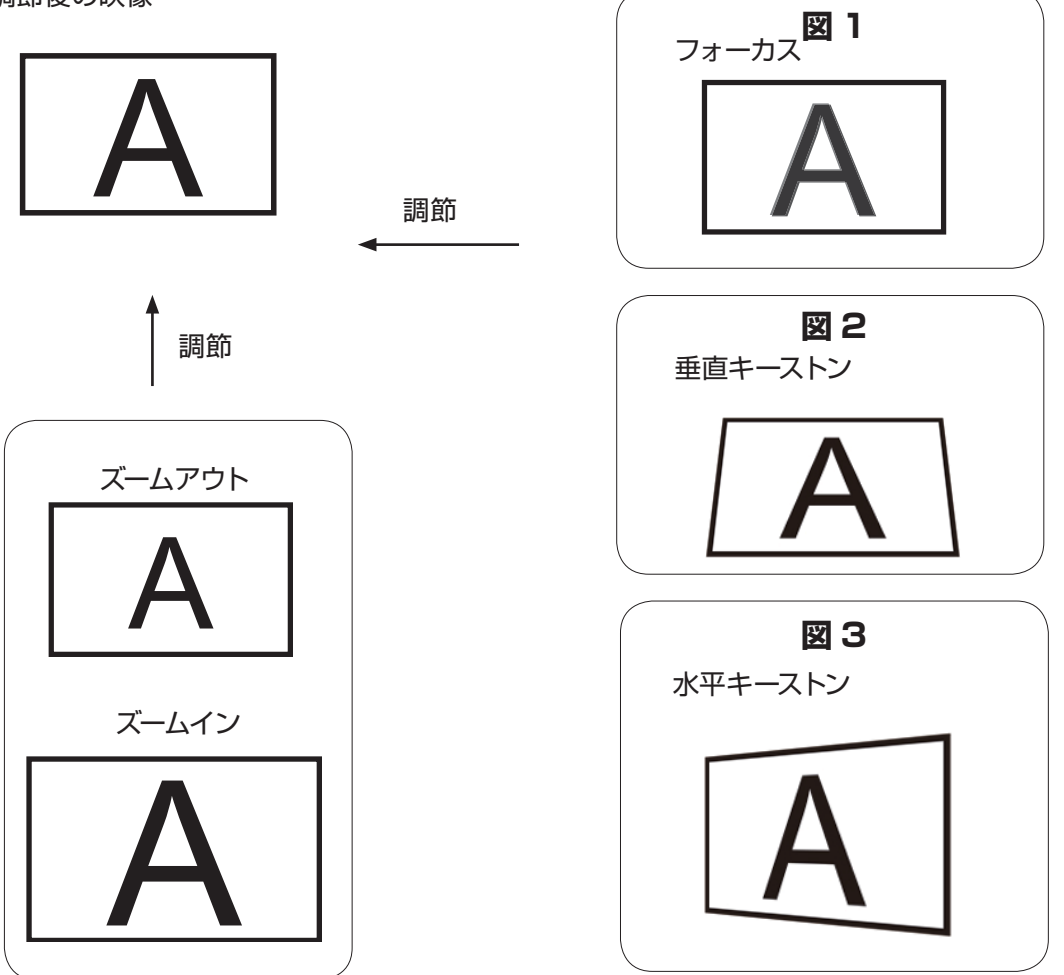

## 9. プロジェクターの電源を切ります。

本機の <sup>()</sup> ボタン、またはリモコンの STANDBY ボタンを押します。スクリーンにメッセージが表示されます。メッセージが表示されている間に、再度ボタンを押します。本機の電源が切れた後も、冷却ファンは約 120 秒間作動し続けます。

### 投写距離

投写距離 (TD) = スクリーン幅 (W) × 投写比 (TR)

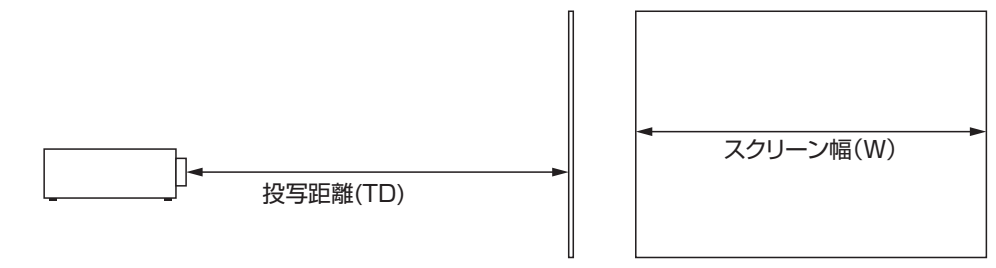

市販の投写レンズを使用した場合、以下の投写比が得られます。

- FL-920 (0.38:1 100-350 インチ)
- •SL-902 (1.1~1.7:1 50-600 インチ)
- •SD-903 (1.6~2.4:1 50-600 インチ) •ML-904 (2.4~3.6:1 50-600 インチ)
- ・LL-905 (3.5<sup>-</sup>5.6 :1 50-600 インチ) ・UL-906 (5.5<sup>-</sup>8.8 :1 50-600 インチ)

注意:

投写レンズはオプション付属品 です。用途に最も適した投写レ ンズについては、お買い上げい ただいた販売店にお問い合わ せください。

## 設置モード

- •本機は 45°C 未満の場所に設置してください。本機は、熱源や空調の通気孔から遠ざけてください。
- 本機は、モーターや変圧器など、電磁エネルギーを放出する機器から遠ざけてください。電磁エネルギーを放出する機 器として、スライドショーシステム、スピーカー、パワーアンプ、エレベーターなどがあります。
- ・本機を天井に設置する場合、必ず安全が保証された天井設置用の器具を使用してください。詳細は、お買い上げいた だいた販売店にお問い合わせください。

### 前面投射

- 長所:設置、移動、調節、操作が簡単。
- 短所:場所を占有し、着座スペースの確保が 制限される。

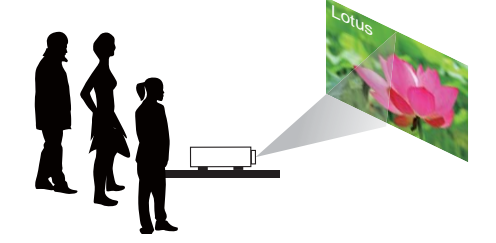

## 天吊り前面投射

天吊り前面投射(29)を参照してください。

- 長所:場所を占有せず、設置が気にならない。 誤ってプロジェクターを動かす恐れがない。
- 短所:設置の要件と条件が厳しくなる。本機を安全にマウントするために、十分に注意して設置する必要がある。リモコンを使用しなければ本機を操作しづらい。

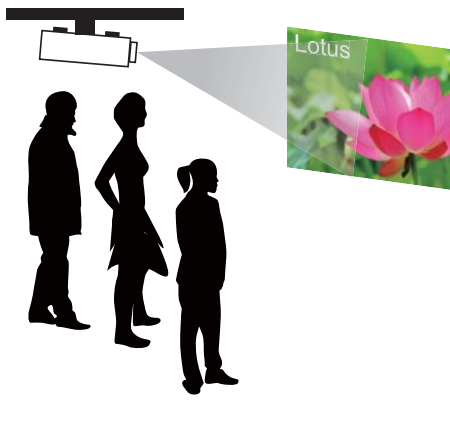

## 背面投射

背面投射 (22) を参照してください。

- 長所:本機が完全に視野から隠れる。本機を簡単に操作 できる。この設置方法では、通常は周囲の雑音が少 なくなる。
- 短所:設置用の別の部屋が必要。設置コストが比較的高 い。

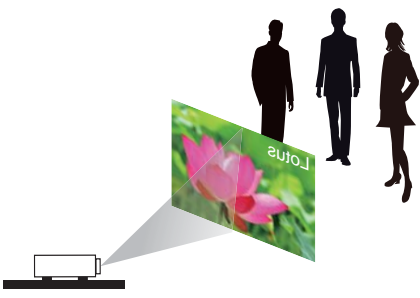

### 天吊り背面投射

天吊り背面投射(29)を参照してください。

- 長所:本機が完全に視野から隠れる。この設置方法では、 通常は周囲の雑音が少なくなる。
- 短所:設置用の別の部屋が必要になる。設置の要件と条件が厳しくなる。本機を安全にマウントするために、 十分に注意して設置する必要がある。リモコンを使 用しなければ、本機を操作しづらい。

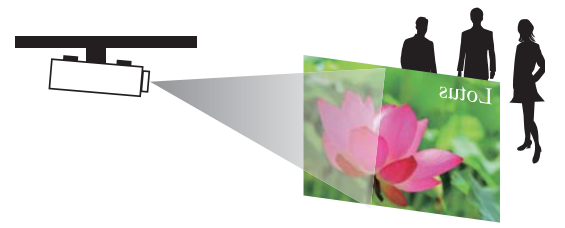

### ミラーによる背面投射

本機の背面のスペースが少ない場所で、背面投射の設置が必要になる場合、ミラーを使って光路を反射させます。

ただし、本機とミラーの両方を正確に配置する必要があり ます。このような設置を検討している場合は、販売店にご 相談ください。

- 長所:本機が完全に視野から隠れる。この設置方法では、 通常は周囲の雑音が少なくなる。
- 短所:設置用の別の部屋が必要。設置コストが比較的高 い。

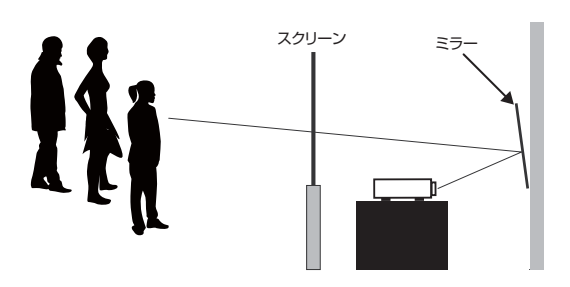

## 他の装置との接続

### HDMI / DVI 接続

映像ソースからの信号が HDMI/DVI を使って送信された場合、最適な投写画質が得られます。このため、映像のソースとして、HDMI/DVI 端子に入力装置を接続するようにしてください。

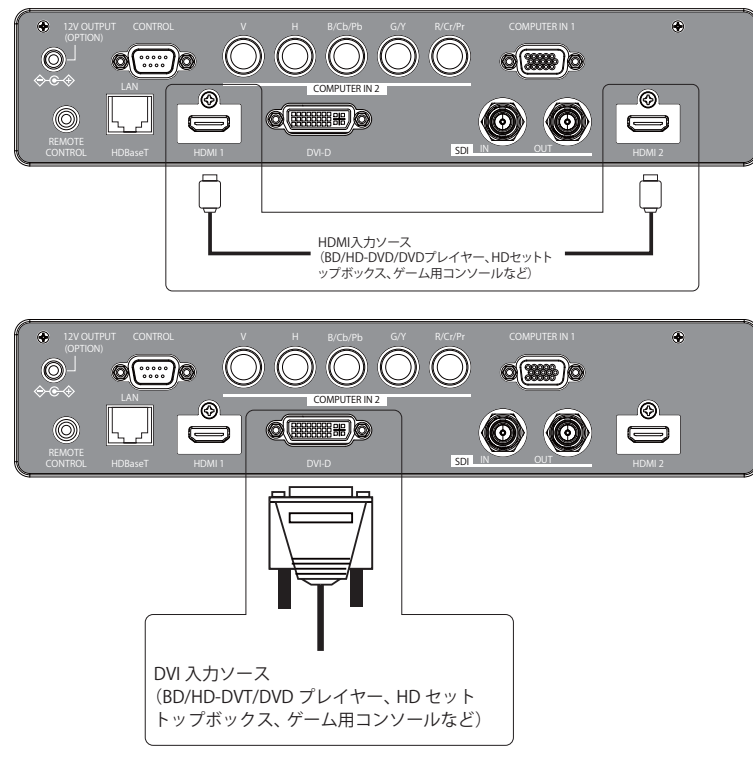

## 12V OUTPUT (OPTION) 接続

オプション品専用の電源端子です。オプションレンズご使用時、電源接続が必要な場合、本端子をご使用ください。 その他の物を接続しないでください。お使いにならない時はカバーをしてください。詳しくはオプションレンズの取 扱説明書をご参照ください。

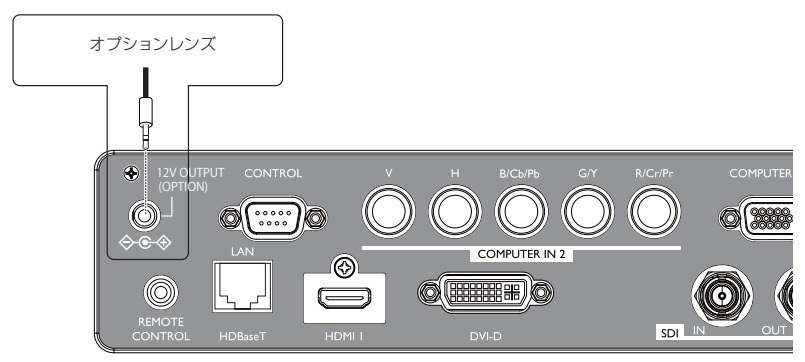

### RGB 接続

RGB 出力端子のある PC やその他の装置を、本機の RGB 入力コネクタに接続し、映像入力のソースとして使用します。

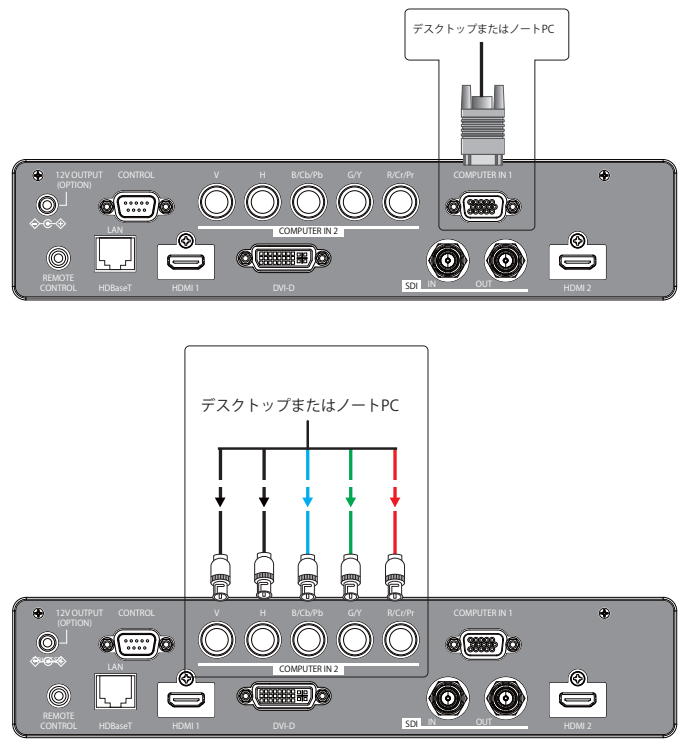

### HDBaseT / LAN 接続

HDBaseT は、LAN ケーブルを使用して画像信号を送信する技術です。

LAN接続 - このコネクタをLAN(RJ-45)機能として使用する場合、コンピュータまたはハブにコネクタを接続します。正 しいIPアドレス、または本機のホスト名と同一のコンピュータのホスト名を入力します。この後、インターネット経由で本 機を遠隔制御できます。

ビデオ信号 - このコネクタをビデオ信号入力として使用する場合、HDBaseT出力機器(高解像度 TV 信号源、Blu-ray プレイヤーなど) に、コネクタを接続します。

使用できるLANケーブルは、最長100mです。この長さを超えると、画像が劣化し、さらにLAN伝送の不具合も発生します。

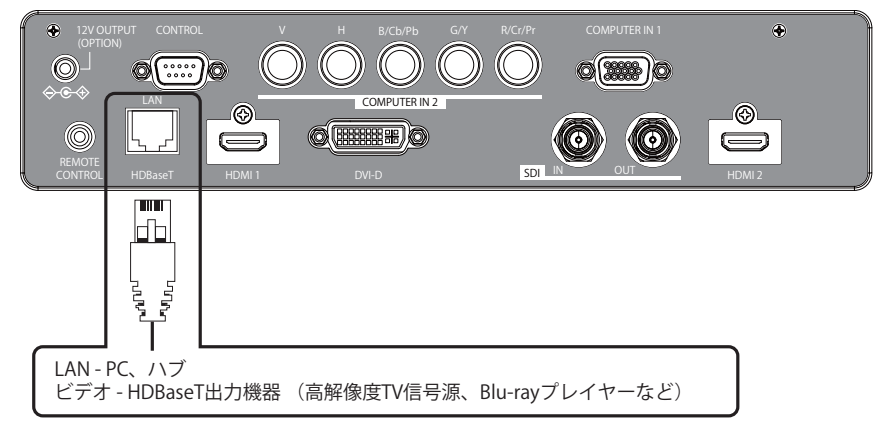

### SDI 接続

本機は、SDI コネクタを内蔵する他の機器にも接続できますが、本機が正しく機能しない機器が一部にあります。 画像を正しく送信するには、5CFB以上(5CFB、7CFBなど)、またはBelden 1694A以上のケーブルを使用します。100m 以下の長さのケーブルを使用します。

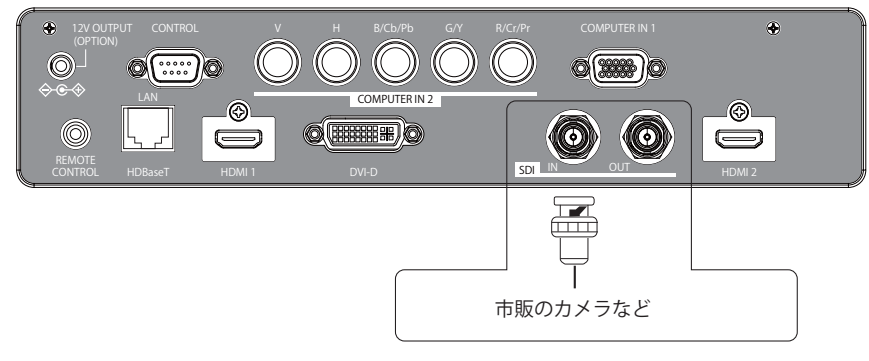

## OSD 言語の変更

工場出荷時の設定では、本機の OSD メニューは日本語で表示されます。別の言語に切り替える場合、 「スクリーン」 メニュー → 「表示言語」 に進み、OSD 言語を選択します。

## スクリーンの向きの調節

初期設定で本機は「前面投射/机上」に設定されています。他の設置方法の場合、必ずスクリーンの向きを調節し、 投写モードを正しく設定してください。

## 天吊り前面投射

「設置」メニュー → 「設置方法」 → 「前面投射/天吊り」を選択し、オンを選択します。

正しい映像

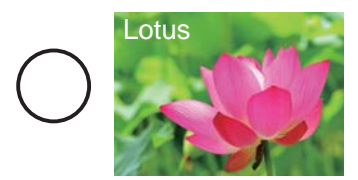

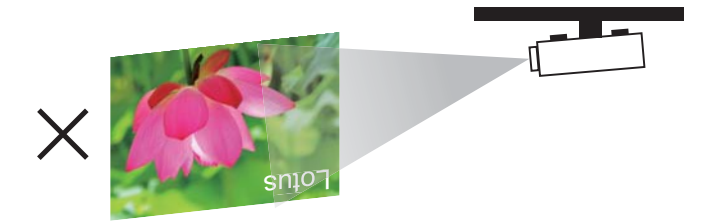

### 背面投射

「設置」メニュー → 「設置方法」 → 「背面投射/机上」を選択し、オンを選択します。

正しい映像

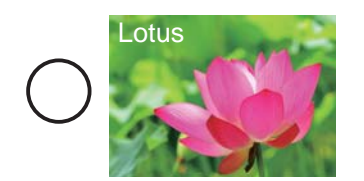

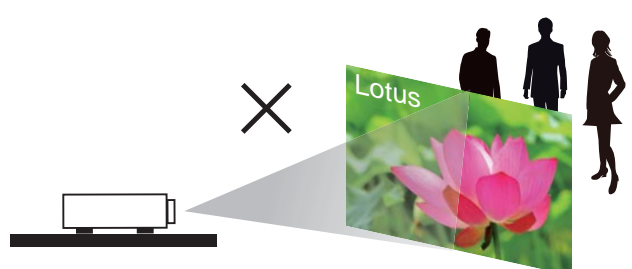

## 天吊り背面投射

「設置」メニュー → 「設置方法」 → 「背面投射/天吊り」を選択し、オンを選択します。

正しい映像

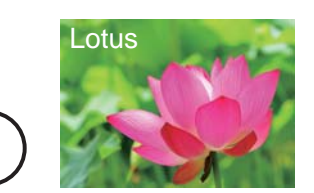

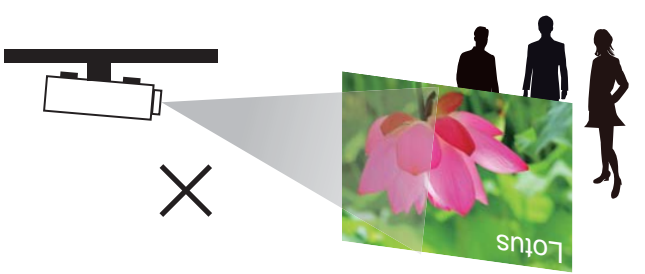

## リモコン信号の有効受光範囲

付属のリモコンは、本機のリモコン受光部へ信号を送って機能します。本機には前面と背面にリモコン受光部があります。リモコン信号は、受光部への入射角度 30°(左右に各 15°)、距離約 7 mの範囲で有効です。

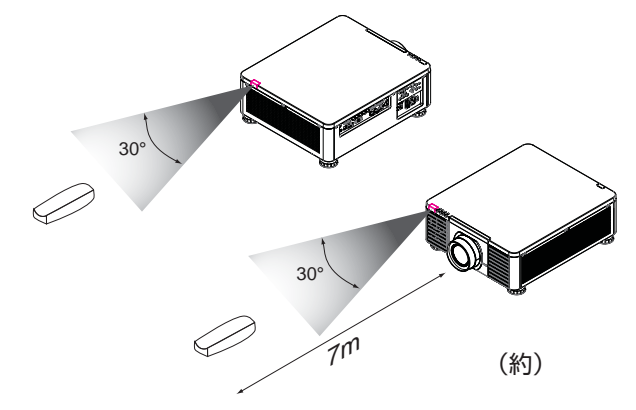

注意:リモコンは、誤動作の原因となる、高温または高湿の場所に置かないでください。

### お知らせ

- ●リモコン受光部は、「その他」メニュー 「特別な設定」 「赤外線リモコン」から無効にすることができます。 (□**57**)
- ●リモコン信号は、スクリーンなどに反射させて操作できる場合もあります。(反射面によっては反射できない 場合もあります。)また、受光部に蛍光灯などの不要な光が入ると、リモコンが正常に動作しないことがあり ます。この場合には本機の位置を調節してみてください。
- ●リモコンは、赤外線(クラス1 LED)を使用し信号を本機に送っています。 リモコン使用の際、壁や妨げとなるものが無いようにご注意ください。
- ●本機のリモコン受光部に直接強い光、またはインバーター蛍光からの至近距離の光を受けますと、リモコンでの操作が正しく動作できない場合があります。その場合は、本機が影響を受けない位置に移動してください。

## リモコンを準備する

- 1. 電池カバーを外してください。
- 2. リモコンの中に表示された極性表示(⊕、○)を確認し、電池の向きを合わせて入れてください。
- 3. 電池カバーを元のように閉じてください。

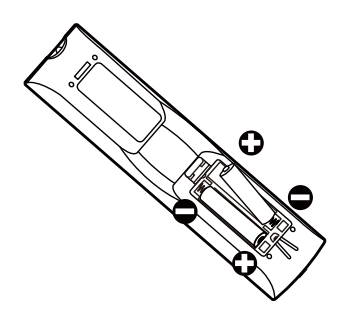

注意1:必ず極性の表示に合わせて、乾電池を取り付けてください。

注意2:使用済みの乾電池と新品の乾電池を同時に使用しないでください。新しい乾電池の寿命が短くなる、あるいは液漏れの原因となる場合 があります。

注意3:指示に従って単3型乾電池のみ使用してください。リモコンに別の種類の乾電池を入れないでください。

注意4:長期間リモコンを使用しない場合、必ず乾電池を取り出し、損傷の原因となる液漏れを防いでください。

注意5:乾電池内の液が皮膚に付着すると危険です。素手で直接液に触れないでください。新しい乾電池を取り付ける場合、ケース内の液を完 全に拭き取ってください。

注意6:通常の場合、リモコンを画面に向けるだけで、IR 信号が画面で反射し、プロジェクターの IR センサーで感知されます。ただし、環境的な 要因により、プロジェクターがリモコンからの信号を受光できない特別な場合があります。このような場合、リモコンをプロジェクターに 向け、再度試してください。

注意7:リモコンの有効な受光範囲が狭くなる場合、またはリモコンが動作を停止した場合、乾電池を交換してください。

- 注意8:赤外線受光部が蛍光灯または強い日光に曝されている場合、リモコンが正常に動作しない場合があります。
- 注意9:使用済みの乾電池の廃棄については、各国で施行されている規制を参照してください。不当な廃棄は、環境汚染の原因となります。

## リモコン ID を設定する

ID(1~4)ボタンを使って、操作するプロジェクターを区別することができます。複数台のプロジェクターを同時にご使用の場合に便利です。リモコンを使用する前に、操作するプロジェクターのリモコン ID と同じ番号の ID ボタンを押してください。プロジェクターのリモコン ID は、「その他」メニューの「特別な設定」 - 「リモコン ID」(**四57**)で設定します。

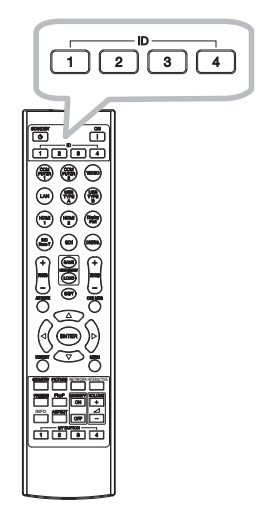

## お知らせ

●リモコンの ID ボタン以外のボタンを押すと、リモコンに設定されている番号のボタンが光ります。 ●プロジェクターがランプ点灯中に、リモコンの ID ボタンのうちどれかを 3 秒間押下すると、そのプロジェ

クターのリモコン ID が画面に表示されます。

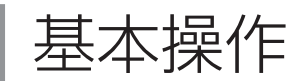

# <u>電源を入れる</u>

操作パネルの <sup>()</sup> ボタンまたはリモコンの **ON** ボタンを押してください。

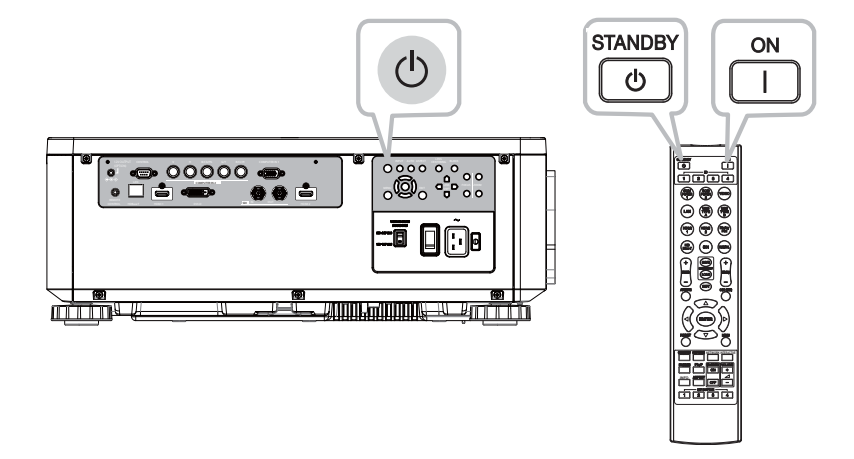

## 電源を切る

本機の<sup>①</sup>ボタン、またはリモコンのSTANDBYボタンを押します。スクリーンにメッセージが表示されます。メッセージが表示されている間に、再度ボタンを押します。本機が停止した後も、冷却ファンは約120秒間作動し続けます。

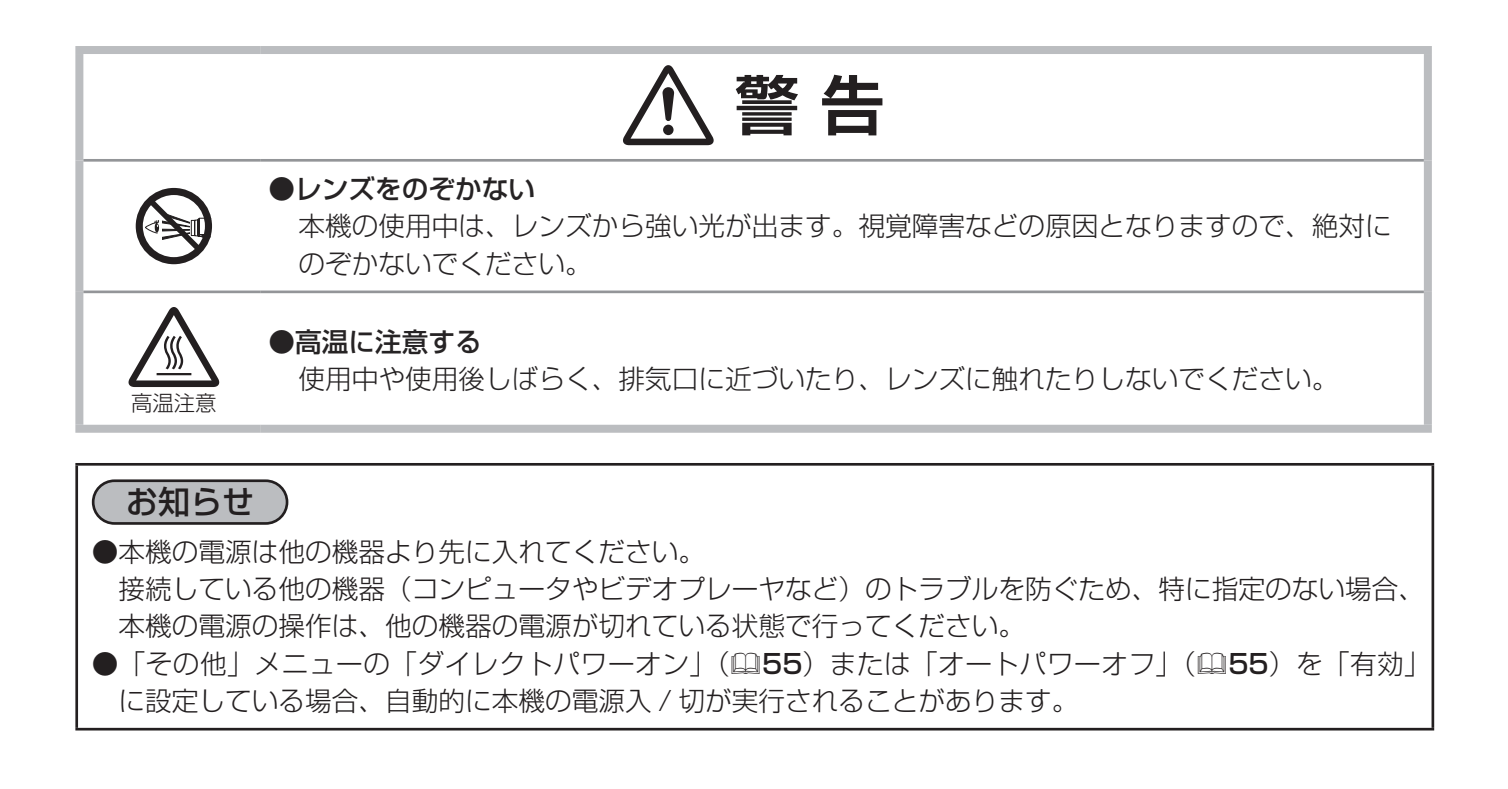

# 入力信号を選ぶ

本機の操作パネルの INPUT ボタンを押します。入力一覧メニューが表示されますので、目的の入力を選択してください。

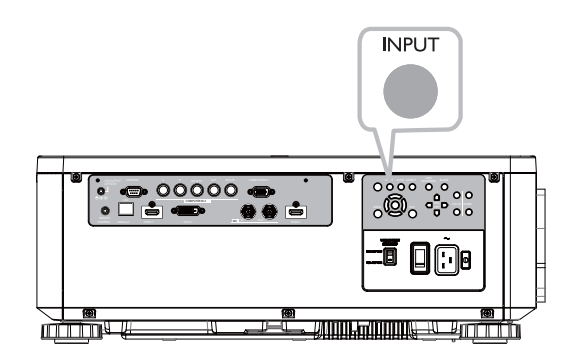

**リモコンの HDMI 1, HDMI 2, COMPUTER 1, COMPUTER 2, HDBaseT, SDI** or **DIGITAL** ボタンを 押してください。

各ボタンはそれぞれ下記の信号に対応しています。

| ボタン        | 信号            |  |
|------------|---------------|--|
| HDMI 1     | HDMI 1        |  |
| HDMI 2     | HDMI 2        |  |
| COMPUTER 1 | COMPUTER IN 1 |  |
| COMPUTER 2 | COMPUTER IN2  |  |
| HDBaseT    | HDBaseT       |  |
| SDI        | SDI           |  |
| DIGITAL    | DVI-D         |  |

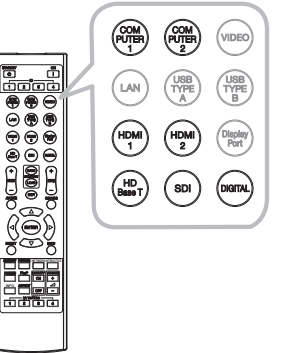

## お知らせ

●「その他」メニューの「オートサーチ」(□55)が「有効」に設定されている場合は、正常な入力信号を検 出するまで、各端子を自動的に検索します。

# <u>アスペクト(画面の縦横比)を選ぶ</u>

ASPECT ボタンを押します。 ボタンを押すごとに、本機はアスペクト(画面の縦横比)を切り替えます。

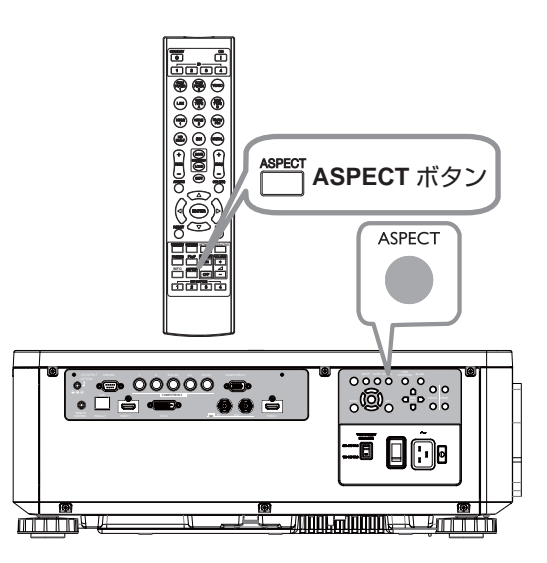

ノーマル → 4:3 → 16:9 → 16:10 → ズーム → リアル

■信号の入力がないとき 16:10(固定)

### (お知らせ )

●正常な信号の入力がないときは、ASPECT ボタンは動作しません。

●「ノーマル」を選択すると、受信中の映像信号そのままの縦横比で表示されます。
## 画面の自動調整機能を使う

AUTO ボタンを押すと、画面の自動調整が実行されます。

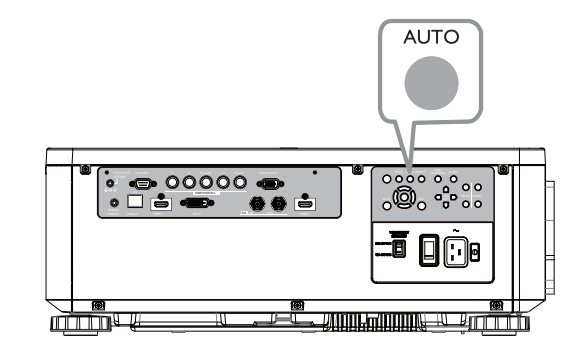

(お知らせ)
 ●自動調整には 10 秒程度の時間がかかることがあります。また、入力信号によっては正しく調整できないことがあります。

- ●ビデオ信号を表示しているときに画面の自動調整を実行すると、映像の外側に線などが表示される場合があ ります。
- ●コンピュータ信号を表示しているときに画面の自動調整を実行すると、コンピュータの機種によっては、画面の縁に黒い枠が表示されることがあります。

## <u>その他のボタン</u>

**OSD MSG**: OSD メッセージメニューを表示します。 3 秒間ボ タンを押し続けると、現在の OSD メッセージの設定 を表示します。設定表示中にボタンを押し続けると、 設定が順番に切り替わります。

ノーマル ⇔ 限定 ⇔ 禁止

PICTURE: ピクチャー クオリティメニューを表示します。 INFO: インフォメーションメニューを表示します。 NETWORK: ネットワーク設定メニューを表示します。

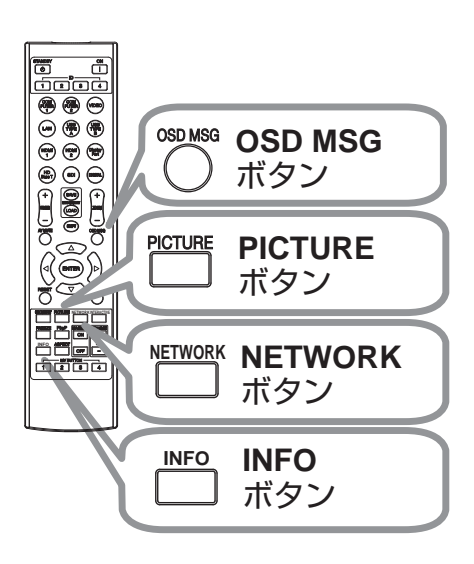

## 画面のひずみを補正する

「キーストン」、「コーナーフィット」、「ワーピング」のいずれかを選 択して画面のひずみを補正することができます。

GEOMETRY ボタンを押してください。幾何学補正メニューが表示 されますので、カーソルボタン▲ / ▼で選択し、カーソルボタン▶ま たは ENTER ボタンを押してください。

- ■「キーストン」: 垂直、水平方向の調節ができます。
- ■「コーナーフィット」: 画面の四隅の位置、および四辺のたわみを各々 独立して調節することができます。
- ■「**ワーピング**」:様々な種類のスクリーンへの映像投写ができます。

\*3つのうち1つを選択すると、他は使えません。

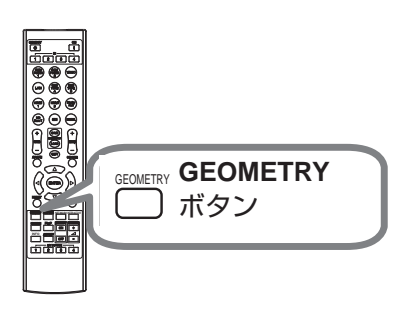

#### お知らせ )

●何も操作をしないと、数秒後にメニューもしくはダイアログが自動的に消えます。 または、GEOMETRY ボタンを再度押すか、「終了」にカーソルを合わせカーソルボタン ▶ または ENTER ボタンを押すと、同様にメニューもしくはダイアログが閉じます。

#### ■「キーストン」:

「キーストン」でカーソルボタン ▶ または ENTER ボタンを押すと、キーストンダイアログが表示されます。 1. カーソルボタン ▼/▲ で「垂直キーストン」または「水平キーストン」を選択し、カーソルボタン ▶ また

は ENTER ボタンを押します。 2. カーソルボタン◀ / ▶でキーストンのゆがみを調節します。

#### お知らせ

- ●ズーム調節が TELE(小さく表示)側に調節されていると、過補正となることがあります。できるだけズーム調節を WIDE(大きく表示)に調節してお使いください。
- ●水平レンズシフトが中心に設定されていない場合は、この機能は正しく動作しません。
- ●幾何学補正メニューに戻るには、カーソルボタン▲ / ▼で「戻る」を選択し、カーソルボタン◀または ENTER ボタンを押してください。

■「コーナーフィット」:

「コーナーフィット」でカーソルボタン ▶ または ENTER ボタンを押すと、コーナーフィットダイアログが表示 されます。本機は、テストパターンを備えております。カーソルボタン ▼/▲ でパターンを選択し、カーソルボ タン ◀/▶ で調節します。

1. カーソルボタン ▼/▲ で「設定」を選択し、カーソルボタン ▶ または ENTER ボタンを押します。

2. カーソルボタン▲ / ▼ / ◀ / ▶で、調節する隅または辺を選択し、ENTER ボタンを押してください。

- 3. 以下の選択箇所を調整します。
  - ・隅はカーソルボタン▲ / ▼ / ◀ / ▶で位置が移動します。
  - ・上下辺はカーソルボタン▲ / ▼でひずみを調節します。
  - ・左右辺はカーソルボタン◀ / ▶でひずみを調節します。
  - ・再度調節する場合は、ENTERボタンを押し、手順2から操作を参照してください。
- 4. 本機は、コーナーフィットの調節設定を3つまでメモリに保存することができます。
- □- ド 1~3 :

メモリに保存されている調節設定を読み出すには、カーソルボタン▲ / ▼で、ロード -1 ~3 のどれかにカーソルを移動し、カーソルボタン ▶、ENTER ボタンを押してください。設定を読み出すと、「現在の設定」は読み出された設定に上書きされます。現在の設定を残したい場合は、保存をしてから他の設定を読み出してください。 ■ セーブ - 1 ~ 3 :

コーナーフィットの調節設定を保存するには、カーソルボタン▲/▼でセーブ-1~3のなかから1つ選択し、カー ソルボタン▶、ENTER ボタンを押します。保存先に設定が保存されている場合は、上書きされます。

#### お知らせ)

●設定を保存していないメモリのロード番号は、選択できません。

●設定をメモリから読み出す時に画面が乱れる場合がありますが、故障ではありません。

#### ■「ワーピング」:

ワーピング 機能を使うことで、様々な種類のスクリーンへの映像投写が可能になります。 専用の PC ツール "Projector Warping Tool" によって操作します。 この機能を使用するには、PC と本機を LAN ケーブルで接続する必要があります。 操作方法は、アプリケーションマニュアルを参照ください。

## エッジブレンディング機能を使用する

モード(マニュアル)
 オフ:ブレンディング機能を無効にします。
 オン:ブレンド領域またはブレンドレベルをメニューで調節できます。

2. ブレンドレベル

カーソルボタン▲ / ▼で、「ブレンドレベル」を選択してください。 カーソルボタン◀ / ▶で「1 - 25」から選択できます。 設定に応じてブレンド領域の明るさを調整します。

- 3. ブレンド領域
- 3.1ブレンド領域の指定

カーソルボタン▲ / ▼ / ◀ / ▶で 4 辺の 1 つを選 択し、ENTER ボタンを押してください。 左右の辺の場合はカーソルボタン◀ / ▶、上下の 辺はカーソルボタン▲ / ▼でブレンド領域を指定 することができます。2 台のプロジェクターにそ れぞれ、ブレンド領域を指定してください。調節 の際に表示されるガイドに沿って設定してください。。

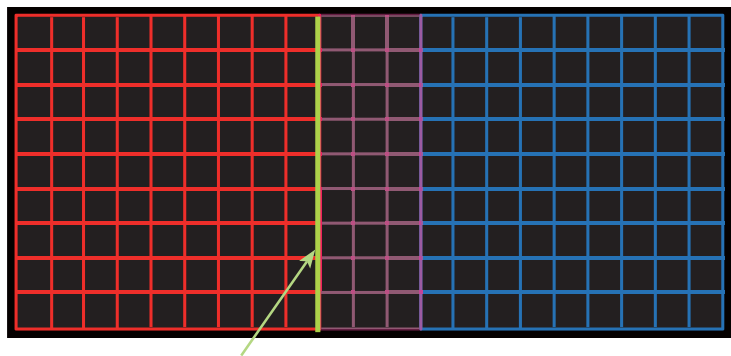

\*ブレンド領域には解像度の 20%を推奨します。

ガイドライン

4.切り出し

ブレンディングしているプロジェクターそれぞれに同じ映像を入力している場合、入力映像の一部をそれぞれのプロジェクターが切り抜いて表示し、1つの映像を大画面表示にすることができます。以下のパターンをサポートします。

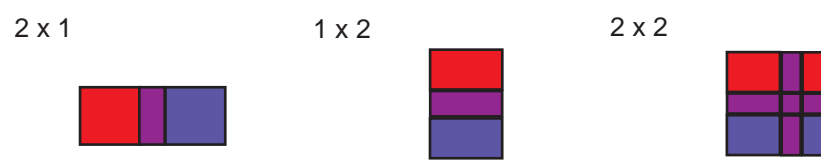

4.1 切り出しメニューを表示する

カーソルボタン▲ / ▼で、「切り出し」を選択し、カーソルボタン ▶、ENTER ボタンを押してください。

4.2 切り出しを設定する

カーソルボタン▲ / ▼で「モード」を選択し、カーソルボタン ◀ / ▶で「オン」にしてください。 ブレンド領域の設定に応じて、自動的に入力映像を切り出します。

#### エッジブレンディング機能を使用する(つづき)

4.3 切り出しを調節する 入力映像の一部を切り出したい場合には、 切り出しを調節します。 「設定」を選択するために、ENTER ボタンを押して カーソルボタン◀を押すと、「モード」が自動的に 「オン」になります。

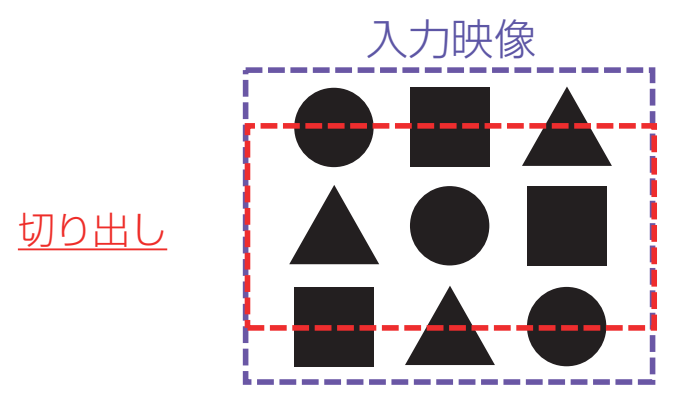

4.4 もう1台のプロジェクターの切り出しを調節する。

1 台目のプロジェクターの切り出しと同じ設定値を、もう1 台のプロジェクターに設定してください。 ブレンド領域の設定に応じて、自動的に入力映像を切り出します。

\*設定の最中、入力映像が見えない状態にしておきたい場合、ブランクを「オン」にしてください。

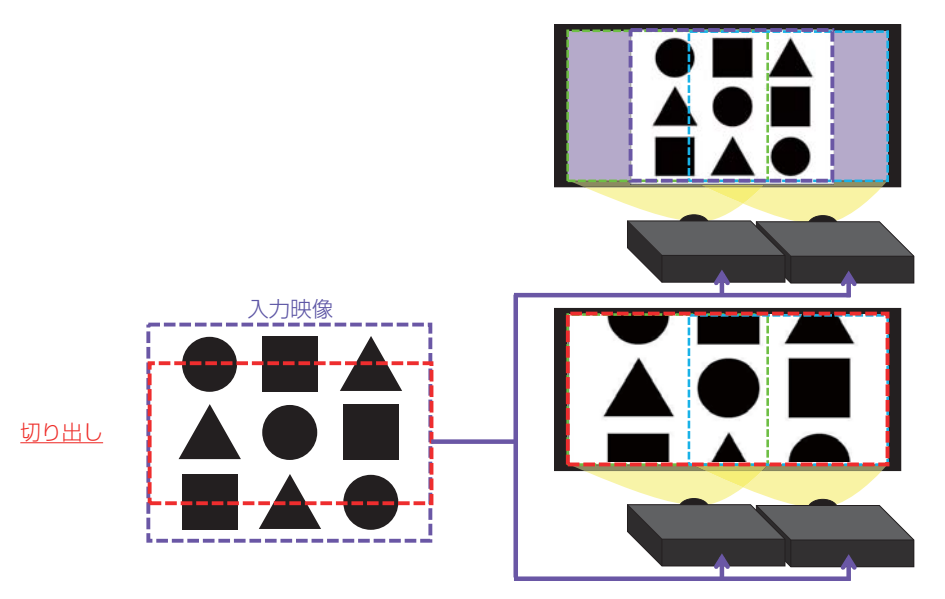

5. 調光レベル

ブレンディングしているそれぞれのプロジェクターの明るさを合わせるために調光します。 カーソルボタン◀ / ▶で調光レベルを調節します。

6. ホワイトバランス 画面全体のホワイトバランスを調節します。

6.1 オフセット 全階調の色温度を変更します。

6.2 ゲイン 主に明るい階調の色温度を変更します。

7.黒レベル

ブレンディングしているそれぞれのプロジェクターの黒レベルを調節します。W を選択している時は R/G/B の 調節値を同時に調節します。

R/G/B それぞれを選択している時は R/G/B の調節値を個別に調節します。

#### お知らせ

●設置後、時間の経過により画面がズレることがあります。その際は再度画面調節を行ない、ズレを修正して ください。

## 画面を拡大する

- 1. リモコンの MAGNIFY ON ボタンを押すと、画面が拡大表示 され、「拡大」ダイアログが表示されます。電源を入れて最初に MAGNIFY ON ボタンを押した場合、画面は 1.5 倍に拡大表示 されます。ダイアログ内に表示される三角マークの各方向に表示 されます。
- 2. ダイアログが表示されている間、**MAGNIFY ON** ボタンを押す たびに、以下のように画面の拡大倍率が切り替わります。

1.5倍 → 2倍 → 3倍 → 4倍 → 等倍

- 3. また、カーソルボタン▲ / ▼ / ◀ / ▶で拡大位置を移動することができます。 ダイアログ内に表示される三角マー クの方向に、拡大画面を移動することができます。
- 4. 画面の拡大を終了するには、リモコンの MAGNIFY OFF ボタンを押してください。

#### お知らせ

- ●「拡大」ダイアログは、数秒間何も操作をしないと消えます。拡大画面を操作するには、もう一度 MAGNIFY ON ボタンを押してください。
- ●入力信号が変化したときや表示状態を変更する操作(画面の自動調整やアスペクトの切替えなど)を実行したときには、画面の拡大は終了します。
- ●画面を拡大すると、画面のひずみ補正の状態が正しく表示されないことがありますが、拡大を解除すると、 元の状態に戻ります。
- ●画面を拡大すると、水平の縞模様が現れることがあります。
- ●拡大機能は以下の場合はご利用になれません。
  - 対応していない信号が入力されているとき。
  - 入力信号が無いとき。
  - エッジブレンディング機能が有効のとき。

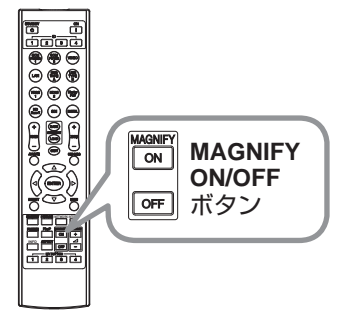

## 映像を静止させる

リモコンの FREEZE ボタンを押すと「静止」ダイアログが表示され、映像が静止します。

「設置」メニューの「OSD メッセージ」(**□53**)を「限定」または、「禁止」に 設定していると、「静止」ダイアログは表示されません。映像の静止を解除するには、 もう一度 **FREEZE** ボタンを押してください。

#### お知らせ)

●操作パネルのボタンを押したときにも、映像の静止を終了します。
 ●映像を静止させたまま放置したり、終了するのを忘れたりしないようご注意ください。
 ●静止している映像が劣化して見えることがありますが、故障ではありません。

## 映像を一時的に消す(ブランク)

リモコンの **AV MUTE** ボタン を押すと、映像が消えます。 もう一度 **AV MUTE** ボタン を押すともとの映像表示に戻ります。

## 

お知らせ

●操作パネルのボタンを押したときにもブランク画面の表示を終了します。また、リモコンの他のボタンを押した時にもブランク画面の表示を終了することがあります。

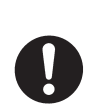

●本機の点灯中に映像を消すには、指定の方法を使用する 本機の点灯中に映像を消したい場合には、上記の「ブランク」機能をご使用ください。 レンズの前に物を置いたり、レンズに紙や布などを貼ったりすると、レンズを損傷するおそれ がありますので、おやめください。

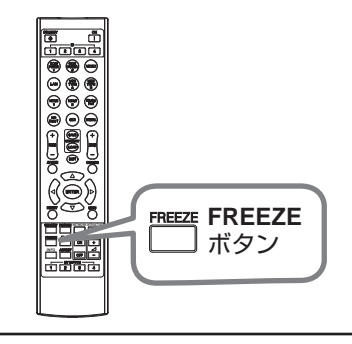

## 2画面表示

PbyP/PinP 機能は、2 画面表示でメイン、サブの 2 つのエリアに分割された画面に、2 つの異なる映像信号を 表示する機能です。

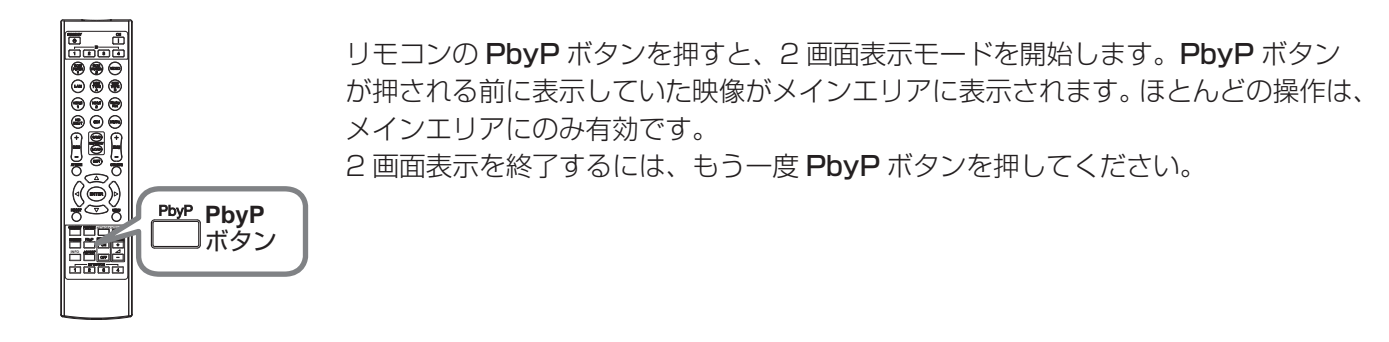

#### お知らせ )

- 2 画面表示モード中は、画面や映像の操作で使用できない機能もありますので、ご注意ください。
- 2 画面表示モード中のみ使用できないボタンを押した場合には、無効なボタンが押された時のメッセージ (□65)が表示されない場合があります。
- ●2画面表示モード中、使用できない機能は、本機のメニュー上で灰色表示され、選択することができません。

#### ■ 設定情報

2画面機能の使用開始と同時に設定情報がしばらく表示されます。

各エリアの入力情報が表示されます。メインエリアには、枠が表示されます。

■入力信号の切り替え

2 画面表示モード中に、リモコンの各映像入力端子を選択するボタンや、操作パネルの INPUT ボタンを押すと、 メインエリア側の入力信号を選択するダイアログが表示されます。カーソルボタン▲ / ▼で信号を選択してくださ い。サブエリア側の入力信号を変更したい場合は、カーソルボタン◀ / ▶でメインエリアを交替させてから、入力 信号を選択してください。

同じ入力信号を左右両方の画面に表示させることはできません。同時に表示できる信号の組み合わせは下表の通り です。×印の付いている組み合わせは、表示できません。

| サブエリア<br>メインエリア | HDMI 1     | HDMI 2     | COMPUTER IN1 | COMPUTER IN2 | HDBaseT | SDI        | DVI-D           |
|-----------------|------------|------------|--------------|--------------|---------|------------|-----------------|
| HDMI 1          | $\searrow$ | 0          | 0            | 0            | Х       | 0          | Х               |
| HDMI 2          | 0          | $\searrow$ | Х            | Х            | 0       | Х          | 0               |
| COMPUTER IN1    | 0          | Х          | $\geq$       | Х            | 0       | Х          | 0               |
| COMPUTER IN2    | 0          | Х          | Х            |              | 0       | Х          | 0               |
| HDBaseT         | Х          | 0          | 0            | 0            |         | 0          | Х               |
| SDI             | 0          | Х          | Х            | Х            | 0       | $\searrow$ | 0               |
| DVI-D           | Х          | 0          | 0            | 0            | Х       | 0          | $\overline{\ }$ |

■PbyP / PinP 画面入れ替え

PbyP / PinP 画面入れ替えに指定したマイボタンを押します。設定に影響せずエリアが入れ替わります。

# お知らせ ●信号によっては、通常モードで適切に表示することができても、PbyP/PinP モードでは正確に表示できない場合があります。 ●「設置」メニューの「幾何学補正」-「エッジブレンディング」-「モード」(□38)が「オン」に設定されている場合は、PbyP/PinP は使用できません。

● 3D 表示が有効の場合は、PbyP/PinP は使用できません。

■サブエリアの位置変更

「入力メニュー」の「PinP 位置」で選択してください。(単50)

## メニュー機能の使いかた

本機には、「**映像」「表示」「入力」「設置」「スクリーン」「その他」「ネットワーク」「簡単メニュー」**のメニューが あります。

本機には、よく使われる機能をまとめた「簡単メニュー」と、その他のメニューに関しては「詳細メニュー」があ ります。どのメニューも基本操作は同様です。メニュー表示中に操作パネルの MENU ボタン (カーソルボタン▲ /▼/4/▶)は、カーソルボタンとしてご使用いただけます。下記をご参考に操作してください。

選択しているチャンネルや信号によっては操作できない項目があります。操作できない項目は薄いグレー表示にな ります。

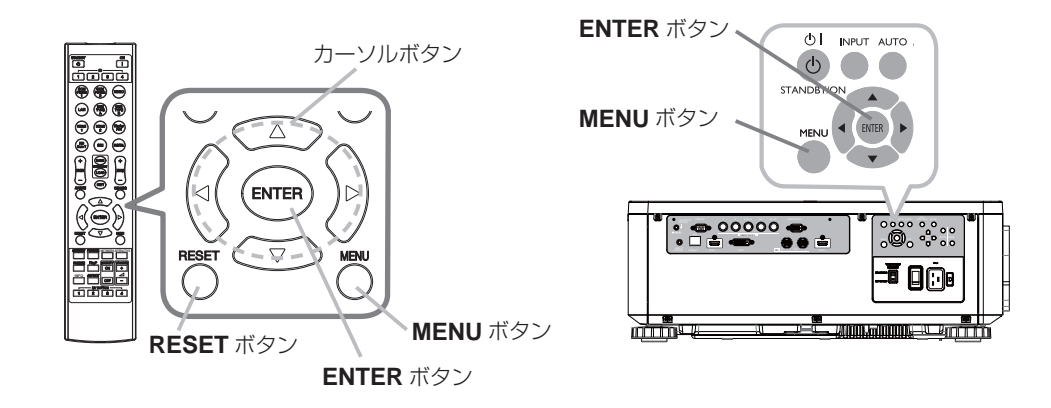

 はじめに、操作パネルの MENU ボタンまたはリモコンのメニューボタンを押してください。「簡単メニュー」 または「詳細メニュー」のどちらか、前回ご使用になっていた方のメニューが表示されます。電源を入れた後 は必ず「簡単メニュー」が表示されます。

#### 2. 簡単メニューの操作

- (1) カーソルボタン▲ / ▼で操作したい項目を選んでください。「詳細メニュー」に切り替えたいときは、「詳細メニュー」を選びます。
- (2) カーソルボタン ◀ / ▶ で、選択した項目を設定、調節および実行することができます。

#### 詳細メニューの操作

- (1) カーソルボタン▲ / ▼で操作したい項目を選んでください。「簡単メニュー」に切り替えたいときは、「簡 単メニュー」を選びます。メニューの項目が右側に表示されます。
- (2) カーソルボタン▶または ENTER ボタンを押すと、選択カーソルが右側に移ります。操作したい項目をカー ソルボタン▲ / ▼で選択してください。カーソルボタン▶または ENTER ボタンを押すと、選択した項目を 実行、もしくは操作するためのダイアログやサブメニューが表示されます。
- (3) 画面表示に従って操作してください。
- 3. メニュー操作を終了するには、もう一度リモコンのメニューボタンを押すか、「終了」を選んでカーソルボタン
  ↓ または ENTERボタンを押します。また、何も操作しない状態が約 30秒間続くと、自動的に終了します。

#### メニューやダイアログなどのオンスクリーン表示の単語について

| 表示         | 動作                                      |
|------------|-----------------------------------------|
| 終了         | メニュー操作を終了します。<br>MENU ボタンを押すことと同じになります。 |
| 戻る         | 前のメニューに戻ります。                            |
| 初期化しない/いいえ | 現在の操作をキャンセルして、前のメニューに戻ります。              |
| OK ⁄ltli   | 用意された機能を実行するか、次のメニューに移行します。             |

#### お知らせ)

●受信信号によっては、実行できない機能があります。

- ●メニューの操作にどのボタンを使用するかは、メニューおよびダイアログの右上または底部、カーソル表示 の左右などにも表示されますので、操作の際にご参照ください。
- ●操作中の項目を元に戻したいときには、RESETボタンを押してください。ただし、いくつかの項目(「表示言語」 など)はリセットできません。

●詳細メニューを操作中に前の表示に戻りたいときには、カーソルボタン◀を押してください。

| 設定項目           | 項目                                                              |
|----------------|-----------------------------------------------------------------|
| 簡単メニュー         | アスペクト、キーストン、コーナーフィット、映像モード、エコモード、設置方法、初期化、<br>表示言語、詳細メニュー、終了    |
| 映像メニュー         | 明るさ、コントラスト、色の濃さ、色あい、画質、ダイナミックブラック、<br>ピクチャークオリティ、マイメモリー         |
| 表示メニュー         | アスペクト、オーバースキャン、垂直位置、水平位置、クロック位相、水平サイズ、<br>オートアジャスト              |
| 入力メニュー         | ノイズリダクション、色空間、PbyP/PinP、PinP 位置、3D 方式切換、3D 左右入替、<br>3D DLP LINK |
| 設置メニュー         | 幾何学補正、エコモード、カスタム電源、画像表示位置、設置方法、スタンバイモード、<br>OSD メッセージ           |
| スクリーン<br>メニュー  | 表示言語、メニュー位置、初期画面、テンプレート                                         |
| その他メニュー        | オートサーチ、ダイレクトパワーオン、オートパワーオフ、マイボタン、特別な設定                          |
| ネットワーク<br>メニュー | ネットワークモード、インフォメーション、設定、外部機器接続                                   |

#### 各メニューの項目

| 設定項目              | 操作内容                                                                                                    |
|-------------------|----------------------------------------------------------------------------------------------------|
| アスペクト<br>(画面の縦横比) | アスペクト(画面の縦横比)を選択できます。<br>詳細は、「表示」メニューの「アスペクト」( <b>叫49</b> ) をご参照ください。                                                                                                    |
| キーストン             | 詳細は、「 <b>設置」メニュー</b> の「幾何学補正」の「キーストン」(単 <b>51</b> )をご参照ください。                                                                                                    |
| コーナーフィット          | 詳細は、「 <b>設置」メニュー</b> の「幾何学補正」の「コーナーフィット」(QQ <b>51</b> )をご参照ください。                                                                                                    |
|                   | 映像モードを選択できます。<br>映像モードは、ガンマモード、色温度モードの組み合わせです。下表をご参考に、映像に合<br>わせてお選びください。                                                                                                    |
|                   | スタンダード $\Leftrightarrow$ ナチュラル $\Leftrightarrow$ シネマ $\Leftrightarrow$ ダイナミック<br>$\widehat{\psi}$<br>ユーザー -3 $\Leftrightarrow$ ユーザー -2 $\Leftrightarrow$ ユーザー -1 $\Leftrightarrow$ DICOM SIM.                                                                                                    |
| 映像モード             | <ul> <li>モードの詳細は(□47)を参照してください。</li> <li>●映像モードを選択した瞬間に、ノイズが発生することがありますが故障ではありません。</li> <li>●「DICOM SIM.」は、本機における、DICOM<sup>®</sup>(Digital Imaging and Communication in Medicine)近似表示モードです。このモードは DICOM 規格での規定に近似して表示します。本機は医療用機器ではなく、また、DICOM 規格に準拠しておりませんので、実際の診断などの医療行為にはご利用頂けません。</li> </ul> |
| エコモード             | エコモードを選択できます。<br>詳細は、「設置」メニューの「エコモード」( <b>□□51</b> )をご参照ください。                                                                                                    |
| 設置方法              | 詳細は、「設置」メニューの「設置方法」(叫52)をご参照ください。                                                                                                    |
| 初期化               | 「表示言語」を除く「簡単メニュー」の設定を一括して初期化できます。<br>カーソルボタン▶または ENTER ボタンを押すと、確認のダイアログが表示されます。<br>初期化しない → OK<br>初期化を実行するときは、カーソルボタン▶を押して「OK」を選択してください。<br>●「表示言語」は初期化されません。                                                                                                    |
| 表示言語              | 表示言語を選択できます。<br>詳細は、「スクリーン」メニューの「表示言語」( <b>□54</b> )をご参照ください。                                                                                                    |
| 詳細メニュー            | カーソルボタン▶または ENTER ボタンを押すと、「簡単メニュー」を「詳細メニュー」(「映像」、<br>「表示」、「入力」、「設置」、「スクリーン」、「その他」、「ネットワーク」メニュー)に切り替え<br>られます。                                                                                                    |
| 終了                | カーソルボタン◀または ENTER ボタンを押すと、操作を終了し、メニューを閉じます。                                                                                                    |

| 明るさ            | 映像の明るさを調節できます。                                                                                                    |
|----------------|----------------------------------------------------------------------------------------------------|
| コントラスト         | コントラストを調節できます。                                                                                                    |
| 色の濃さ           | 色の濃さを調節できます。                                                                                                    |
| 色あい            | 色あいを調節できます。                                                                                                    |
| 画質             | 画質を調節できます。<br>●調節した瞬間にノイズが発生したり、画面が一瞬消えたりすることがありますが、故障で<br>はありません。                                                                                                    |
| ダイナミック<br>ブラック | ダイナミックブラックの有効/無効を選択できます。<br>プロジェクターの起動時またはシャットダウン時に、ソースからの画像コントラストの調整<br>を自動的に行うように設定します。有効な場合、プロジェクターは投影の開始からコンテン<br>ツが終了するまで、画像コントラストを動的に調整します。黒画像信号入力時に利用可能です。<br>ノイズのあるアナログ信号の場合、本機能は正常に動作しない場合があります。 |
| 2              | 本項目を選択しますと、「ピクチャー クオリティ」のメニューが表示されます。                                                                                                    |
| ピクチャー<br>クオリティ | 映像モード          スタンダード ⇔ ナチュラル ⇔ シネマ ⇔ ダイナミック                                                                                                    |
|                | 本機能は、「映像モード」でユーザー -1/-2/-3 が選択されていることで調節可能です。<br>1.0 ⇔ 1.8 ⇔ 2.0 ⇔ 2.2<br>↓ DICOM SIM. ⇔ 2.5 ⇔ 2.35<br>●調節した瞬間に / / ごが発生することがありますが故障ではありません。                                                              |

| 設定項目                           | 操作内容                                                                                                    |
|--------------------------------|----------------------------------------------------------------------------------------------------|
| <b>ピクチャー</b><br>クオリティ<br>(つづき) | <b>色温度</b><br>本機能は、「映像モード」でユーザー - 1/-2/-3 が選択されていることで調節可能です。                                                                                                    |
|                                | 5400K ⇔ カスタム-1 ⇔ 6500K ⇔ カスタム-2         ①       ①         カスタム-5       7500K         ①       ①         ①       ①         ①       ①         ①       ①         ①       ①         ①       ①         ①       ①         ①       ①         ①       ①         ①       ①         ①       ①         ①       ①         ①       ①         ①       ①         ①       ①         ①       ①         ①       ①         ①       ①         ①       ①         ①       ①         ①       ①         ①       ①         ①       ①         ①       ②         ①       ②         ②       ②         ③       ③         ①       ③         ①       ③         ①       ③         ①       ③         ③       ③         ③       ③         ③       ③         ③       ③     < |
|                                | HDCR<br>明るい部屋でよりはっきりとした映像にするための機能です。<br>カーソルボタン◀ / ▶で調節します。<br>カラーマネージメント                                                                                                    |
|                                | 赤、黄、緑、シアン、青、マゼンタの各色に対して色相、彩度、輝度を個別に調節します。                                                                                                    |
| マイメモリー                         | 本機は1から4の番号のついた4つのメモリを備えており、「映像」メニューの設定を最大<br>4組まで記憶保存することができます。<br>■ロード操作<br>「ロード-1」、「ロード-2」、「ロード-3」、「ロード-4」を実行すると、対応する番号の<br>メモリからデータを呼び出し、そのデータに応じて映像を自動調整します。<br>●対応する番号のメモリに設定データが記憶されていない場合は選択できません。<br>●ロード操作を行うと、メモリに記憶されている設定が現在の設定に上書きされますので、<br>ご注意ください。現在の設定を保存したいのであれば、ロード操作を行う前にセーブ操<br>作を行ってください。<br>●ロード操作を行った瞬間にノイズが発生したり、画面が一瞬消えたりすることがありま<br>すが故障ではありません。<br>●マイボタン(1~4)を押してロード操作を行うこともできます。詳細は「その他」メニュー<br>の「マイボタン」(叫56)をご覧ください。<br>■セーブ操作<br>「セーブ-1」、「セーブ-2」、「セーブ-3」、「セーブ-4」を実行すると、対応する番号の<br>メモリに現在の「映像」メニューの全設定データを記憶します。<br>●既にデータが記憶されているメモリにセーブ操作を行うと、メモリにデータが上書きさ<br>れますのでご注意ください。                                                                                                    |

## 表示メニュー

| 設定項目              | 操作内容                                                                                                    |
|-------------------|----------------------------------------------------------------------------------------------------|
| アスペクト<br>(画面の縦横比) | アスペクト (画面の縦横比)を選択できます。          ノーマル ↔ 4:3 ↔ 16:9 ↔ 16:10 ↔ ズーム ↔ リアル         ▲         ■信号の入力がないとき         16:10 (固定)         あ知らせ         ●「ノーマル」は入力信号そのままの縦横比です。             |
| オーバースキャン          | オーバースキャン(表示率)を調節できます。<br>オフ:そのまま表示<br>クロップ:縮小表示<br>ズーム:拡大表示                                                                                                    |
| 垂直位置              | 画面の位置を上下に調節できます。<br>●位置を動かしすぎると、画像のふちにノイズが現れることがあります。このような場合には、<br>RESET ボタンを押して初期設定に戻してください。                                                                                   |
| 水平位置              | 画面の位置を左右に調節できます。<br>●位置を動かし過ぎると画面のふちにノイズが現れることがあります。このような場合には、<br>RESET ボタンを押して初期設定に戻してください。                                                                                    |
| クロック位相            | クロック位相を調節し、画面のちらつきを低減できます。                                                                                                    |
| 水平サイズ             | <ul> <li>●面面の横幅を調節できます。</li> <li>●大きくしすぎたり小さくしすぎたりすると、映像が正しく表示されない場合があります。</li> <li>このような場合には、RESET ボタンを押して初期設定に戻してください。</li> <li>●調節時に映像が劣化してみえる場合がありますが、故障ではありません。</li> </ul> |
| オートアジャスト          | 信号同期を自動で調整できます。                                                                                                    |

## <u>入力メニュー</u>

| 設定項目          | 操作内容                                                                                                    |
|---------------|----------------------------------------------------------------------------------------------------|
| ノイズ<br>リダクション | 映像ノイズの低減レベルを選択できます。<br><b>強 ↔ 弱</b>                                                                                                    |
| 色空間           | 色空間モードを選択できます。<br>オート ↔ REC709 ↔ REC601 ↔ RGB PC ↔ RGB VIDEO<br>▲                                                                                                    |
| PbyP/PinP     | PbyP/PinP のオン/オフを切り替えます。<br>●本項目は、「エッジブレンンディング」がオン時、および 3D 表示が有効の場合は選択でき<br>ません。                                                                                          |
| PinP 位置       | PinP 位置モードにて、サブエリアの位置を切り替えます。<br>●本項目は、「PbyP / PinP」が オフ のときは選択できません。                                                                                                    |
| 3D 方式切換       | 初期設定は「自動」です。入力信号に 3D 検出信号が含まれない、またはプロジェクターに<br>より検出できない場合、3D 画像は表示されません。その場合、適切な 3D 方式を手動で選<br>択する必要があります。オフ / 自動 / サイドバイサイド ( ハーフ )/ トップ / ボトム / フレー<br>ムシーケンシャルを選択できます。 |
| 3D 左右入替       | 適切な画像を表示するために、「ノーマル」または「リバース」を選択できます。<br>●本項目は、「 <b>3D 方式切換」</b> が「オフ」、または「自動」の時は選択できません。                                                                                 |
| 3D DLP LINK   | 本機は DLP Link メガネのみをサポートします。ご利用の 3D メガネが DLP Link フォーマットではない場合、本項目を「オフ」に設定してください。                                                                                          |

## 設置メニュー

| 設定項目   | 操作内容                                                                                                    |
|--------|----------------------------------------------------------------------------------------------------|
| 幾何学補正  | <ul> <li>キーストン</li> <li>本項目を選択すると、「キーストン」ダイアログが表示されます。</li> <li>詳細は「画面のひずみを補正する」の「キーストン」(□36)をご参照ください。</li> <li>できるだけズーム調節をWIDE(大きく表示)に調節してお使いください。ズーム調節が<br/>TELE(小さく表示)側に調節されていると、過補正となることがあります。</li> <li>水平レンズシフトが真ん中に調節されていないと、正しく補正できないことがあります。</li> <li>本項目は、「コーナーフィット」もしくは「ワーピング」と同時に設定することはできません。</li> </ul> |
|        | <ul> <li>コーナーフィット</li> <li>本項目を選択すると、「コーナーフィット」ダイアログが表示されます。</li> <li>詳細は、「画面のひずみを補正する」の「コーナーフィット」(□37)をご参照ください。</li> <li>●本項目は、「キーストン」もしくは「ワーピング」と同時に設定することはできません。</li> </ul>                                                                                                    |
|        | <ul> <li>ワーピング</li> <li>本項目を選択すると、「ワーピング」ダイアログが表示されます。</li> <li>詳細はアプリケーションマニュアルをご参照ください。</li> <li>●本項目は、「キーストン」もしくは「コーナーフィット」と同時に設定することはできません。</li> </ul>                                                                                                    |
|        | <b>エッジブレンディング</b><br>本項目を選択すると、「エッジブレンディング」ダイアログが表示されます。<br>詳細は「エッジブレンディング機能を使用する」( <b>□38</b> )をご参照ください。                                                                                                    |
|        | パターン<br>カーソルボタン▲ / ▼でパターンを選択します。<br>カーソルボタン▲ / ▶でパターン [Off/1/2/3/4/5/6] を切り替えます。<br>パターン 1: フレーム<br>パターン 2: 格子(赤)<br>パターン 3: 格子(禄)<br>パターン 4: 格子(青)<br>パターン 5: 垂直 9 ステップ<br>パターン 6: 水平 9 ステップ<br>OFF : 入力信号を表示します。                                                                                                   |
| エコモード  | エコモードを選択できます。<br>ノーマル ↔ エコ ↔ カスタム<br>▲<br>「ノーマル」モード以外を選択すると、動作音が低減され、画面の輝度が低下します。                                                                                                    |
| カスタム電源 | 「エコモード」で「カスタム」選択時に、光源の輝度を調節できます。<br>●本項目は、エコモードが「カスタム」以外の場合は選択できません。                                                                                                    |
| 画像表示位置 | <ul> <li>カーソルボタン▲/▼/◀/▶で、画像の表示位置を選択できます。</li> <li>本機能は以下のときには動作しません。</li> <li>●画面の中に映像非表示エリア(黒画面/背景画面)が無い、もしくは表示されないとき。</li> <li>●以下のいずれかのメッセージが表示されているとき。</li> <li>「信号が入力されていません」</li> <li>「信号が同期範囲外です」</li> <li>「入力信号が不安定です」</li> <li>●ブランク画面、またはテンプレート画面が表示されているとき。</li> </ul>                                    |

設置メニュー (つづき)

| 設定項目     | 操作内容                                                                                                    |
|----------|----------------------------------------------------------------------------------------------------|
| 設置方法     | 前面投射/机上<br>↓<br>背面投射/机上<br>↓<br>背面投射/天吊り<br>↓<br>前面投射/天吊り ◀                                                                                                    |
|          | ● 背面 / 天吊りまたは、前面 / 天吊りを選択した際、操作パネルのカーソルボタンの操作方向もダイアログを閉じたあとに反転されます。                                                                                                    |
| スタンバイモード | 本機がスタンバイ状態であるときの消費電力モードを選択できます。<br>通常:スタンバイ時に各種通信機能を使用する場合<br>省電力:最も消費電力を抑えたい場合に使用します。スタンバイ時にネットワーク機能は動<br>作しません。<br>省電力を選択すると、消費電力を下げることができますが、スタンバイ時の機能が以下のよ<br>うに制限されます。<br>- パワーオン、スタンバイモードの切替以外の RS-232C コマンドの送受信ができなくなり<br>ます。<br>- センタリング機能が動作しなくなります。<br>- HDBaseT <sup>™</sup> 機能が使用できなくなります。 |

| 設定項目      | 操作内容                                                                                                    |
|-----------|----------------------------------------------------------------------------------------------------|
| OSD メッセージ | <ul> <li>メッセージモードを選択できます。</li> <li>ノーマル:全てのメッセージが表示されます。</li> <li>限定:以下のメッセージが表示されません。</li> <li>「オート実行中」</li> <li>「信号が入力されていません」</li> <li>「信号が同期範囲外です」</li> <li>「入力信号が不安定です」</li> <li>「操作できないボタンが入力されました」</li> <li>「検索中…」</li> <li>「信号検出中…」</li> <li>「200M 」(ズームダイアログ)</li> <li>「+++FOCUS+++」(フォーカスダイアログ)</li> <li>、ト++FOCUS+++」(フォーカスダイアログ)</li> <li>、入力切替による入力信号表示</li> <li>アスペクトの変更による表示</li> <li>「マイメモリー」の変更による表示</li> <li>「マイメモリー」の変更による表示</li> <li>「FREEZE ボタンを押したときの「静止」</li> <li>「テンブレート」の変更による表示</li> <li>「エコモード」の変更による表示</li> <li>禁止:全てのメッセージが表示されません。</li> <li>以下のボタンのみが機能します。</li> <li>リモコンのの状タン、操作パネルの STANDBY/ON ボタン</li> <li>・本機能の切り替えは、以下の手順となります。</li> <li>1.リモコンの OSD MSG ボタンを3 秒間ほど押します。</li> <li>3.ダイアログが表示され、切り替わります。</li> <li>ノーマル+限定+禁止</li> </ul> |

## <u>スクリーンメニュー</u>

| 設定項目   | 操作内容                                                                                                    |
|--------|----------------------------------------------------------------------------------------------------|
| 表示言語   | メニュー等の画面表示言語を選択できます。                                                                                                    |
| メニュー位置 | メニュー位置を調節できます。                                                                                                    |
| 初期画面   | 初期画面を選択できます。<br>「初期画面」は起動時の信号が安定するまでの間や、正常な信号が見つからない(入力信号が<br>無い、入力信号が本機の仕様に合わないなど)ときに投映される画面です。<br>オリジナル ↔ 黒 ↔ 青 ↔ 白<br>▲▲                                                                                                  |
| テンプレート | 選択したテンプレート画面を表示させるには、カーソルボタン▶または ENTER ボタンを押し<br>てください。カーソルボタン◀を押すと、表示画面からパターン選択画面に戻ります。テンプレー<br>ト画面は、テンプレート機能を割り当てたマイボタン(□56)を押すことによっても表示で<br>きます。表示されるのはマイボタンを押す直前に選択していたテンプレート画面となります。<br>テストパターン ↔ 点線1 ↔ 点線2 ↔ 点線3 ↔ 点線4 |

## その他メニュー

| 設定項目           | 操作内容                                                                                                    |  |
|----------------|----------------------------------------------------------------------------------------------------|--|
| オートサーチ         | <ul> <li>入力信号の自動検索機能の有効 / 無効を設定できます。</li> <li>有効 ↔ 無効</li> <li>「有効」を選択すると、信号を受信できなくなったとき、本機は自動的に他の端子からの入力</li> <li>信号を検索し始めます。正常な入力信号が見つかると、検索をやめ、その映像が表示されます。</li> <li>検索実行前に選択されていた入力端子から、正常な入力信号を検出するまで、次の順序で繰り返し行われます。</li> </ul>                         |  |
|                | HDMI 1 ⇔ HDMI 2 ⇔ COMPUTER IN 1                                                                                                    |  |
|                | Û <sup>1</sup>                                                                                                    |  |
|                | DVI-D 🗢 SDI 🗢 HDBaseT 🗢 COMPUTER IN2                                                                                                    |  |
| ダイレクト<br>パワーオン | ダイレクトパワーオン機能の有効/無効を設定できます。<br>有効 ↔ 無効<br>「有効」に設定すると、本機の使用中(光源点灯中)に、テーブルタップのスイッチやブレーカー<br>をご使用になって電源を切ったあと、再度電源に接続したときにボタン操作無しで電源が入<br>り、光源が自動的に点灯します。<br>●以下のいずれかの手順で電源を切った場合は、電源に接続しても光源は自動的に点灯しま<br>せん。通常の手順( <b>□32</b> )で電源を入れてください。<br>・通常の手順で光源を消灯したとき。 |  |
| オート<br>パワーオフ   | <ul> <li>入力信号が検出されなくなってから 20 分後に電源を切るように設定できます。</li> <li>オン ↔ オフ</li> <li>●リモコンまたは操作パネルのボタンを押すか、または、Get コマンド以外のコマンドを送受信すると、その時点から再び設定時間が経過するまでオートパワーオフ機能は動作しません。</li> <li>●手動で電源を切る方法については「電源を切る」(□32)をご参照ください。</li> </ul>                                    |  |
|                | )                                                                                                    |  |

| 設定項目  | 操作内容                                                                                                    |
|-------|----------------------------------------------------------------------------------------------------|
| マイボタン | <ul> <li>リモコンの MY BUTTON (1 ~ 4) ボタンに機能を割り当てることができます。</li> <li>1) 設定するマイボタン (1 ~ 4) を選択し、カーソルボタン ▶または ENTER ボタンを押してマイボタンセットアップダイアログを表示します。</li> <li>2) 選択したボタンに割り当てる機能を選択し、ENTER ボタンを押してください。</li> <li>『PbyP/PinP 画面入れ換え]: 2 画面表示モードで、左右の画面を入れ替えます。</li> <li>『PinP 位置]: PinP 画面を切り替えます。(印50)</li> <li>『ACCENTUALIZER]: ACCENTUALIZER ダイアログを表示します。(印48)</li> <li>『HDCR]: HDCR ダイアログを表示します。(印48)</li> <li>『インフォメーション』: ボタンを押すたびに、「特別な設定」インフォメーション」ダイアログ(印57)、「ネットワークインフォメーション」ダイアログ(印57)、「ネットワークインフォメーション] ダイアログ(印58) を表示します。</li> <li>『マイメモリー』: 「マイメモリー」で記憶した設定のロード操作を行います。(印48)</li> <li>マイズモリーを設定したときのマイボタン動作<br/>マイボタンを押したときの「映像」メニューの設定とロードしようとする設定が異なると、ダイアログが表示されます。設定データがメモリに保存されていれば、マイボタンを押すたびに、順次設定データを呼び出し、適用します。メモリに設定データが保存されていないときは「保存データ無し」ダイアログが表示されます。現在の設定を保持したい場合は、カーソルボタン♪で「EXIT」を選択します。データを呼び出した場合は、現在の設定が上書きされます。</li> <li>『F映像モード」: 映像モードを変更します。(印46)</li> <li>『テンプレート』: デンプレート画面を表示します。(印51)</li> </ul> |
| 特別な設定 | <ul> <li>高地モード</li> <li>冷却ファンの回転速度モードを選択できます。</li> <li>「オート」:本機が自動的に高度を判断し、最適なファン速度を設定します。</li> <li>工場出荷時は、「オート」に設定されています。「オート」に設定していると問題がある場合を除き、設定を変更しないでください。誤った設定のままご使用になりますと、部品の信頼性などに影響を与える恐れがあります。</li> <li>「ノーマル・1」:高度 610m 未満の場所でご使用ください。</li> <li>「ノーマル・2]:高度 1219m 未満の場所でご使用ください。</li> <li>「高地・1]:高度 1219m 未満の場所でご使用ください。</li> <li>「高地・2]:高度 1676m 以上、3048m 未満の場所でご使用ください。</li> <li>「高地・3]:高度 3048m 以上、4200m 未満の場所でご使用ください。</li> <li>レンズタイプ</li> <li>使用するレンズユニットを設定します。</li> <li>1)使用しているレンズの型名を選択し、カーソルボタントまたは ENTER ボタンを押してください。</li> <li>この設定は、キーストン補正などに影響します。</li> <li>本機が自動的に判断したレンズの型名は、「オート」の右側に表示されます。</li> <li>本機が自動的に判断したレンズの型名は、「レンズタイプが判定出来ません」と表示されます。</li> <li>レンズコニット(別売号) については、販売店にご確認ください)</li> </ul>                                                                                                    |

| 設定項目                  | 操作内容                                                                                                    |
|-----------------------|----------------------------------------------------------------------------------------------------|
|                       | <b>赤外線リモコン</b><br>リモコン受光部のオン/オフを設定できます。有線リモコンは、本項目に関係なく動作します。                                                                  |
|                       | <b>リモコン ID</b><br>本機に設定するリモコン ID を選択し、カーソルボタン ▶を押してください。                                                                       |
| <b>特別な設定</b><br>(つづき) | 全D ↔ 1 ↔ 2 ↔ 3 ↔ 4                                                                                                    |
|                       | 本機は、同じ ID 番号を設定したリモコンでしか操作できなくなります。「全 ID」を設定した<br>場合は、どの ID を設定されたリモコンでも操作できます。                                                |
|                       | インフォメーション<br>この項目を選択すると「入力_インフォメーション」のダイアログが表示されます。このダイ<br>アログには、現在受信中の映像信号についての情報が表示されます。<br>●正常な信号を受信していない状態では、この項目は選択できません。 |
|                       | <b>工場出荷設定</b><br>カーソルボタン▶を押して、「はい」を選択すると、メニューの各項目を一括して初期設定に<br>戻すことができます。                                                      |
|                       | いいえ → はい                                                                                                    |
|                       | ●「レーザー使用時間」、「表示言語」、「スタンバイモード」、および「ネットワーク」の各項<br>目の設定は初期化されません。                                                                 |

## <u>ネットワークメニュー</u>

本機をネットワークに接続するには、あらかじめご使用になるネットワーク環境に合わせた設定が必要です。本機 をネットワークに接続する前に、必ずご使用になるネットワークの管理者へご相談ください。誤った接続や設定は ネットワーク障害などの原因となることがあります。

#### (お知らせ)

●「設置」メニューの「スタンバイモード」(図 52)が「省電力」に設定されていると、本機がスタンバイ 状態のときにネットワーク機能は使用できません。ネットワークに接続する前に、「スタンバイモード」を「通 常」に設定してください。

| 項目              |               |                                                                         |  |  |
|-----------------|---------------|-------------------------------------------------------------------------|--|--|
| ネットワーク          | ネットワーク        | ネットワークモードを選択できます。「ユーザー」に設定してください。                                       |  |  |
| モード             | │ ユーザー 🛱      | > サービス                                                                  |  |  |
|                 | ネットワーク<br>モード | ネットワークモードの設定 (「 <b>ユーザー」または「サービス</b> 」) を表示します。                         |  |  |
|                 | DHCP          | DHCPの設定を表示します。                                                          |  |  |
|                 |               | IP アドレスを表示します。                                                          |  |  |
|                 |               | 本項目は、「DHCP」(🚇 <b>上記</b> )が「オフ」に設定されているときのみ使用できます。                       |  |  |
|                 | サブネット         | <b>サブネットマスク</b> を表示します。[SIMPLE ACCESS POINT]                            |  |  |
|                 | マスク           | 本項目は、「DHCP」(                                                            |  |  |
| インフォ<br>  メーション | デフォルト         | デフォルトゲートウェイを表示します。<br>本項日は「DHCP」(00 <b>ト記</b> )が「オフ」に設定されているときのみ使用できます。 |  |  |
|                 | 19-1911       |                                                                         |  |  |
|                 | DNS<br>サーバー   |                                                                         |  |  |
|                 |               | <ul><li>お知らせ</li><li>●本設定を自動で取得することはできません。</li></ul>                    |  |  |
|                 | MAC<br>アドレス   | MAC アドレスを表示します。                                                         |  |  |

| 項目       | 説明                                                    |                                                                                                    |  |  |  |
|----------|-------------------------------------------------------|----------------------------------------------------------------------------------------------------|--|--|--|
|          | 有線ネットワ-                                               | ークの設定を行います。                                                                                                    |  |  |  |
|          | <ul> <li>お知ら</li> <li>●登録を適</li> <li>●設定を変</li> </ul> | <b>せ</b><br>用する前にメニューが消えると、入力した設定値は反映されません。<br>更した場合は、必ず登録を適用してください。                                                                                                    |  |  |  |
|          |                                                       | DHCP のオン / オフを選択します。<br>DHCP が「オン」の場合、IP アドレスを自動で取得します。                                                                                                    |  |  |  |
|          | IP アドレス                                               | DHCP が無効の場合、IP アドレスを設定します。<br>IP アドレスを入力してください。<br>この項目は 「DHCP」 (                                                                                                    |  |  |  |
| <br>  設定 | サブネット<br>マスク                                          | DHCP が無効の場合、サブネットマスクを設定します。<br>サブネットマスクを入力してください。<br>この項目は 「DHCP」 ( ( <b>上記</b> ) が 「オフ」 に設定されているときのみ設定できます。                                                                                                    |  |  |  |
|          | デフォルト<br>ゲートウェイ                                       | DHCP が無効の場合、デフォルトゲートウェイを設定します。<br>デフォルトゲートウェイのアドレスを入力してください。<br>この項目は 「DHCP」 ( ( <b>上記</b> ) が 「オフ」 に設定されているときのみ設定できます。                                                                                                    |  |  |  |
|          | DNS<br>サーバー                                           | DNS サーバーのアドレスを設定します。<br>DNS サーバーのアドレスを入力してください。<br>あ知らせ<br>●本設定を自動で取得することはできません。                                                                                                    |  |  |  |
|          | 適用                                                    | 上記の設定を保存します。                                                                                                    |  |  |  |
|          | AMX D.D.<br>(AMX<br>Device<br>Discovery)              | AMX デバイスディスカバリーのオン / オフを切り替えます。<br>オン ⇔ オフ<br>オンに設定すると、同じネットワークに接続した AMX コントローラで本機を検出<br>することができるようになります。AMX デバイスディスカバリーについての詳細<br>は、以下の AMX ホームページをご覧ください。<br>URL: http://www.amx.com/                                                |  |  |  |
| 外部機器接続   | CRESTRON                                              | Crestron Connected <sup>™</sup> のオン / オフを切り替えます。<br>オン ⇔ オフ<br>オンに設定すると、同じネットワークに接続した Crestron 機器を使用してプロジェ<br>クターの管理、制御を行うことができるようになります。Crestron Connected <sup>™</sup><br>についての詳細は、以下のホームページをご覧ください。<br>URL: http://www.crestron.com/ |  |  |  |
|          | EXTRON                                                | Extron のオン / オフを切り替えます。<br>オン ⇔ オフ<br>オンに設定すると、HDBaseT 端子を介して接続した Extron 機器がプロジェクター<br>を検出することができるようになります。Extron についての詳細は、以下のホーム<br>ページをご覧ください。<br>URL: http://www.extron.com/                                                         |  |  |  |

# Web コントロール

同じネットワークに接続したコンピュータから、Web ブラウザを使用して本機の設定または制御を行うことができます。

#### ■プロジェクター Web コントロール

プロジェクター Web コントロール画面では、プロジェクターの制御、レーザー使用時間などの状態取得、Eメール、 スケジュールなどの設定を行うことができます。

推奨ブラウザ

· Internet Explorer® 9/ 10/ 11

#### お知らせ )

●推奨ブラウザ以外の Web ブラウザをご使用の場合、正しく動作しないことがあります。

● Web ブラウザの設定で、JavaScript® を有効にしてください。JavaScript® が無効になっていると、Web コントロールの画面が正しく表示されないことがあります。JavaScript® を有効にする方法については、 Web ブラウザのヘルプをご覧ください。

● Web ブラウザの更新プログラムは、すべて適用してください。

●無線 LAN と有線 LAN から同時にデータが送信された場合、本機でデータを正常に処理できない場合があります。

#### Crestron e-Control®

Crestron e-Control<sup>®</sup> は、Crestron 社の提供する Web ブラウザを使用した制御インタフェースです。 Crestron e-Control<sup>®</sup> を使用して、プロジェクターの制御、監視を行うことができます。

#### お知らせ )

● Crestron e-Control<sup>®</sup> は、Flash<sup>®</sup> を使用して作成されています。Crestron e-Control<sup>®</sup> を使用するには、 ご使用のコンピュータに Adobe<sup>®</sup> Flash<sup>®</sup> Player をインストールしてください。 Flash<sup>®</sup> に対応していない ブラウザでは表示されません。

●ネットワークメニューの「外部機器接続」-「CRESTRON」(□**59**)が「オフ」に設定されている場合、 Crestron e-Control<sup>®</sup> で本機を制御することはできません。

コンピュータとプロジェクターがネットワークで接続されていることを確認し、Web ブラウザを起動してください。 以下の例のように、プロジェクターの IP アドレスを Web ブラウザの URL バーに入力し、ENTER キーを押すか、 あるいは 
をクリックしてください。

例)本機の IP アドレスが "192.168.1.10" の場合

Web ブラウザの URL 入力ボックスに http://192.168.1.10/ を入力し、ENTER キーを押すか、あるいは → をクリックしてください。

正しいURLが入力され、本機とコンピュータが同じネットワークに接続されている場合、選択画面が表示されます。

#### お知らせ

- ●本機のメニュー、リモコンと、Web コントロールは同時に使用しないでください。同時に使用すると誤動作 するおそれがあります。
- ●プロジェクター Web コントロールは、本機に設定された OSD の表示言語と同じ言語で表示されます。プロジェクター Web コントロール画面の表示言語を変更するには、本機の「簡単メニュー」(□46)または「スクリーン」メニューの「表示言語」(□54)を変更してください。

#### **ログイン**(プロジェクター Web コントロール)

プロジェクター Web コントロールを使用するには、ログイン画面でユーザー名とパスワードを入力する必要があります。

工場出荷時、ユーザー名とパスワードは以下のように設定されています。

| ユーザー名 | Administrator |
|-------|---------------|
| パスワード | (設定されていません)   |

# 点検とお手入れ

光源を交換する場合は販売店に問い合わせてください。

#### 吸気口を掃除する

本機内部の換気と正常な動作を維持するため、定期的な確認とお手入れをお勧めします。 吸気口の掃除や吸気口のチェックをお願いするメッセージが表示された場合やTEMPインジケータが赤く点灯した場合 は、すぐに吸気口の掃除を行ってください。

#### お手入れ手順

本機の電源を切って電源プラグを抜き、放置して十分冷ましてください。
 吸気口とその周辺を、掃除機で掃除してください。

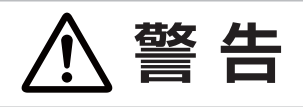

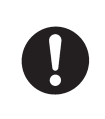

#### ●吸気口を掃除する前に、電源プラグを抜き、十分冷ます

吸気口を掃除する前に、必ず電源を切って電源プラグを抜き、本機内部を十分に冷ましてください。 電源プラグを接続したままでお手入れすると、火災や感電の原因になります。また、高温状態で の取扱いはやけどの原因となります。

## その他のお手入れ

#### 内部の点検とお手入れ

内部にホコリがたまった状態で本機を使用し続けると、火災や感電、故障や映像不良の原因となることがあります。 安全なご使用のため、1年に1度を目安に、販売店に内部の清掃・点検をご依頼ください。 内部のお手入れは湿気の多くなる梅雨期の前に行うと効果的です。お手入れの費用などについては販売店にご相談ください。

#### レンズのお手入れ

レンズが傷ついていたり、くもったり、汚れたりすると、映像不良の原因となります。

- 1. 本機の電源を切って電源プラグを抜き、しばらく待って冷ましてください。
- 本機が十分に冷えていることを確認し、市販のレンズクリーニングペーパー(カメラやメガネの清掃用) でレンズを軽く拭いてください。レンズを傷つけないように、また、素手で触らないようにご注意ください。
- ・レンズのお手入れは市販のレンズクリーニングペーパー(カメラやメガネの清掃に使用するもの)で行ってください。 ・汚れがひどいときは、水を少し含ませて拭き取ってください。
- ・ベンジンやシンナーなどの溶剤、研磨剤、洗剤や薬品などは絶対に使用しないでください。
- ・その他の部分はガーゼなどの柔らかい布で軽く拭いてください。汚れがひどい場合は、水または水で薄めた中性洗剤に浸した柔らかい布を良く絞って、軽く拭いてください。

#### 本体とリモコンのお手入れ

- 1. 本機の電源を切って電源プラグを抜き、しばらく待って冷ましてください。
- 2.本機が十分に冷えていることを確認し、ガーゼなどのやわらかい布で軽く拭いてください。 汚れがひどい場合は、水または水で薄めた中性洗剤に浸してよく絞ったやわらかい布で軽く拭いた後、別の乾 いたやわらかい布で軽く拭いて仕上げてください。

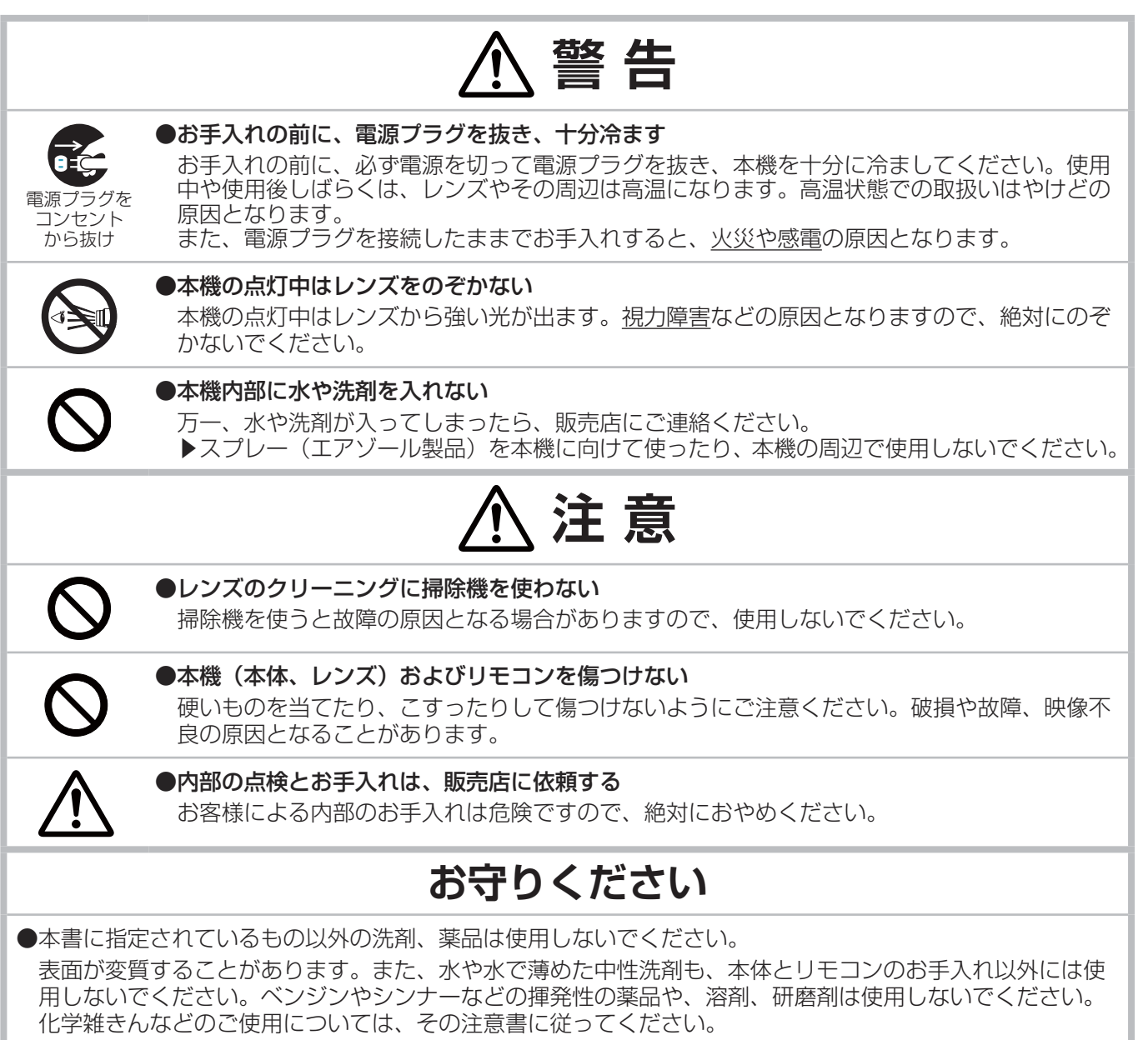

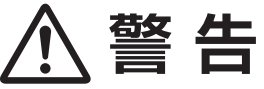

#### ●異常が発生したら、すぐに電源プラグを抜く B=C= 煙が出ている、へんな臭いがする、へんな音がする、などの異常が発生した場合は、すぐに電 源プラグを抜いてください。そのまま使用すると火災や感電の原因となります。その後、煙や 電源プラグを コンセント におい、音などが止まったことを確認し、販売店にご連絡ください。 から抜け ●次のような場合はすぐに使用を中止し、電源プラグを抜いて販売店に相談する そのまま使用すると火災や感電の原因となります。 また、お客様による修理は危険ですので絶対におやめください。 ▶内部に異物や液体(金属や水)が入った 電源プラグを コンセント ▶落とした、強い衝撃をあたえた から抜け ▶本機や接続している電源コードやケーブル類に損傷がある

ご使用の前に、必ず「正しくお使いいただくために」(四2)をお読みください。

異常が発生した場合は、すぐに電源プラグを抜き、販売店にご相談ください。

その他の問題が起きた場合は、修理を依頼される前に、以下の「一括して初期設定にもどす」(

「**下記**)、「メッセージ表示」( **5**)、「インジケータ表示」( **6**)、「故障と間違えやすい現象について」( **6**)、「な障と間違えやすい現象について」( **6**)、「な障と思われる処置を行ってください。それでも問題が解決しない場合は、販売店またはお客様で相談窓口( **本**)にご相談ください。

## 一括して初期設定にもどす

誤って本機のメニュー設定を行い、元に戻せなくなったときには、一括初期化機能をご使用ください。 「その他」メニューの「特別な設定」−「工場出荷設定」(単**57**)で「はい」を選択すると、メニューの各項目を 一括して初期設定に戻すことができます。

#### お知らせ

●「表示言語」、「レーザー使用時間」、「スタンバイモード」および「ネットワーク」の各項目の設定は初期化 されません。

## <u>メッセージ表示</u>

本機の電源を入れたときに、下表のようなメッセージが表示されることがあります。メッセージが表示されたら下 表に従って処置してください。処置後も同じメッセージが表示されたり、下表に記載されていないメッセージが表 示された場合は、販売店にご相談ください。

| 内容                                                                      |
|-------------------------------------------------------------------------|
| 入力信号が見つかりません。                                                           |
| 入力している信号は本機の仕様(単75~78)に合っているが確認くたさい。                                    |
| 入力している信号は本機の仕様(四75~78)に合っているか確認ください。                                    |
| <b>入力信号が安定していません。</b><br>入力している信号は本機の仕様(□□ <b>75~78</b> )に合っているか確認ください。 |
| <b>無効なボタンが押されました。</b><br>ご利用になるボタンを再度確認してください。                          |
| 装着レンズが不適合です。                                                            |

「レンズタイプ」の設定が適切ではありません。設定をご確認ください。

## <u>インジケータ表示</u>

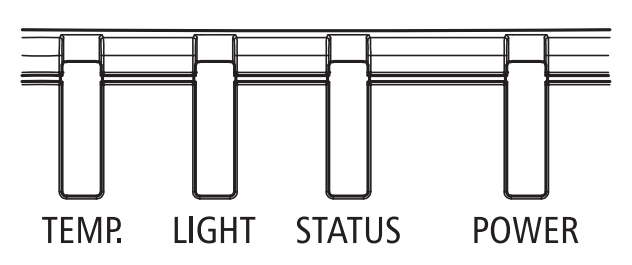

#### POWER インジケータ

| LED 表示 |   | 本機の状態    | 手順                             |
|--------|---|----------|--------------------------------|
| オフ     |   | 電源オフ     |                                |
| 点滅     | 緑 | ウォームアップ中 | 本機が表示を開始するまで待<br>機します          |
|        | 橙 | 冷却動作中    | 冷却が完了するまで待機しま<br>す ( ~ 125 秒 ) |
| オン     | 赤 | スタンバイモード |                                |
|        | 緑 | 電源オン     |                                |

#### STATUS インジケータ

| LED 表示 |                                     | 本機の状態                         | 手順                                        |
|--------|-------------------------------------|-------------------------------|-------------------------------------------|
| オフ     |                                     | 問題なし                          |                                           |
| 点滅     | 赤<br>(1 のサイク<br>ル)<br>赤<br>(4のサイクル) | カバーエラー / レンズエラ<br>ー<br>ファンエラー | 対処後にインジケータ表示<br>が変わらない場合は、販売<br>店にご相談ください |
| オン     | 赤                                   | エラーによるスタンバイモ<br>ード            |                                           |

#### LIGHT インジケータ

| LED 表示 |              | 本機の状態       | 手順 |
|--------|--------------|-------------|----|
| オフ     |              | レーザー光源オフ    |    |
| 上述     | 緑            | レーザー光源点灯準備中 |    |
| 氘 궶    | 赤 (6 のサイクル ) | レーザー光源点灯失敗  |    |
| オン     | 赤            | レーザー光源寿命    |    |
|        | 緑            | レーザー光源オン    |    |

#### TEMP. インジケータ

|    | LED 表示 | 本機の状態 | 手順                                            |
|----|--------|-------|-----------------------------------------------|
| オフ |        | 問題なし  |                                               |
| 点滅 | 赤      | 温度の問題 | 対処後にインジケータ<br>表示が変わらない場合<br>は、販売店にご相談くだ<br>さい |

#### お知らせ

●上記 LED の点滅パターンの間隔は 0.5 秒です。例えば「冷却 / ウォームアップ」状態の場合、緑色 LED が 0.5 秒間点灯後、 0.5 秒間消灯するパターンを繰り返します。

## <u>故障と間違えやすい現象について</u>

以下のような現象は故障ではない場合があります。

修理をご依頼になる前に、下表に従ってご確認のうえ、必要に応じて処置してください。処置後も現象が改善しな い場合は販売店にご相談ください。

| 現象      | 確認内容                                                                                                    | 参照ページ          |
|---------|----------------------------------------------------------------------------------------------------|----------------|
|         | 本機の AC 電源スイッチが、オフ(○)になっていませんか?<br>電源スイッチを「オン( )」に合わせます。                                                     | @20            |
| 電源が入らない | 電源コードは正しく接続されていますか?<br>電源コードの接続状態を確認し、正しく接続してください。                                                          | @20            |
|         | 停電などで、動作中に電源が切れませんでしたか?<br>その場合は電源コードを抜いて 20 分以上待って冷まし、もう一度電源を<br>入れてください。                                  | ₽20, 32        |
|         | 信号ケーブルまたは USB デバイスは正しく接続されていますか?<br>各接続状態を確認し、正しく接続してください。                                                  | <b>□</b> 26~28 |
|         | 信号源(DVD プレーヤ、コンピュータなど)は正しく動作していますか?<br>信号源の電源や設定を確認してください。                                                  | -              |
|         | 信号が入力されている端子を選んでいますか?<br>映像信号を選択しなおしてください。                                                                  | □33            |
| 映像が出ない  | 画面の明るさが極端に暗く調節されていませんか?<br>「映像」メニューの「明るさ」を調節して明るくしてください。                                                    | ₽47            |
|         | 接続しているコンピュータがプラグ&プレイ・モニタを検知できますか?<br>他のプラグ・アンド・プレイ・モニタを使用して、コンピュータがプラグ・<br>アンド・プレイ・モニタを検知することができるか確認してください。 | -              |
|         | ブランク画面になっていませんか?<br>AV MUTE ボタンを押して確認してください。                                                                | <b>Q</b> 41    |

| 現象                                  | 確認内容                                                                                                    | 参照ページ   |
|-------------------------------------|----------------------------------------------------------------------------------------------------|---------|
| リモコンが効かない                           | リモコンの電池が消耗していませんか?<br>リモコンの電池を交換してください。                                                                                                    | ₽30     |
|                                     | リモコンに設定した ID 番号と、「リモコン ID」の設定が合っていますか?<br>「その他」メニューの「リモコン ID」で設定した ID 番号の、ID ボタンを<br>押してください。光源点灯時にリモコンのいずれかの ID ボタンを 3 秒間<br>押すと、本機に設定された ID 番号が表示されます。 | ₽57     |
| 映像が動かない<br>(静止している)                 | FREEZE ボタンで映像を静止させていませんか?<br>FREEZE ボタンを押して確認してください。                                                                                                    | @41     |
| 色が薄い、<br>色あいが悪い                     | 色の濃さや色あいが正しく調節されていますか?<br>「映像」メニューの「色の濃さ」、「色あい」を調節してください。                                                                                                | ₽47     |
|                                     | 色空間は正しく選択されていますか?<br>「入力」メニューの「色空間」の設定を変更してください。                                                                                                    | ₽50     |
| 映像が暗い                               | 画面の明るさやコントラストが暗く設定されていませんか?<br>「映像」メニューの、「明るさ」、「コントラスト」を調節して明るくしてく<br>ださい。                                                                               | ₽47     |
|                                     | エコモードが設定されていませんか?<br>「設置」メニューの「エコモード」を「ノーマル」に設定してご使用ください。                                                                                                | ₽51     |
|                                     | 光源の製品寿命が近づいています。<br>販売店にご相談ください。                                                                                                    | -       |
| 映像がぼやける、<br>もやがかかってみえる、<br>映像周辺が明るい | レンズカバーは外れていますか?<br>レンズカバーを外してください。                                                                                                    | -       |
|                                     | フォーカス、クロック位相は調節されていますか?<br>フォーカス+/-ボタンでフォーカス、および「表示」メニューの「クロッ<br>ク位相」を調節してください。                                                                          | @21, 49 |
|                                     | レンズが汚れたり、くもったりしていませんか?<br>「レンズのお手入れ」を参照してレンズを掃除してください。                                                                                                   | ₽63     |
| ちらつきや縞模様など、<br>画像ノイズが現れる、<br>映像が乱れる | 画面がちらついて見える場合があります。光源の ON/OFF を切り替える、<br>または「設置」メニューの「エコモード」(□□51)を「ノーマル」から「エ<br>コ」に一旦切替えてください。                                                          | ₽51     |
|                                     | 「オーバースキャン」の設定が必要です。<br>「表示」メニューで「オーバースキャン」を「クロップ」または「ズーム」<br>に設定してみてください。                                                                                | ₽49     |
|                                     | 「ノイズリダクション」を強く設定していませんか?。<br>「入力」メニューで「ノイズリダクション」を「中」か「弱」に設定して<br>みてください。                                                                                | ₽50     |

#### **故障と間違えやすい現象について**(つづき)

| 現象                                                            | 確認内容                                                                                                    | 参照ページ        |
|---------------------------------------------------------------|----------------------------------------------------------------------------------------------------|--------------|
| ネットワークに<br>接続できない                                             | 「スタンバイモード」が「省電力」モードに設定されていませんか?<br>「設置」メニューの「スタンバイモード」を「通常」に設定してください。                                   | <b>\$\$2</b> |
| HDBaseT <sup>™</sup> 経由で<br>IR と RS-232C が<br>動作しない           | 「スタンバイモード」が「省電力」モードに設定されていませんか?<br>「設置」メニューの「スタンバイモード」を「通常」に設定してください。                                   | ₽52          |
| HDBaseT <sup>™</sup> 接続が<br>動作しない                             | 「スタンバイモード」が「省電力」モードに設定されていませんか?<br>「設置」メニューの「スタンバイモード」を「通常」に設定してください。                                   | ₽52          |
|                                                               | 接続機器は HDBaseT に対応していますか?<br>接続に関する項を参照してください。                                                           | @27          |
| HDBaseT <sup>™</sup> 入力に<br>LAN を直接差した<br>場合に、LAN が<br>つながらない | 本機は 100BASE-T のみに対応しています。<br>接続機器の仕様を確認してください。                                                          | -            |
|                                                               | LAN ケーブルがハブを経由している場合、別のポートに接続を変更して<br>ください。                                                             | -            |
|                                                               | LAN ケーブルを直接 PC に 接続している場合は、他の PC に接続して<br>ください。                                                         | -            |
| HDBaseT <sup>™</sup> 接続で<br>映像が出ない                            | LAN ケーブルが CAT5e 以上であるか確認してください。                                                                         | -            |
|                                                               | LAN ケーブルを交換してください。                                                                                      | -            |
|                                                               | LAN ケーブルを 3 つ以上の延長コネクタに接続している場合、100m<br>伝送できないことがあります。                                                  | -            |
|                                                               | 延長コネクタが CAT5e 以上に対応しているかどうか確認してください。<br>HDBaseT 端子に接続する全ての LAN ケーブルと延長コネクタが、<br>CAT5e 以上に対応している必要があります。 | -            |
| SDI 接続で映像が<br>出ない                                             | 5CFB 以上、もしくは Belden 1694A 以上のケーブルで接続されてい<br>るかどうか確認してください。                                              | -            |
|                                                               | 100m 以下のケーブルかどうか確認してください。                                                                               | -            |
|                                                               | ケーブルを交換してください。                                                                                          | _            |
|                                                               | 対応している信号フォーマットを入力しているかどうか確認してください。                                                                      | <b>Q77</b>   |
| 現象                                                                                                    | 確認内容                                                                                                    | 参照ページ |
|----------------------------------------------------------------------------------------------------|----------------------------------------------------------------------------------------------------|-------|
| 本機が有線 LAN に<br>接続されている場合、<br>電源は以下のように<br>切替わります<br>電源「オフ」 ←<br>↓<br>数回電源インジケータ<br>が橙色に点滅<br>↓<br>スタンバイモード<br>」に切替わります | プロジェクターから LAN ケーブルを抜いて、プロジェクターが正常に<br>動作することを確認してください。<br>ネットワークに接続すると症状(症状 A)が現れる場合は、以下のケー<br>スのように、ネットワーク内に2つのイーサネットスイッチングハブ間<br>のループ接続があることが考えられます。<br>(上記の「以下に説明するケース」の要件①として)・ネットワーク内に<br>2つ以上のイーサネットスイッチングハブがある。<br>(上記の「以下に説明するケース」の要件②として)・それら(2つ以上<br>あるイーサネットスイッチングハブ)のうちの2つが、LAN ケーブル<br>で2重に接続されている。<br>(上記の「以下に説明するケース」の要件③として)・その2重に接続<br>された2つのハブ間でループを形成している。<br>(症状 A の補足説明として) このようなループは、プロジェクターだけ<br>でなく、ネットワーク内の他の装置へも悪影響を及ぼすことがあります。<br>ネットワーク接続を確認し、(ループが存在する場合は) LAN ケーブル |       |
|                                                                                                    | を   平に 9 るなこしし、ルーノを削除ししくにさい。                                                                                                    |       |

# お知らせ

●画面上に輝点 (光ったままの点) や黒点 (光らない点) が見られることがありますが、パネル特有の現象であり、 故障ではありません。 

# 一般仕様

| 項目             | 仕様                                                                                                    |
|----------------|----------------------------------------------------------------------------------------------------|
| 解像度            | 1920×1200(リアル)                                                                                                    |
| マイクロ<br>ディスプレイ | 1 x 0.67" WUXGA DMD                                                                                                    |
| 光源             | レーザーダイオード:<br>レーザー蛍光の緑と赤<br>拡散レーザーの青                                                                                                    |
| 投写レンズ - 投写比    | FL-920 (0.38 : 1 100-350inch)<br>SL-902 (1.1~1.7 : 1 50-600inch)<br>SD-903 (1.6~2.4 : 1 50-600inch)<br>ML-904 (2.4~3.6 : 1 50-600inch)<br>LL-905 (3.5~5.6 : 1 50-600inch)<br>UL-906 (5.5~8.8 : 1 50-600inch) |
| 端子             | 1 x 12V OUTPUT 用 DC 出力ジャック<br>1 x Computer In (5BNC RGBHV/YPbPr/YCbCr)<br>1 x COMPUTER IN (D-SUB)<br>1 x RS-232<br>1 x ワイヤリモート<br>1 x HDBaseT/LAN<br>2 x HDMI<br>1 x DVI -D<br>1 x SDI (IN/OUT)              |
| 一次電圧範囲         | 100V - 130V                                                                                                    |
| スタンバイ消費電力      | スタンバイ電力設定が無効の場合、最大電力 0.5W                                                                                                    |
| 最大入力解像度        | 1920 × 1200                                                                                                    |

| 項目   | 仕様                                                                                                    |
|------|----------------------------------------------------------------------------------------------------|
| 動作温度 | 0 <sup>7</sup> 45 <sup>°</sup> C<br>ノーマル -1, 2:高度 0m 以上 1219m 未満<br>0 <sup>°</sup> 36 <sup>°</sup> C (100% LD power)<br>37 <sup>°</sup> 40 <sup>°</sup> C (80% LD power)<br>41 <sup>°</sup> 45 <sup>°</sup> C (70% LD power)<br>高地 -1:高度 1219m 以上 1676m 未満<br>0 <sup>°</sup> 30 <sup>°</sup> C (100% LD power)<br>31 <sup>°</sup> 36 <sup>°</sup> C (90% LD power)<br>31 <sup>°</sup> 36 <sup>°</sup> C (80% LD power)<br>41 <sup>°</sup> 45 <sup>°</sup> C (70% LD power)<br>6 <sup>°</sup> 30 <sup>°</sup> C (90% LD power)<br>26 <sup>°</sup> 30 <sup>°</sup> C (90% LD power)<br>31 <sup>°</sup> 36 <sup>°</sup> C (80% LD power)<br>31 <sup>°</sup> 36 <sup>°</sup> C (80% LD power)<br>31 <sup>°</sup> 36 <sup>°</sup> C (80% LD power)<br>41 <sup>°</sup> 45 <sup>°</sup> C (60% LD power)<br>6 <sup>°</sup> 30 <sup>°</sup> C (90% LD power)<br>31 <sup>°</sup> 36 <sup>°</sup> C (80% LD power)<br>31 <sup>°</sup> 36 <sup>°</sup> C (80 |
| 質量   | 約 28Kg (レンズ除く)                                                                                                    |
| 別売品  | <ul> <li>・レンズ:</li> <li>FL-920 サポートメタル</li> <li>FL-920 (反射焦点レンズとサポートメタル)</li> <li>SL-902 (短焦点レンズ)</li> <li>SD-903 (標準レンズ)</li> <li>ML-904 (中焦点レンズ)</li> <li>LL-905 (長焦点レンズ)</li> <li>UL-906 (超長焦点レンズ)</li> <li>・天井用取付け金具:</li> <li>HAS-304H (高天井用パイプ金具)</li> <li>HAS-204L (低天井用金具)</li> <li>HAS-104S (低天井用薄型金具)</li> <li>HAS-404U (6 軸アジャスター付き天井用)</li> <li>HAS-L9750 (アタッチメントブラケット)</li> </ul>                                                                                                    |

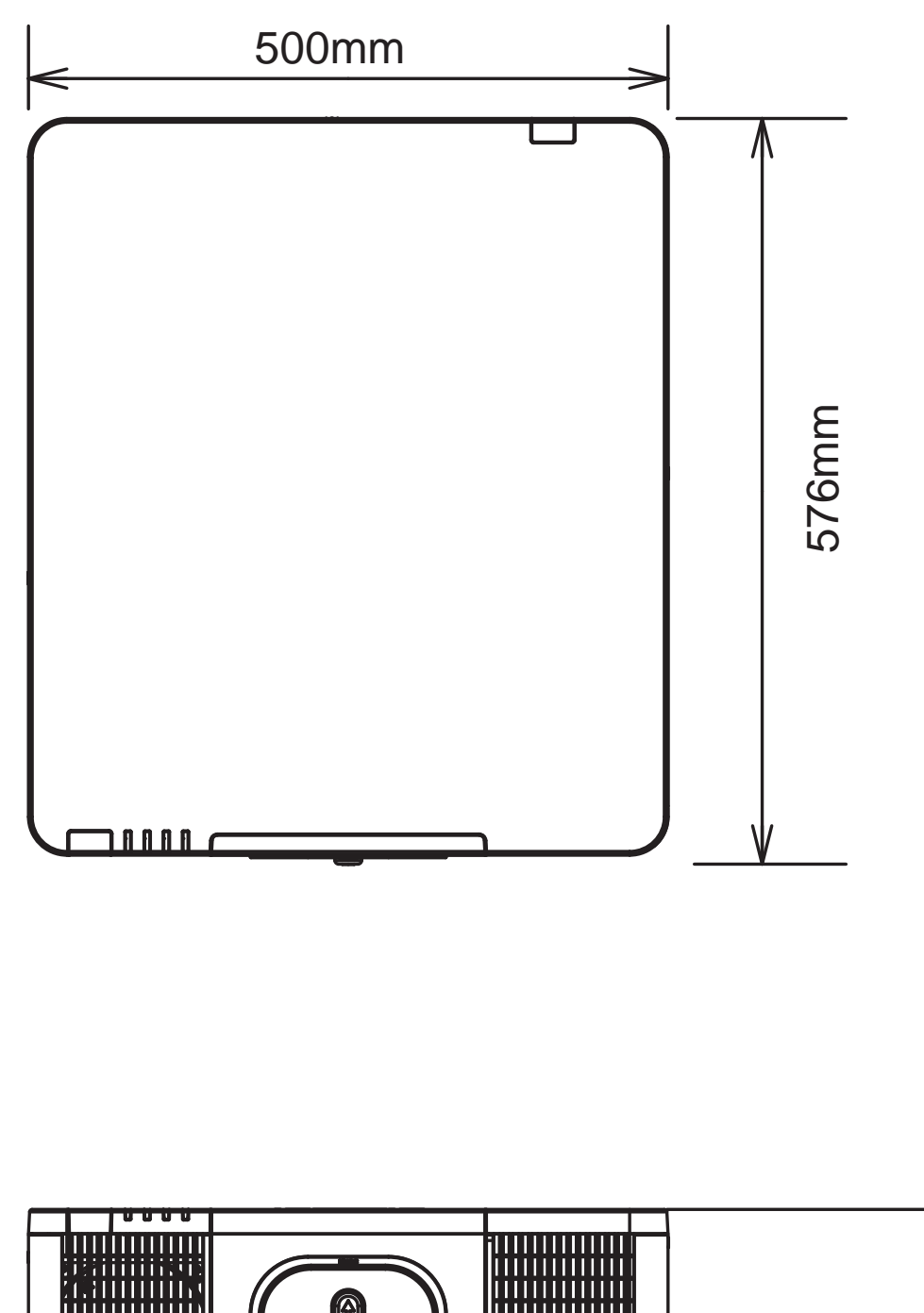

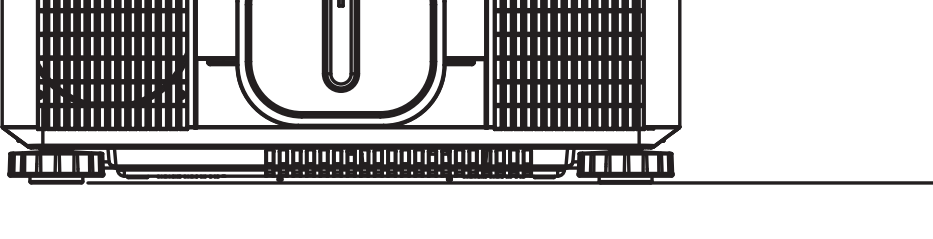

216mm

# コンピュータ信号について

# 対応信号入力モード

| 信早    |                 | ォャ파    |       |         |     |              | 5     |              | HDN | 1I / H | DBa  | seT | ип/  |              |
|-------|-----------------|--------|-------|---------|-----|--------------|-------|--------------|-----|--------|------|-----|------|--------------|
| フォー   | 解像度             | 周波数    |       | PCLK    | 5   | RGB          | BNC   | DVI-D        |     | YU     | /(ビッ | ット) | SDI/ | 備考           |
| マット   |                 | KHz    | Hz    | MHz     | BNC | HV           | HU HV |              | RGB | 8      | 10   | 12  | ЗG   | 113 5        |
|       | 640*480         | 31.469 | 59.94 | 25.175  |     |              |       |              |     |        |      |     |      | VESA<br>DMT  |
|       | 640*480         | 37.500 | 74.99 | 31.500  |     | $\checkmark$ |       |              |     |        |      |     |      | VESA<br>DMT  |
|       | 640*480         | 43.269 | 85    | 36.000  |     |              |       |              |     |        |      |     |      | VESA<br>DMT  |
|       | 800*600         | 37.879 | 60.32 | 40.000  |     |              |       |              |     |        |      |     |      | VESA<br>DMT  |
|       | 800*600         | 46.875 | 75    | 49.500  |     |              |       |              |     |        |      |     |      | VESA<br>DMT  |
|       | 800*600         | 53.674 | 85.06 | 56.250  |     |              |       |              |     |        |      |     |      | VESA<br>DMT  |
|       | 848*480         | 23.674 | 47.95 | 25.000  |     |              |       |              |     |        |      |     |      | VESA<br>CVT  |
|       | 848*480         | 31.020 | 60    | 33.750  |     | $\checkmark$ |       |              |     |        |      |     |      | VESA<br>DMT  |
|       | 1024*768        | 48.363 | 60    | 65.000  |     | $\checkmark$ |       |              |     |        |      |     |      | VESA<br>DMT  |
|       | 1024*768        | 60.023 | 75    | 78.750  |     |              |       |              |     |        |      |     |      | VESA<br>DMT  |
|       | 1024*768        | 68.677 | 85    | 94.500  |     | $\checkmark$ |       |              |     |        |      |     |      | VESA<br>DMT  |
| FG    | 1280*720        | 35.531 | 47.95 | 57.987  |     |              |       |              |     |        |      |     |      | VESA<br>GTF  |
|       | 1280*1024       | 63.981 | 60.02 | 108.000 |     |              |       |              |     |        |      |     |      | VESA<br>DMT  |
|       | 1280*1024       | 91.146 | 85.02 | 157.500 |     |              |       |              |     |        |      |     |      | VESA<br>DMT  |
|       | 1600*1200       | 75.000 | 60    | 162.000 |     |              |       |              |     |        |      |     |      | VESA<br>DMT  |
|       | 1920*1080       | 53.225 | 47.95 | 135.403 |     | $\checkmark$ |       |              |     |        |      |     |      | VESA<br>CVT  |
|       | 1920*1200<br>RB | 74.038 | 60    | 154.000 |     | $\checkmark$ |       |              |     |        |      |     |      | VESA<br>CVT  |
|       | 1366*768        | 47.712 | 60    | 85.500  |     |              |       |              |     |        |      |     |      | VESA<br>DMT  |
|       | 1440*900        | 55.935 | 60    | 106.500 |     |              |       |              |     |        |      |     |      | VESA<br>DMT  |
|       | 1280*768        | 47.776 | 60    | 79.500  |     |              |       |              |     |        |      |     |      | VESA<br>DMT  |
|       | 1280*800        | 49.702 | 60    | 83.500  |     |              |       |              |     |        |      |     |      | VESA<br>DMT  |
|       | 1280*960        | 60.000 | 60    | 108.000 |     |              |       | $\checkmark$ |     |        |      |     |      | VESA<br>DMT  |
| Apple | 640*480         | 35.000 | 66.67 | 30.240  |     |              |       |              |     |        |      |     |      | Apple<br>MAC |
| MAC   | 832*624         | 49.720 | 74.54 | 57.280  |     |              |       |              |     |        |      |     |      | Apple<br>MAC |

# 対応信号入力モード

| 信旦           |           |        | 71,_1 |         |      |     | 5   |       | HDN | II / H   | IDBa         | seT | -  <br>HD/   |    |
|--------------|-----------|--------|-------|---------|------|-----|-----|-------|-----|----------|--------------|-----|--------------|----|
| ロクフォー        | 解像度       | 周波数    | レート   |         |      | RGB | BNC | DVI-D |     | YUV(ビット) |              | ット) | SDI/         | 備考 |
| マット          |           | KHz    | Hz    | Hz      | DINC | ΗV  | HV  |       | RGB | 8        | 10           | 12  | 3G           |    |
|              | 480i      | 15.734 | 59.94 | 13.500  |      |     |     |       |     |          |              |     | $\checkmark$ |    |
|              | 1440*480i | 31.468 | 60    | 27.000  |      |     |     |       |     |          | $\checkmark$ |     |              |    |
| 50TV         | 1440*576i | 31.250 | 50    | 27.000  |      |     |     |       |     |          |              |     |              |    |
|              | 576i      | 15.625 | 50    | 13.500  |      |     |     |       |     |          |              |     |              |    |
|              | 480p      | 31.469 | 59.94 | 27.000  |      |     |     |       |     |          |              |     |              |    |
| EDIV         | 576p      | 31.250 | 50    | 27.000  |      |     |     |       |     |          |              |     |              |    |
|              | 1080i     | 28.125 | 50    | 74.250  |      |     |     |       |     |          |              |     |              |    |
|              | 1080i     | 33.716 | 59.94 | 74.176  |      |     |     |       |     |          |              |     |              |    |
|              | 1080i     | 33.750 | 60    | 74.250  |      |     |     |       |     |          |              |     |              |    |
|              | 720p      | 37.500 | 50    | 74.250  |      |     |     |       |     |          |              |     |              |    |
|              | 720p      | 44.955 | 59.94 | 74.176  |      |     |     |       |     |          |              |     |              |    |
|              | 720p      | 45.000 | 60    | 74.250  |      |     |     |       |     |          |              |     |              |    |
| ипту         | 1080p     | 26.973 | 23.98 | 74.176  |      |     |     |       |     |          |              |     |              |    |
|              | 1080p     | 27.000 | 24    | 74.250  |      |     |     |       |     |          |              |     |              |    |
|              | 1080p     | 28.125 | 25    | 74.250  |      |     |     |       |     |          |              |     |              |    |
|              | 1080p     | 33.716 | 29.97 | 74.176  |      |     |     |       |     |          |              |     |              |    |
|              | 1080p     | 33.750 | 30    | 74.250  |      |     |     |       |     |          |              |     |              |    |
|              | 1080p     | 56.250 | 50    | 148.500 |      |     |     |       |     |          |              |     |              |    |
|              | 1080p     | 67.433 | 59.94 | 148.352 |      |     |     |       |     |          |              |     |              |    |
|              | 1080p     | 67.500 | 60    | 148.500 |      |     |     |       |     |          |              |     |              |    |
| PsF          | 1080sf    | 33.750 | 30    | 74.250  |      |     |     |       |     |          |              |     |              |    |
| フォーマ<br>  ット | 1080sf    | 28.125 | 25    | 74.250  |      |     |     |       |     |          |              |     | $\checkmark$ |    |

# SDI フォーマット

| Timing   | SDI リンク<br>モード | 信号規格                    | 色<br>エンコード | サンプリング<br>構造 | ビット<br>深度 |
|----------|----------------|-------------------------|------------|--------------|-----------|
| NTSC     | SD             | SMPTE 259M-C 270Mbps SD | YCbCr      | 4:2:2        | 10        |
| PAL      | SD             | SMPTE 259M-C 270Mbps SD | YCbCr      | 4:2:2        | 10        |
| 1080i59  | HD             | SMPTE 292M 1.5Gbps HD   | YCbCr      | 4:2:2        | 10        |
| 1080i60  | HD             | SMPTE 292M 1.5Gbps HD   | YCbCr      | 4:2:2        | 10        |
| 1080P30  | HD             | SMPTE 292M 1.5Gbps HD   | YCbCr      | 4:2:2        | 10        |
| 1080P25  | HD             | SMPTE 292M 1.5Gbps HD   | YCbCr      | 4:2:2        | 10        |
| 1080i50  | HD             | SMPTE 292M 1.5Gbps HD   | YCbCr      | 4:2:2        | 10        |
| 1080P24  | HD             | SMPTE 292M 1.5Gbps HD   | YCbCr      | 4:2:2        | 10        |
| 720P60   | HD             | SMPTE 292M 1.5Gbps HD   | YCbCr      | 4:2:2        | 10        |
| 720P50   | HD             | SMPTE 292M 1.5Gbps HD   | YCbCr      | 4:2:2        | 10        |
| 1080Sf25 | HD             | SMPTE 292M 1.5Gbps HD   | YCbCr      | 4:2:2        | 10        |
| 1080Sf30 | HD             | SMPTE 292M 1.5Gbps HD   | YCbCr      | 4:2:2        | 10        |
| 1080P50  | 3G Level A     | SMPTE 424M 3Gbps        | YCbCr      | 4:2:2        | 10        |
| 1080P59  | 3G Level A     | SMPTE 424M 3Gbps        | YCbCr      | 4:2:2        | 10        |
| 1080P60  | 3G Level A     | SMPTE 424M 3Gbps        | YCbCr      | 4:2:2        | 10        |
| 1080P50  | 3G Level B     | SMPTE 424M 3Gbps        | YCbCr      | 4:2:2        | 10        |
| 1080P59  | 3G Level B     | SMPTE 424M 3Gbps        | YCbCr      | 4:2:2        | 10        |
| 1080P60  | 3G Level B     | SMPTE 424M 3Gbps        | YCbCr      | 4:2:2        | 10        |

Test Cable: Belden 1694A

#### コンピュータ信号について(つづき)

# 3D のタイミングフォーマット

|         | 標準              | 解像度       | V-Freq<br>(Hz) | V-Total | H-Freq<br>(kHz) | HDBaseT<br>(*1) | HDMI1/2<br>(*1) | DVI-D<br>(*2) | 備考 |
|---------|-----------------|-----------|----------------|---------|-----------------|-----------------|-----------------|---------------|----|
| 720p50  | フレームパッキング       | 1280x720  | 50             | 1470    | 37.5            |                 |                 |               | *3 |
| 720p59  | フレームパッキング       | 1280x720  | 59.94          | 1470    | 44.96           |                 |                 |               | *3 |
| 720p60  | フレームパッキング       | 1280x720  | 60             | 1470    | 45              |                 |                 |               | *3 |
| 720p50  | トップとボトム         | 1280x720  | 50             | 750     | 37.5            |                 |                 |               | *3 |
| 720p59  | トップとボトム         | 1280x720  | 59.94          | 750     | 44.96           |                 |                 |               | *3 |
| 720p60  | トップとボトム         | 1280x720  | 60             | 750     | 45              |                 |                 |               | *3 |
| 1080p23 | フレームパッキング       | 1920x1080 | 23.98          | 2205    | 26.97           |                 |                 |               |    |
| 1080p24 | フレームパッキング       | 1920x1080 | 24             | 2205    | 27              |                 |                 |               |    |
| 1080i50 | サイドバイサイド(ハーフ)   | 1920x1080 | 50             | 1125    | 56.25           |                 |                 |               | *3 |
| 1080i59 | サイドバイサイド(ハーフ)   | 1920x1080 | 59.94          | 1125    | 67.43           |                 |                 |               | *3 |
| 1080i60 | サイドバイサイド(ハーフ)   | 1920x1080 | 60             | 1125    | 67.5            |                 |                 |               | *3 |
| 1080p50 | サイドバイサイド(ハーフ)   | 1920x1080 | 50             | 1125    | 56.25           |                 |                 |               | *3 |
| 1080p59 | サイドバイサイド(ハーフ)   | 1920x1080 | 59.94          | 1125    | 67.43           |                 |                 |               | *3 |
| 1080p60 | サイドバイサイド(ハーフ)   | 1920x1080 | 60             | 1125    | 67.5            |                 |                 |               | *3 |
| 1080p50 | トップとボトム         | 1920x1080 | 50             | 1125    | 56.25           |                 |                 |               | *3 |
| 1080p59 | トップとボトム         | 1920x1080 | 59.94          | 1125    | 67.43           |                 |                 |               | *3 |
| 1080p60 | トップとボトム         | 1920x1080 | 60             | 1125    | 67.5            |                 |                 |               | *3 |
| 1080p50 | フレームシーケンシャ<br>ル | 1920x1080 | 50             | 1125    | 56.25           |                 |                 |               | *3 |
| 1080p59 | フレームシーケンシャ<br>ル | 1920x1080 | 59.94          | 1125    | 67.43           |                 |                 |               | *3 |
| 1080p60 | フレームシーケンシャ<br>ル | 1920x1080 | 60             | 1125    | 67.5            |                 |                 |               | *3 |

\*1 : IT6802 チップの仕様に基づく \*2 : IT の 6535 チップの仕様に基づく \*3 : スケーラーでのフレームドロップおよびフォーマッタでのフレームダブリング

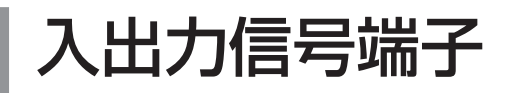

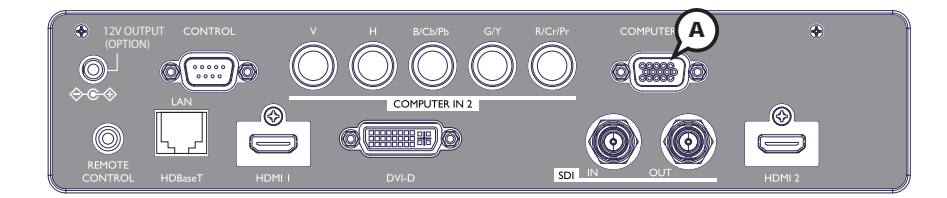

#### **A COMPUTER IN**

#### D-sub 15 ピン ミニシュリンクジャック

<コンピュータ信号>

- ・映像信号:RGB セパレート、アナログ 0.7Vp-p、75Ω 終端(正極性)
- ・水平/垂直同期信号(セパレートシンク):TTL レベル(正極性/負極性)
- ・複合同期信号(コンポジットシンク);TTL レベル
- <コンポーネントビデオ信号>
- ·Y:1.0±0.1Vp-p(同期信号含む)、75Ω終端
- · Cb/Pb:0.7 ± 0.1Vp-p、75 Ω終端
- ·Cr/Pr:0.7±0.1Vp-p、75Ω終端
- ·信号方式:480i@60,480p@60,576i@50,720p@50/60,1080i@50/60,1080p@50/60

| ピン No. | 信号              | ピン No. | 信号               | ピン No. | 信号              |
|--------|-----------------|--------|------------------|--------|-----------------|
| 1      | 映像信号 赤<br>Cr/Pr | 6      | 接地 赤<br>接地 Cr/Pr | 11     | -               |
| 2      | 映像信号 緑<br>Y     | 7      | 接地 緑<br>接地 Y     | 12     | SDA (DDC data)  |
| 3      | 映像信号 青<br>Cb/Pb | 8      | 接地 青<br>接地 Cb/Pb | 13     | 水平同期信号/複合同期信号   |
| 4      | -               | 9      | -                | 14     | 垂直同期信号          |
| 5      | 接地              | 10     | 接地               | 15     | SCL (DDC clock) |

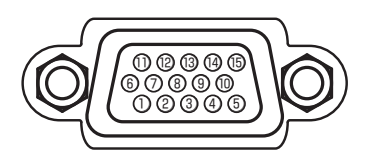

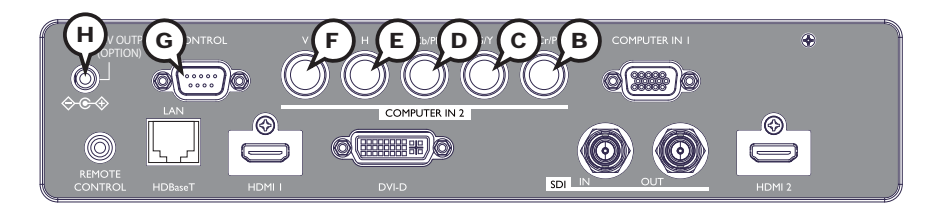

#### COMPUTER IN2 B R/Cr/Pr, C G/Y, D B/Cb/Pb, E H, F V

#### BNC ジャック×5

<コンピュータ信号>

・映像信号: RGB セパレート、アナログ 0.7 Vp-p、75Ω 終端(正極性)

- ・水平/垂直同期信号(セパレートシンク): TTL レベル(正極性/負極性)
- ・複合同期信号(コンポジットシンク);TTL レベル
- ・信号方式:「対応信号例」をご参照ください。

<コンポーネントビデオ信号>

- ·Y:1.0±0.1Vp-p(同期信号含む)、75Ω終端
- · Cb/Pb : 0.7 ± 0.1Vp-p、75 Ω終端
- · Cr/Pr: 0.7 ± 0.1 Vp-p、75 Ω終端
- ・信号方式:480i@60,480p@60,576i@50,576p@50,720p@50/60,1080i@50/60, 1080p@50/60

| 端子      | 信号             | 端子 | 信号            |
|---------|----------------|----|---------------|
| R/Cr/Pr | 映像信号 赤, Cr/Pr  | Н  | 水平同期信号/複合同期信号 |
| G/Y     | 映像信号 緑 , Y     | V  | 垂直同期信号, -     |
| B/Cb/Pb | 映像信号 青 . Cb/Pb |    |               |

#### **G** CONTROL

#### D-sub 9 ピンプラグ

RS-232C 通信については、「RS-232C 通信によるコマンド制御」を ご参照ください。

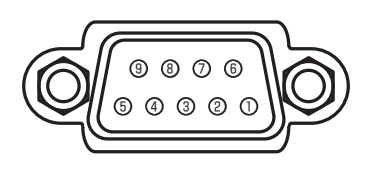

| ピン No. | 信号 | ピン No. | 信号 | ピン No. | 信号  |
|--------|----|--------|----|--------|-----|
| 1      | _  | 4      | —  | 7      | RTS |
| 2      | RD | 5      | 接地 | 8      | CTS |
| 3      | TD | 6      | _  | 9      | _   |

#### ⊕ 12V OUTPUT(OPTION)

オプション品専用の電源端子です。オプションレンズご使用時、電源接続が必要な場合、本端子をご使用ください。 その他の物を接続しないでください。お使いにならない時はカバーをしてください。詳しくはオプションレンズの取 扱説明書をご参照ください。

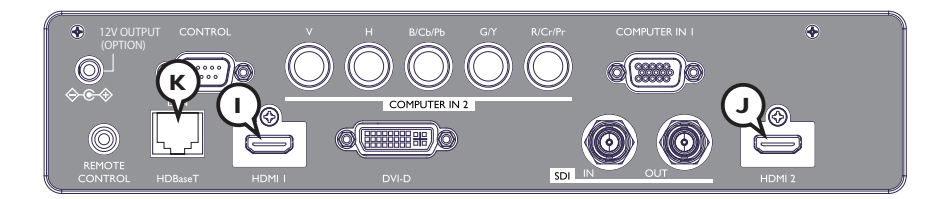

## () HDMI 1, () HDMI 2

|     |                   | _    |
|-----|-------------------|------|
| 0   | ARAMAMAR          | 7    |
|     |                   | . \\ |
|     |                   | • 11 |
| U G | <u>PONAU RPNA</u> |      |

HDMI<sup>®</sup> 映像/音声ジャック ・音声信号方式:リニア PCM(サンプリング周波数:32kHz,44.1kHz,48kHz)

| ピン No. | 信号                              | ピン No. | 信号                            |
|--------|---------------------------------|--------|-------------------------------|
| 1      | T.M.D.S. データ 2+<br>N.C.         | 11     | T.M.D.S. クロックシールド<br>TMDS_GND |
| 2      | T.M.D.S. データ 2 シールド<br>CD_SENSE | 12     | T.M.D.S. クロックー<br>N.C.        |
| 3      | T.M.D.S. データ 2 ー<br>N.C.        | 13     | CEC<br>N.C.                   |
| 4      | T.M.D.S. データ 1+<br>N.C.         | 14     | 予備(非結線)<br>N.C.               |
| 5      | T.M.D.S. データ 1 シールド<br>TMDS_GND | 15     | SCL(DDC クロック)<br>CD_PULLUP    |
| 6      | T.M.D.S. データ 1 ー<br>N.C.        | 16     | SDA(DDC データ)<br>N.C.          |
| 7      | T.M.D.S. データ 0+                 | 17     | DDC/CEC 接地<br>VBUS_CBUS_GND   |
| 8      | T.M.D.S. データ 0 シールド             | 18     | + 5V<br>VBUS                  |
| 9      | T.M.D.S. データ 0 ー                | 19     | ホットプラグ検出<br>CBUS              |
| 10     | T.M.D.S. クロック +<br>N.C.         |        |                               |

#### **(K) HDBaseT**

RJ-45 ジャック

| 67 <sup>8</sup> |
|-----------------|
|                 |

| ピン No. | 信号        | ピン No. | 信号        |
|--------|-----------|--------|-----------|
| 1      | HDBaseTO+ | 5      | HDBaseT2- |
| 2      | HDBaseTO- | 6      | HDBaseT1- |
| 3      | HDBaseT1+ | 7      | HDBaseT3+ |
| 4      | HDBaseT2+ | 8      | HDBaseT3- |

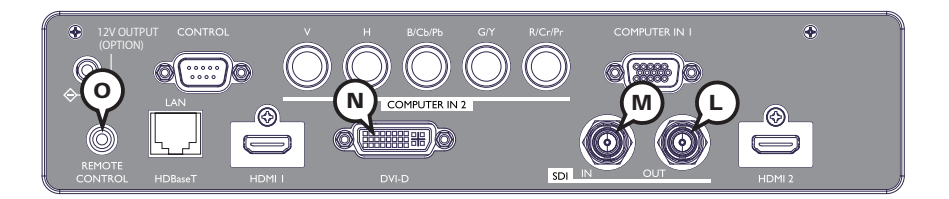

#### SDI 🕅 IN, 🛈 OUT

BNC ジャック

 SD/HD/3G-SDI 信号、デジタル、0.8V ± 10%, 75 Ω 終端
 システム:
 SD-SDI 信号: SMPTE ST 259-C 規格準拠 YCBCR 4:2:2 10- ビット 480i, 576i
 シングルリンク HD-SDI 信号: SMPTE ST 292 規格準拠 YPBPR 4:2:2 10- ビット 720p@50/60, 1080i@50/60, 1080sf@25/30

3G-SDI レベル -A 信号 : SMPTE ST 424 規格準拠 YPBPR 4:2:2 10- ビット 1080p@50/60

#### N DVI-D

DVI-D ジャック (digital to digital)

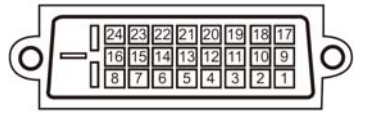

| ピン No. | 信号                       | ピン No. | 信号                       | ピン No. | 信号                       |
|--------|--------------------------|--------|--------------------------|--------|--------------------------|
| 1      | T.M.D.S. データ 2 -         | 9      | T.M.D.S. データ 1 -         | 17     | T.M.D.S. データ 0 -         |
| 2      | T.M.D.S. データ 2+          | 10     | T.M.D.S. データ 1+          | 18     | T.M.D.S. データ 0+          |
| 3      | T.M.D.S. データ 2/4<br>シールド | 11     | T.M.D.S. データ 1/3<br>シールド | 19     | T.M.D.S. データ 0/5<br>シールド |
| 4      | _                        | 12     | _                        | 20     | _                        |
| 5      | _                        | 13     | -                        | 21     | _                        |
| 6      | DDC クロック                 | 14     | + 5V                     | 22     | T.M.D.S. クロックシールド        |
| 7      | DDC データ                  | 15     | 接地 (+5V)                 | 23     | T.M.D.S. クロック +          |
| 8      | _                        | 16     | ホットプラグ検出                 | 24     | T.M.D.S. クロックー           |

# **O REMOTE CONTROL**

φ 3.5 ステレオミニジャック

# コマンド制御

本機は、RS-232C 通信で接続したコンピュータから RS-232C コマンドを使用して制御することができます。 対応する RS-232C コマンドについては、「RS-232C 通信/ネットワークコマンド一覧」(**□87**)をご参照くだ さい。

# RS-232C 通信によるコマンド制御

# 機器の接続と通信設定

- 1. 本機とコンピュータの電源を切ってください。
- 2. コンピュータの RS-232C 端子と本機の **CONTROL** 端子を、RS-232C(ストレート)ケーブルで接続します。 ケーブルは下図の配線仕様のものをご使用ください。
- 3. コンピュータの電源を入れ、コンピュータが起動した後に、本機の電源を入れてください。

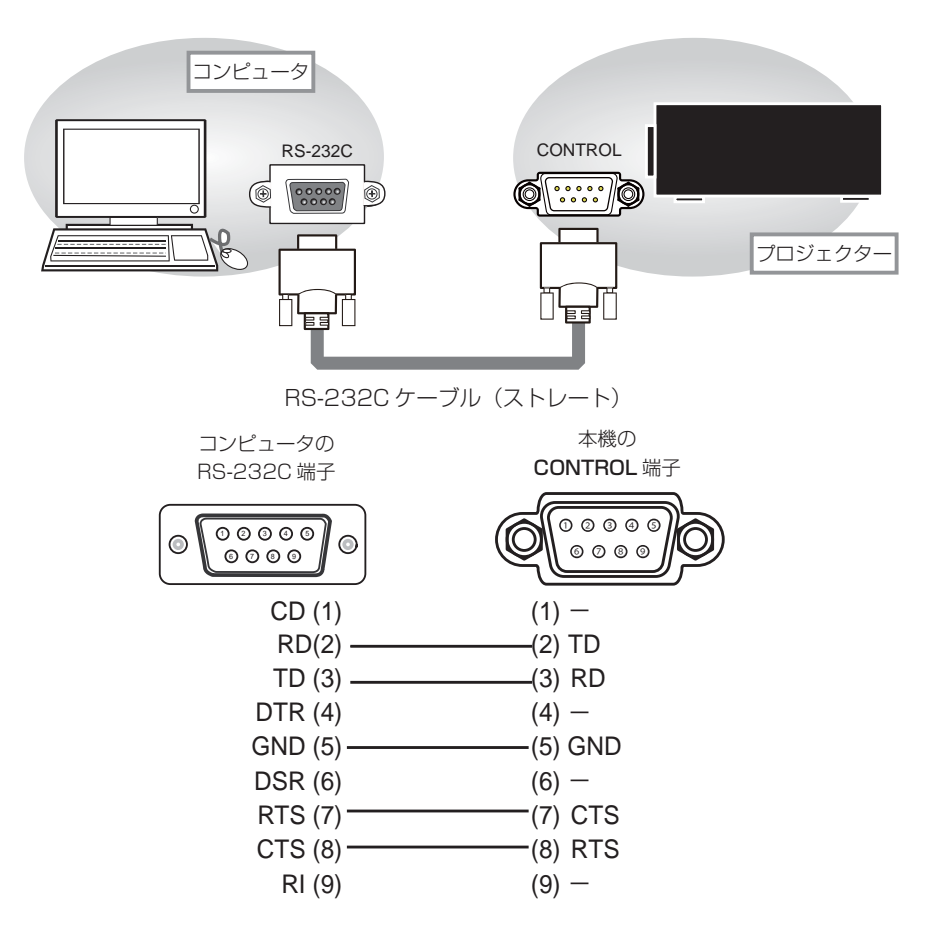

#### RS-232C 通信によるコマンド制御(つづき)

## プロトコル

■ボーレート:19200bps ■シリアル設定:8N1

## 送信コマンド形式 ("h" は 16 進数を示します。)

| バイト番号                   | 0   | 1   | 2    | 3   | 4   | 5                | 6    | 7   | 8   | 9    | 10   | 11        | 12        |
|-------------------------|-----|-----|------|-----|-----|------------------|------|-----|-----|------|------|-----------|-----------|
|                         |     |     |      | ヘッダ |     |                  |      | データ |     |      |      |           |           |
| コマント                    | ヘッダ | コード | パケット | データ | サイズ | CRC <sup>·</sup> | フラグ  | アクミ | ション | タイ   | イプ   | セッテ<br>コ- | ィング<br>-ド |
| 版肥                      | L   | Н   |      | L   | Н   | L                | Н    | L   | Н   | L    | Н    | L         | Н         |
| <set></set>             |     |     |      |     |     | (al)             | (ан) | 01h | 00h | (bL) | (bн) | (CL)      | (cH)      |
| <get></get>             |     |     |      |     |     | (aL)             | (ан) | 02h | 00h | (bL) | (bн) | 00h       | 00h       |
| <increment></increment> | BEh | EFh | 03h  | 06h | OOh | (aL)             | (ан) | 04h | 00h | (bL) | (bн) | 00h       | 00h       |
| <decrement></decrement> |     |     |      |     |     | (aL)             | (ан) | 05h | 00h | (bL) | (bн) | 00h       | 00h       |
| <execute></execute>     |     |     |      |     |     | (aL)             | (ан) | 06h | 00h | (bL) | (bн) | 00h       | 00h       |

#### ■ヘッダ

- [**ヘッダコード**] : BE EFh (固定)
- [パケット] : O3h (固定)
- [データサイズ] : 06 00h (固定)
- [CRC フラグ] :「RS-232C 通信/ネットワークコマンド一覧」(**□87**)をご参照ください。

#### ■データ

- [アクション] :機能別コードを設定してください。
  - (1) Set《設定》: 01 OOh
     [タイプ]で指定した項目 [(bL)(bH)]を、[セッティング]で指定した値 [(CL)(CH)] に従って、
     設定を変更します。
  - (2) Get《取得》: 02 00h
    - [タイプ]で指定した項目 [(bL)(bH)] の設定値を読み出します。
  - (3) Increment《増加》: 04 00h[タイプ]で指定した項目 [(bL)(bH)]の設定値を1増やします。
  - (4) **Decrement《減少》**: 05 00h [タイプ]で指定した項目 [(bL)(bH)] の設定値を 1 減らします。
  - (5) Execute《実行》:06 00h
    - [タイプ]で指定した機能 [(bL)(bH)] を実行します。
- [**タイプ**] : 「RS-232C 通信/ネットワークコマンド一覧」(**□**87) をご参照ください。
- [セッティングコード]: 「RS-232C 通信/ネットワークコマンド一覧」(**□87**)をご参照ください。

#### 応答コードおよびエラーコード ("h" は 16 進数を示します。)

- (1) ACK 応答 : 06h
   Set、Increment、Decrement、Execute コマンドを本機が正常受信し、[タイプ]で指定された項目の設定を変更した場合、このコードを返します。
- (2) NAK 応答 : 15h 本機が無効なコマンドを受信した場合や、本機がコマンドを正しく受信できなかった場合など、本機が受信し たコマンドを理解できなかった場合、このコードを返します。
- (3) **エラー応答** : 1Ch + 00 OOh (00 OOh : エラーコード) 本機がコマンドを正常受信し、何らかの理由で実行できなかった場合、エラーコードを付けて返します。 このコードを受信したら、送信したコマンドや、本機の設定状態をご確認ください。
- (4) データ応答 : 1Dh + xx xxh (xx xxh: データ)
   Get コマンドを本機が正常受信した場合、2 バイトの回答コード(データ)を付けて返します。

#### (お知らせ )

- ●機器の接続については、各機器の説明書をよくお読みの上、適切なケーブルで正しく接続してください。
- ●本機が未定義のコマンドあるいはデータを受け取った場合は、動作を保証できません。
- ●応答コードと他のコードの間隔は 40ms 以上あけてください。
- ●本機に電源を接続したときや点灯後に、本機からテスト用のデータが出力されますが、故障ではありません。
   ●ウォームアップ中、本機はコマンドを受信できません。
- ●コマンドの長さが所定より長い場合は余分なコードを無視し、短い場合は、NAK 応答をコンピュータへ送信します。

# <u>ネットワークからのコマンド制御</u>

本機は、ネットワークで接続したコンピュータから、RS-232C コマンドを使用して制御することができます。 対応する RS-232C コマンドについては、「RS-232C 通信/ネットワークコマンド一覧」(**□87**)をご参照くだ さい。

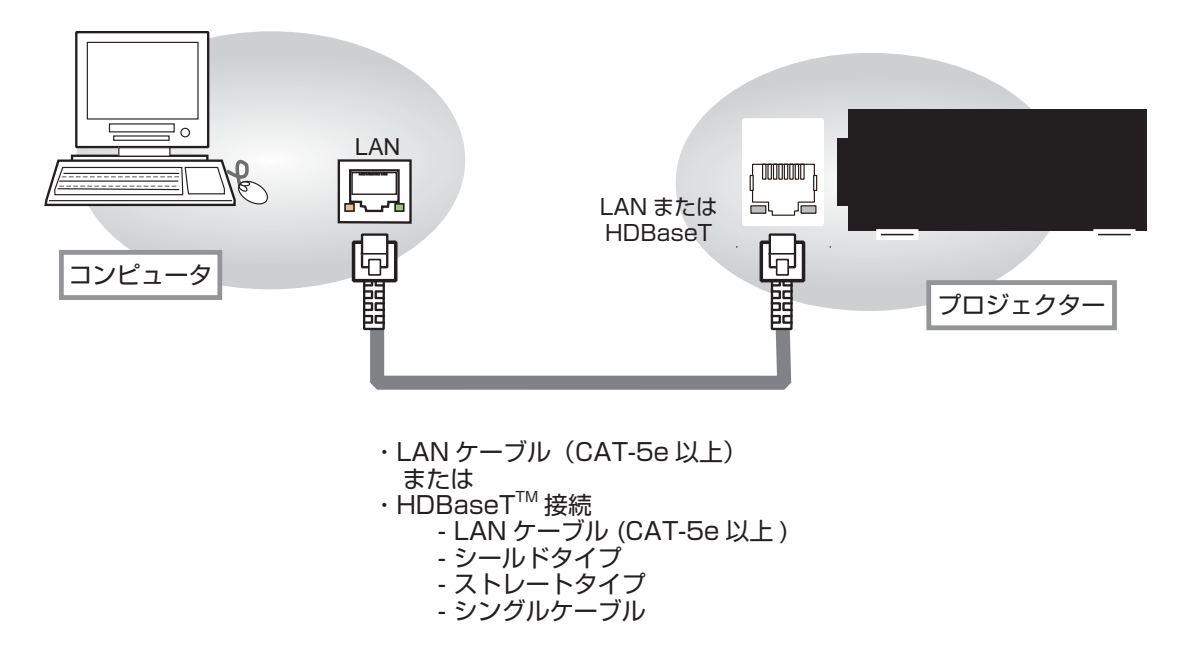

# <u>RS-232C 通信/ネットワークコマンド一覧</u>

RS-232C通信、またはネットワーク経由で、本機をコマンドで制御する場合の対応コマンドは下表の通りです。

|                | オ        | ペレーションタイプ     |                                        | ヘッ                              | ダコード                                 |                              |                   | コマンドデータ        |                  |  |  |
|----------------|----------|---------------|----------------------------------------|---------------------------------|--------------------------------------|------------------------------|-------------------|----------------|------------------|--|--|
| 項目名            |          | 設定内容          |                                        |                                 |                                      | CRC<br>フラグ                   | アクショ<br>ン         | タイプ            | セッティング<br>コード    |  |  |
|                | Sot      | オフ(スタンバイ)     | BE EF                                  | 03                              | 06 00                                | 2A D3                        | 01 00             | 00 60          | 00 00            |  |  |
|                | Set      | オン ( 光源オン )   | BE EF                                  | 03                              | 06 00                                | BA D2                        | 01 00             | 00 60          | 01 00            |  |  |
| パワー            |          |               | BE EF                                  | 03                              | 06 00                                | 19 D3                        | 02 00             | 00 60          | 00 00            |  |  |
|                |          | Get           | 回答コート<br>00 00<br>[スタンバ                | ド(デ−<br>イ] [                    | -タ)例<br>0100<br>光源オン]                | ) 20<br>[ 冷却動(               | )0<br>乍中] [ウ      | 03 00<br>オームアッ | 04 00<br>vプ][警告] |  |  |
|                |          | COMPUTER IN 1 | BE EF                                  | 03                              | 06 00                                | FE D2                        | 01 00             | 00 20          | 00 00            |  |  |
|                |          | COMPUTER IN2  | BE EF                                  | 03                              | 06 00                                | 3E DO                        | 01 00             | 00 20          | 04 00            |  |  |
|                |          | HDMI1         | BE EF                                  | 03                              | 06 00                                | 0E D2                        | 01 00             | 00 20          | 03 00            |  |  |
| 入力切替           | Set      | HDMI2         | BE EF                                  | 03                              | 06 00                                | 6E D6                        | 01 00             | 00 20          | 0D 00            |  |  |
|                |          | DVI-D         | BE EF                                  | 03                              | 06 00                                | AE D4                        | 01 00             | 00 20          | 09 00            |  |  |
|                |          | HDBaseT       | BEEF                                   | 03                              | 06 00                                | AE DE                        | 01 00             | 00 20          | 11 00            |  |  |
|                |          | SDI           | BEEF                                   | 03                              | 06 00                                | 5E DE                        | 01 00             | 00 20          | 12 00            |  |  |
|                |          | Get           | BEEF                                   | 03                              | 06 00                                | CD D2                        | 02 00             | 00 20          | 00 00            |  |  |
| エラーステータス       |          | Get           | 回答コート<br>OO C<br>[正常]<br>04 C<br>[温度エラ | ド(デー<br>)O<br>[カ/<br>)O<br>?ー][ | -タ)例<br>010<br>ベーエラー<br>500<br>その他エラ | 0<br>] [ファン<br>)0,8000<br>ー] | レー<br>エラー]  <br>) | _00<br>_光源エラ-  | -] 03 00         |  |  |
|                |          | スタンダード        | BE EF                                  | 03                              | 06 00                                | 83 F5                        | 01 00             | BA 30          | 06 00            |  |  |
|                |          | ナチュラル         | BE EF                                  | 03                              | 06 00                                | 23 F6                        | 01 00             | BA 30          | 00 00            |  |  |
|                |          | シネマ           | BE EF                                  | 03                              | 06 00                                | B3 F7                        | 01 00             | BA 30          | 01 00            |  |  |
|                | Set      | ダイナミック        | BE EF                                  | 03                              | 06 00                                | E3 F4                        | 01 00             | BA 30          | 04 00            |  |  |
| 映像モード          | 000      | DICOM SIM.    | BE EF                                  | 03                              | 06 00                                | 73 C6                        | 01 00             | BA 30          | 41 00            |  |  |
|                |          | ユーザー - 1      | BE EF                                  | 03                              | 06 00                                | E3 FB                        | 01 00             | BA 30          | 10 00            |  |  |
|                |          | ユーザー -2       | BE EF                                  | 03                              | 06 00                                | 73 FA                        | 01 00             | BA 30          | 11 00            |  |  |
|                |          | ユーザー -3       | BE EF                                  | 03                              | 06 00                                | 83 FA                        | 01 00             | BA 30          | 12 00            |  |  |
|                |          | Get           | BE EF                                  | 03                              | 06 00                                | 10 F6                        | 02 00             | BA 30          | 00 00            |  |  |
|                |          | Get           | BE EF                                  | 03                              | 06 00                                | 89 D2                        | 02 00             | 03 20          | 00 00            |  |  |
| 明るさ            |          | Increment     | BEEF                                   | 03                              | 06 00                                | EF D2                        | 04 00             | 03 20          | 00 00            |  |  |
|                |          | Decrement     | BEEF                                   | 03                              | 06 00                                | 3E D3                        | 05 00             | 03 20          | 00 00            |  |  |
| 明るさ リセット       |          | Execute       | BE EF                                  | 03                              | 06 00                                | 58 D3                        | 06 00             | 00 70          | 00 00            |  |  |
|                | <u> </u> | Get           | BE EF                                  | 03                              |                                      |                              | 02 00             | 04 20          |                  |  |  |
|                |          | Increment     | BE EF                                  | 03                              |                                      | <u>98 D3</u>                 |                   |                |                  |  |  |
|                | <u> </u> | Decrement     | BE EF                                  | 03                              | 06 00                                | 4A D2                        | 05 00             | 04 20          |                  |  |  |
| レントラスト<br>リセット |          | Execute       | BE EF                                  | 03                              | 06 00                                | A4 D2                        | 06 00             | 01 70          | 00 00            |  |  |

|                       |     |                                                                       |       |      |       |       |       | コマンドデ- | -タ    |
|-----------------------|-----|-----------------------------------------------------------------------|-------|------|-------|-------|-------|--------|-------|
| 西口夕                   |     | $\sim$ $\sim$ $\sim$ $\sim$ $\sim$ $\sim$ $\sim$ $\sim$ $\sim$ $\sim$ |       |      | ۲.»   | CRC   | 7.5   |        | セッティン |
| · 現日名                 | 1'  | ヘレーションダイン                                                             |       | ッシュ- | -     | フラグ   | アクショ  | タイプ    | グ     |
|                       |     |                                                                       |       |      |       |       |       |        | コード   |
|                       |     | ノーマル                                                                  | BE EF | 03   | 06 00 | 5E DD | 01 00 | 08 20  | 10 00 |
|                       |     | 4:3                                                                   | BE EF | 03   | 06 00 | 9E D0 | 01 00 | 08 20  | 00 00 |
|                       | Sot | 16:9                                                                  | BE EF | 03   | 06 00 | 0E D1 | 01 00 | 08 20  | 01 00 |
| アスペクト                 | Set | 16:10                                                                 | BE EF | 03   | 06 00 | 3E D6 | 01 00 | 08 20  | 0A 00 |
|                       |     | リアル                                                                   | BE EF | 03   | 06 00 | 5E D7 | 01 00 | 08 20  | 08 00 |
|                       |     | ズーム                                                                   | BE EF | 03   | 06 00 | 9E C4 | 01 00 | 08 20  | 30 00 |
|                       |     | Get                                                                   | BE EF | 03   | 06 00 | AD DO | 02 00 | 08 20  | 00 00 |
|                       |     | キーストン                                                                 | BE EF | 03   | 06 00 | 6B 8C | 01 00 | 30 31  | 01 00 |
|                       | Set | コーナーフィット                                                              | BE EF | 03   | 06 00 | 9B 8C | 01 00 | 30 31  | 02 00 |
|                       |     | ワーピング                                                                 | BE EF | 03   | 06 00 | 3B 8F | 01 00 | 30 31  | 04 00 |
|                       |     | Get                                                                   | BE EF | 03   | 06 00 | C8 8D | 02 00 | 30 31  | 00 00 |
|                       |     | Get                                                                   | BE EF | 03   | 06 00 | B9 D3 | 02 00 | 07 20  | 00 00 |
| 垂直キーストン               |     | Increment                                                             | BE EF | 03   | 06 00 | DF D3 | 04 00 | 07 20  | 00 00 |
|                       |     | Decrement                                                             | BE EF | 03   | 06 00 | 0E D2 | 05 00 | 07 20  | 00 00 |
| 垂直キーストン<br>リセット       |     | Execute                                                               | BE EF | 03   | 06 00 | 08 D0 | 06 00 | OC 70  | 00 00 |
|                       |     | Get                                                                   | BE EF | 03   | 06 00 | E9 D0 | 02 00 | OB 20  | 00 00 |
| 水平キーストン               |     | Increment                                                             | BE EF | 03   | 06 00 | 8F D0 | 04 00 | OB 20  | 00 00 |
|                       |     | Decrement                                                             | BE EF | 03   | 06 00 | 5E D1 | 05 00 | OB 20  | 00 00 |
| 水平キーストン<br>リセット       |     | Execute                                                               | BE EF | 03   | 06 00 | 98 D8 | 06 00 | 20 70  | 00 00 |
|                       |     | Get                                                                   | BE EF | 03   | 06 00 | 31 89 | 02 00 | 21 21  | 00 00 |
| コーナーフィット              |     | Increment                                                             | BE EF | 03   | 06 00 | 57 89 | 04 00 | 21 21  | 00 00 |
| <u>工工</u> 阀小干匝直       |     | Decrement                                                             | BE EF | 03   | 06 00 | 86 88 | 05 00 | 21 21  | 00 00 |
|                       |     | Get                                                                   | BE EF | 03   | 06 00 | 75 89 | 02 00 | 22 21  | 00 00 |
| 」ーナーノイット              |     | Increment                                                             | BE EF | 03   | 06 00 | 13 89 | 04 00 | 22 21  | 00 00 |
|                       |     | Decrement                                                             | BE EF | 03   | 06 00 | C2 88 | 05 00 | 22 21  | 00 00 |
|                       |     | Get                                                                   | BE EF | 03   | 06 00 | 89 88 | 02 00 | 23 21  | 00 00 |
| コーナーフィット              |     | Increment                                                             | BE EF | 03   | 06 00 | EF 88 | 04 00 | 23 21  | 00 00 |
| 山上俩小十世世               |     | Decrement                                                             | BE EF | 03   | 06 00 | 3E 89 | 05 00 | 23 21  | 00 00 |
|                       |     | Get                                                                   | BE EF | 03   | 06 00 | FD 89 | 02 00 | 24 21  | 00 00 |
| 」ーナーノイット              |     | Increment                                                             | BE EF | 03   | 06 00 | 9B 89 | 04 00 | 24 21  | 00 00 |
|                       |     | Decrement                                                             | BE EF | 03   | 06 00 | 4A 88 | 05 00 | 24 21  | 00 00 |
|                       |     | Get                                                                   | BE EF | 03   | 06 00 | 01 88 | 02 00 | 25 21  | 00 00 |
| 」ーナーノイット              |     | Increment                                                             | BE EF | 03   | 06 00 | 67 88 | 04 00 | 25 21  | 00 00 |
| <u> 工</u> 下 内 小 干 位 直 |     | Decrement                                                             | BE EF | 03   | 06 00 | B6 89 | 05 00 | 25 21  | 00 00 |
|                       |     | Get                                                                   | BE EF | 03   | 06 00 | 45 88 | 02 00 | 26 21  | 00 00 |
| 」ーナーノイット              |     | Increment                                                             | BE EF | 03   | 06 00 | 23 88 | 04 00 | 26 21  | 00 00 |
| 1                     |     | Decrement                                                             | BE EF | 03   | 06 00 | F2 89 | 05 00 | 26 21  | 00 00 |
|                       |     | Get                                                                   | BE EF | 03   | 06 00 | B9 89 | 02 00 | 27 21  | 00 00 |
| 」ーナーノイット              |     | Increment                                                             | BE EF | 03   | 06 00 | DF 89 | 04 00 | 27 21  | 00 00 |
|                       |     | Decrement                                                             | BE EF | 03   | 06 00 | OE 88 | 05 00 | 27 21  | 00 00 |
|                       |     | Get                                                                   | BE EF | 03   | 06 00 | AD 8A | 02 00 | 28 21  | 00 00 |
| コーナーフィット<br>  ち下哩垂直位署 |     | Increment                                                             | BE EF | 03   | 06 00 | CB 8A | 04 00 | 28 21  | 00 00 |
|                       |     | Decrement                                                             | BE EF | 03   | 06 00 | 1A 8B | 05 00 | 28 21  | 00 00 |
| コーナーフィット<br>四隅位置リセット  |     | Execute                                                               | BE EF | 03   | 06 00 | D5 8A | 06 00 | 29 21  | 00 00 |

|                              |             |         |          | CPC          |       | コマンドデ | ータ     |
|------------------------------|-------------|---------|----------|--------------|-------|-------|--------|
| 項目名                          | オペレーションタイプ  | ヘック     | ダコード     | しnし<br>  フラグ | アクショ  | タイプ   | セッティング |
|                              |             |         |          | ,,,,         | レ     |       | コード    |
|                              | Get         | BE EF ( | 03 06 00 | 31 97        | 02 00 | 41 21 | 00 00  |
| コーナーフィット<br>  <i>キ</i> 辺たわ辺星 | Increment   | BE EF ( | 03 06 00 | 57 97        | 04 00 | 41 21 | 00 00  |
| 圧辺にりの里                       | Decrement   | BE EF ( | 03 06 00 | 86 96        | 05 00 | 41 21 | 00 00  |
|                              | Get         | BE EF ( | 03 06 00 | 75 97        | 02 00 | 42 21 | 00 00  |
| コーナーフィット<br>  」たわね号          | Increment   | BE EF ( | 03 06 00 | 13 97        | 04 00 | 42 21 | 00 00  |
| 11/2/こ1207里                  | Decrement   | BE EF ( | 03 06 00 | C2 96        | 05 00 | 42 21 | 00 00  |
|                              | Get         | BE EF ( | 03 06 00 | FD 97        | 02 00 | 44 21 | 00 00  |
| 」ーナーノイット<br>  」したわみ量         | Increment   | BE EF ( | 03 06 00 | 9B 97        | 04 00 | 44 21 | 00 00  |
|                              | Decrement   | BEEF    | 03 06 00 | 4A 96        | 05 00 | 44 21 | 00 00  |
|                              | Get         | BE EF ( | 03 06 00 | 01 96        | 02 00 | 45 21 | 00 00  |
| コーナーフィット<br>  下辺たわみ量         | Increment   | BE EF ( | 03 06 00 | 67 96        | 04 00 | 45 21 | 00 00  |
|                              | Decrement   | BE EF ( | 03 06 00 | B6 97        | 05 00 | 45 21 | 00 00  |
| コーナーフィット                     | Execute     | BE EF ( | 03 06 00 | 3D 96        | 06 00 | 47 21 | 00 00  |
|                              |             |         |          |              |       |       |        |
| コーナーフィット<br>メモリ セーブ 1        | Execute     | BE EF ( | 03 06 00 | 29 95        | 06 00 | 48 21 | 00 00  |
| コーナーフィット<br>メモリ セーブ 2        | Execute     | BE EF ( | 03 06 00 | D5 94        | 06 00 | 49 21 | 00 00  |
| コーナーフィット<br>メモリ セーブ 3        | Execute     | BE EF ( | 03 06 00 | 91 94        | 06 00 | 4A 21 | 00 00  |
| コーナーフィット<br>メモリ ロード 1        | Execute     | BE EF ( | 03 06 00 | 6D 95        | 06 00 | 4B 21 | 00 00  |
| コーナーフィット<br>メモリ ロード 2        | Execute     | BE EF ( | 03 06 00 | 19 94        | 06 00 | 4C 21 | 00 00  |
| コーナーフィット<br>メモリ ロード 3        | Execute     | BE EF   | 03 06 00 | E5 95        | 06 00 | 4D 21 | 00 00  |
|                              | L I I       | BE EF ( | 03 06 00 | AB 22        | 01 00 | 00 33 | 01 00  |
|                              | Set ノーマル    | BE EF ( | 03 06 00 | 3B 23        | 01 00 | 00 33 | 00 00  |
| エコモート                        | カスタム        | BE EF ( | 03 06 00 | 3B 37        | 01 00 | 00 33 | 30 00  |
|                              | Get         | BE EF ( | 03 06 00 | 08 23        | 02 00 | 00 33 | 00 00  |
|                              | 前面投射/机上     | BE EF ( | 03 06 00 | C7 D2        | 01 00 | 01 30 | 00 00  |
|                              | Sot 背面投射/机上 | BE EF ( | 03 06 00 | 57 D3        | 01 00 | 01 30 | 01 00  |
| 設置方法                         | 背面投射/天吊り    | BE EF ( | 03 06 00 | A7 D3        | 01 00 | 01 30 | 02 00  |
|                              | 前面投射/天吊り    | BEEF    | 03 06 00 | 37 D2        | 01 00 | 01 30 | 03 00  |
|                              | Get         | BEEF    | 03 06 00 | F4 D2        | 02 00 | 01 30 | 00 00  |

|           |                |            |       |      |       | CBC   |           | コマンドテ |               |
|-----------|----------------|------------|-------|------|-------|-------|-----------|-------|---------------|
| 項目名       | オ <sup>,</sup> | ペレーションタイプ  |       | ッダコ- | -ド    | フラグ   | アクショ<br>ン | タイプ   | セッティング<br>コード |
|           |                | ENGLISH    | BE EF | 03   | 06 00 | F7 D3 | 01 00     | 05 30 | 00 00         |
|           |                | FRANÇAIS   | BE EF | 03   | 06 00 | 67 D2 | 01 00     | 05 30 | 01 00         |
|           |                | DEUTSCH    | BE EF | 03   | 06 00 | 97 D2 | 01 00     | 05 30 | 02 00         |
|           |                | ESPAÑOL    | BE EF | 03   | 06 00 | 07 D3 | 01 00     | 05 30 | 03 00         |
|           | Set            | PORTUGUÊS  | BE EF | 03   | 06 00 | C7 D1 | 01 00     | 05 30 | 07 00         |
| 衣尓言語      |                | 日本語        | BE EF | 03   | 06 00 | 37 D4 | 01 00     | 05 30 | 08 00         |
|           |                | 简体中文       | BE EF | 03   | 06 00 | A7 D5 | 01 00     | 05 30 | 09 00         |
|           |                | 繁體中文       | BE EF | 03   | 06 00 | 37 DE | 01 00     | 05 30 | 10 00         |
|           |                | 한글         | BE EF | 03   | 06 00 | 57 D5 | 01 00     | 05 30 | 0A 00         |
|           |                | Get        | BE EF | 03   | 06 00 | C4 D3 | 02 00     | 05 30 | 00 00         |
|           |                | Get        | BE EF | 03   | 06 00 | B5 72 | 02 00     | 02 22 | 00 00         |
| 色の濃さ      |                | Increment  | BE EF | 03   | 06 00 | D3 72 | 04 00     | 02 22 | 00 00         |
|           |                | Decrement  | BE EF | 03   | 06 00 | 02 73 | 05 00     | 02 22 | 00 00         |
| 色の濃さ リセット |                | Execute    |       | 03   | 06 00 | 80 D0 | 06 00     | 0A 70 | 00 00         |
|           |                | Get        | BE EF | 03   | 06 00 | 49 73 | 02 00     | 03 22 | 00 00         |
| 色あい       |                | Increment  | BE EF | 03   | 06 00 | 2F 73 | 04 00     | 03 22 | 00 00         |
|           |                | Decrement  | BE EF | 03   | 06 00 | FE 72 | 05 00     | 03 22 | 00 00         |
| 色あい リセット  |                | Execute    | BE EF | 03   | 06 00 | 7C D1 | 06 00     | OB 70 | 00 00         |
|           |                | Get        | BE EF | 03   | 06 00 | F1 72 | 02 00     | 01 22 | 00 00         |
| 画質        |                | Increment  | BE EF | 03   | 06 00 | 97 72 | 04 00     | 01 22 | 00 00         |
|           |                | Decrement  | BE EF | 03   | 06 00 | 46 73 | 05 00     | 01 22 | 00 00         |
| 画質 リセット   |                | Execute    | BE EF | 03   | 06 00 | C4 D0 | 06 00     | 09 70 | 00 00         |
|           | Cot            | オフ         | BE EF | 03   | 06 00 | FE 5A | 01 00     | 80 22 | 00 00         |
| タイナミック    | Set            | オン         | BE EF | 03   | 06 00 | 6E 5B | 01 00     | 80 22 | 01 00         |
|           |                | Get        | BE EF | 03   | 06 00 | CD 5A | 02 00     | 80 22 | 00 00         |
|           |                | 1.0        | BE EF | 03   | 06 00 | FB DB | 01 00     | AO 30 | 64 00         |
|           |                | 1.8        | BE EF | 03   | 06 00 | 3B 86 | 01 00     | AO 30 | B4 00         |
|           |                | 2.0        | BE EF | 03   | 06 00 | FB A6 | 01 00     | AO 30 | C8 00         |
| ガンフ       | Set            | 2.2        | BE EF | 03   | 06 00 | FB A9 | 01 00     | AO 30 | DC 00         |
|           |                | 2.35       | BE EF | 03   | 06 00 | CB BF | 01 00     | AO 30 | EB 00         |
|           |                | 2.5        | BE EF | 03   | 06 00 | 9B B3 | 01 00     | AO 30 | FA 00         |
|           |                | Dicom Sim. | BE EF | 03   | 06 00 | 88 F0 | 01 00     | AO 30 | FF FF         |
|           |                | Get        | BE EF | 03   | 06 00 | 08 F1 | 02 00     | AO 30 | 00 00         |

|                        | オペレーションタイプ |           |       |      |       | CPC     |           | コマンドテ | ータ            |
|------------------------|------------|-----------|-------|------|-------|---------|-----------|-------|---------------|
| 項目名                    |            |           |       | ッダコ- | ード    | フラグ     | アクショ<br>ン | タイプ   | セッティング<br>コード |
|                        |            | 5400K     | BE EF | 03   | 06 00 | 5B E2   | 01 00     | B0 30 | 36 00         |
|                        |            | 6500K     | BE EF | 03   | 06 00 | AB C5   | 01 00     | BO 30 | 41 00         |
|                        |            | 7500K     | BE EF | 03   | 06 00 | OB C3   | 01 00     | BO 30 | 4B 00         |
|                        |            | 9300K     | BE EF | 03   | 06 00 | 6B CD   | 01 00     | BO 30 | 5D 00         |
|                        | Sot        | リアル       | BE EF | 03   | 06 00 | OB B4   | 01 00     | BO 30 | FF 00         |
| 色温度                    | Set        | カスタム - 1  | BE EF | 03   | 06 00 | CB F8   | 01 00     | BO 30 | 13 00         |
|                        |            | カスタム -2   | BE EF | 03   | 06 00 | 5B F9   | 01 00     | BO 30 | 12 00         |
|                        |            | カスタム -3   | BE EF | 03   | 06 00 | FB FA   | 01 00     | BO 30 | 14 00         |
|                        |            | カスタム -4   | BE EF | 03   | 06 00 | AB F9   | 01 00     | BO 30 | 11 00         |
|                        |            | カスタム -5   | BE EF | 03   | 06 00 | FB FF   | 01 00     | BO 30 | 18 00         |
|                        |            | Get       | BE EF | 03   | 06 00 | 0 C8 F5 | 02 00     | BO 30 | 00 00         |
|                        |            | Get       | BE EF | 03   | 06 00 | 04 F5   | 02 00     | B5 30 | 00 00         |
| 色温度 オフセット -R           |            | Increment | BE EF | 03   | 06 00 | 62 F5   | 04 00     | B5 30 | 00 00         |
|                        |            | Decrement | BE EF | 03   | 06 00 | B3 F4   | 05 00     | B5 30 | 00 00         |
| 色温度 オフセット -R<br>  リセット |            | Execute   | BE EF | 03   | 06 00 | 40 C5   | 06 00     | 4A 70 | 00 00         |
|                        |            | Get       | BE EF | 03   | 06 00 | 40 F5   | 02 00     | B6 30 | 00 00         |
| 色温度 オフセット -G           |            | Increment | BE EF | 03   | 06 00 | 26 F5   | 04 00     | B6 30 | 00 00         |
|                        |            | Decrement | BE EF | 03   | 06 00 | F7 F4   | 05 00     | B6 30 | 00 00         |
| 色温度 オフセット -G<br>リセット   |            | Execute   | BE EF | 03   | 06 00 | BC C4   | 06 00     | 4B 70 | 00 00         |
|                        |            | Get       | BE EF | 03   | 06 00 | BC F4   | 02 00     | B7 30 | 00 00         |
| 色温度 オフセット -B           |            | Increment | BE EF | 03   | 06 00 | DA F4   | 04 00     | B7 30 | 00 00         |
|                        |            | Decrement | BE EF | 03   | 06 00 | OB F5   | 05 00     | B7 30 | 00 00         |
| 色温度 オフセット -B<br>リセット   |            | Execute   | BE EF | 03   | 06 00 | C8 C5   | 06 00     | 4C 70 | 00 00         |
|                        |            | Get       | BE EF | 03   | 06 00 | 34 F4   | 02 00     | B1 30 | 00 00         |
| 色温度 ゲイン -R             |            | Increment | BE EF | 03   | 06 00 | 52 F4   | 04 00     | B1 30 | 00 00         |
|                        |            | Decrement | BE EF | 03   | 06 00 | 83 F5   | 05 00     | B1 30 | 00 00         |
| 色温度 ゲイン -R<br>リセット     |            | Execute   | BE EF | 03   | 06 00 | 10 C6   | 06 00     | 46 70 | 00 00         |
|                        |            | Get       | BE EF | 03   | 06 00 | 70 F4   | 02 00     | B2 30 | 00 00         |
| 色温度 ゲイン -G             |            | Increment | BE EF | 03   | 06 00 | 16 F4   | 04 00     | B2 30 | 00 00         |
|                        |            | Decrement | BE EF | 03   | 06 00 | C7 F5   | 05 00     | B2 30 | 00 00         |
| <br>色温度 ゲイン -G<br>リセット |            | Execute   | BE EF | 03   | 06 00 | EC C7   | 06 00     | 47 70 | 00 00         |
|                        |            | Get       | BE EF | 03   | 06 00 | 8C F5   | 02 00     | B3 30 | 00 00         |
| 色温度 ゲイン -B             |            | Increment | BE EF | 03   | 06 00 | EA F5   | 04 00     | B3 30 | 00 00         |
|                        |            | Decrement | BE EF | 03   | 06 00 | 3B F4   | 05 00     | B3 30 | 00 00         |
| 色温度 ゲイン -B<br>リセット     |            | Execute   | BE EF | 03   | 06 00 | F8 C4   | 06 00     | 48 70 | 00 00         |

|                              |            |       |      |       | CPC   |       | コマンドデ | ータ     |
|------------------------------|------------|-------|------|-------|-------|-------|-------|--------|
| 項目名                          | オペレーションタイプ |       | ッダコー | ード    | フラグ   | アクショ  | タイプ   | セッティング |
|                              |            |       |      |       |       | ン     |       | ゴード    |
|                              | Get        | BE EF | 03   | 06 00 | 5D 70 | 02 00 | OC 22 | 00 00  |
| ACCENTUALIZER                | Increment  | BE EF | 03   | 06 00 | 3B 70 | 04 00 | OC 22 | 00 00  |
|                              | Decrement  | BE EF | 03   | 06 00 | EA 71 | 05 00 | OC 22 | 00 00  |
| ACCENTUALIZER<br>リセット        | Execute    | BE EF | 03   | 06 00 | C8 DB | 06 00 | 2C 70 | 00 00  |
|                              | Get        | BE EF | 03   | 06 00 | A1 71 | 02 00 | OD 22 | 00 00  |
| HDCR                         | Increment  | BE EF | 03   | 06 00 | C7 71 | 04 00 | OD 22 | 00 00  |
|                              | Decrement  | BE EF | 03   | 06 00 | 16 70 | 05 00 | OD 22 | 00 00  |
| HDCR リセット                    | Execute    | BE EF | 03   | 06 00 | 34 DA | 06 00 | 2D 70 | 00 00  |
| カラー                          | Get        | BE EF | 03   | 06 00 | OC 63 | 02 00 | 00 27 | 00 00  |
| マネージメント                      | Increment  | BE EF | 03   | 06 00 | 6A 63 | 04 00 | 00 27 | 00 00  |
| 色相 -R                        | Decrement  | BE EF | 03   | 06 00 | BB 62 | 05 00 | 00 27 | 00 00  |
| カラー<br>マネージメント<br>色相 -R リセット | Execute    | BE EF | 03   | 06 00 | 98 EB | 06 00 | D0 70 | 00 00  |
| カラー                          | Get        | BE EF | 03   | 06 00 | F0 62 | 02 00 | 01 27 | 00 00  |
| マネージメント                      | Increment  | BE EF | 03   | 06 00 | 96 62 | 04 00 | 01 27 | 00 00  |
| 色相 - Y                       | Decrement  | BE EF | 03   | 06 00 | 47 63 | 05 00 | 01 27 | 00 00  |
| カラー<br>マネージメント<br>色相 -Y リセット | Execute    | BE EF | 03   | 06 00 | 64 EA | 06 00 | D1 70 | 00 00  |
| カラー                          | Get        | BE EF | 03   | 06 00 | B4 62 | 02 00 | 02 27 | 00 00  |
| マネージメント                      | Increment  | BE EF | 03   | 06 00 | D2 62 | 04 00 | 02 27 | 00 00  |
| 色相 -G                        | Decrement  | BE EF | 03   | 06 00 | 03 63 | 05 00 | 02 27 | 00 00  |
| カラー<br>マネージメント<br>色相 -G リセット | Execute    | BE EF | 03   | 06 00 | 20 EA | 06 00 | D2 70 | 00 00  |
| カラー                          | Get        | BE EF | 03   | 06 00 | 48 63 | 02 00 | 03 27 | 00 00  |
| マネージメント                      | Increment  | BE EF | 03   | 06 00 | 2E 63 | 04 00 | 03 27 | 00 00  |
| 色相 -C                        | Decrement  | BE EF | 03   | 06 00 | FF 62 | 05 00 | 03 27 | 00 00  |
| カラー<br>マネージメント<br>色相 -C リセット | Execute    | BE EF | 03   | 06 00 | DC EB | 06 00 | D3 70 | 00 00  |
| カラー                          | Get        | BE EF | 03   | 06 00 | 3C 62 | 02 00 | 04 27 | 00 00  |
| マネージメント                      | Increment  | BE EF | 03   | 06 00 | 5A 62 | 04 00 | 04 27 | 00 00  |
| 色相 -B                        | Decrement  | BE EF | 03   | 06 00 | 8B 63 | 05 00 | 04 27 | 00 00  |
| カラー<br>マネージメント<br>色相 -B リセット | Execute    | BE EF | 03   | 06 00 | A8 EA | 06 00 | D4 70 | 00 00  |
| カラー                          | Get        | BE EF | 03   | 06 00 | CO 63 | 02 00 | 05 27 | 00 00  |
| マネージメント                      | Increment  | BE EF | 03   | 06 00 | A6 63 | 04 00 | 05 27 | 00 00  |
| 色相 -M                        | Decrement  | BE EF | 03   | 06 00 | 77 62 | 05 00 | 05 27 | 00 00  |
| カラー<br>マネージメント<br>色相 -M リセット | Execute    | BE EF | 03   | 06 00 | 54 EB | 06 00 | D5 70 | 00 00  |

|                              |            |       |      |       |            |           | コマンドデ- | -タ                |
|------------------------------|------------|-------|------|-------|------------|-----------|--------|-------------------|
| 項目名                          | オペレーションタイプ |       | ッダコ- | -  ~  | CRC<br>フラグ | アクショ<br>ン | タイプ    | セッティン<br>グ<br>コード |
| カラー                          | Get        | BE EF | 03   | 06 00 | CC 67      | 02 00     | 10 27  | 00 00             |
| マネージメント                      | Increment  | BE EF | 03   | 06 00 | AA 67      | 04 00     | 10 27  | 00 00             |
| 彩度 -R                        | Decrement  | BE EF | 03   | 06 00 | 7B 66      | 05 00     | 10 27  | 00 00             |
| カラー<br>マネージメント<br>彩度 -R リセット | Execute    | BE EF | 03   | 06 00 | F8 E9      | 06 00     | D8 70  | 00 00             |
| カラー                          | Get        | BE EF | 03   | 06 00 | 30 66      | 02 00     | 11 27  | 00 00             |
| マネージメント                      | Increment  | BE EF | 03   | 06 00 | 56 66      | 04 00     | 11 27  | 00 00             |
| 彩度 -Y                        | Decrement  | BE EF | 03   | 06 00 | 87 67      | 05 00     | 11 27  | 00 00             |
| カラー<br>マネージメント<br>彩度 -Y リセット | Execute    | BE EF | 03   | 06 00 | 04 E8      | 06 00     | D9 70  | 00 00             |
| カラー                          | Get        | BE EF | 03   | 06 00 | 74 66      | 02 00     | 12 27  | 00 00             |
| マネージメント                      | Increment  | BE EF | 03   | 06 00 | 12 66      | 04 00     | 12 27  | 00 00             |
| 彩度 -G                        | Decrement  | BE EF | 03   | 06 00 | C3 67      | 05 00     | 12 27  | 00 00             |
| カラー<br>マネージメント<br>彩度 -G リセット | Execute    | BE EF | 03   | 06 00 | 40 E8      | 06 00     | DA 70  | 00 00             |
| カラー                          | Get        | BE EF | 03   | 06 00 | 88 67      | 02 00     | 13 27  | 00 00             |
| マネージメント                      | Increment  | BE EF | 03   | 06 00 | EE 67      | 04 00     | 13 27  | 00 00             |
| 彩度 -C                        | Decrement  | BE EF | 03   | 06 00 | 3F 66      | 05 00     | 13 27  | 00 00             |
| カラー<br>マネージメント<br>彩度 -C リセット | Execute    | BE EF | 03   | 06 00 | BC E9      | 06 00     | DB 70  | 00 00             |
| カラー                          | Get        | BE EF | 03   | 06 00 | FC 66      | 02 00     | 14 27  | 00 00             |
| マネージメント                      | Increment  | BE EF | 03   | 06 00 | 9A 66      | 04 00     | 14 27  | 00 00             |
| 彩度 -B                        | Decrement  | BE EF | 03   | 06 00 | 4B 67      | 05 00     | 14 27  | 00 00             |
| カラー<br>マネージメント<br>彩度 -B リセット | Execute    | BE EF | 03   | 06 00 | C8 E8      | 06 00     | DC 70  | 00 00             |
| カラー                          | Get        | BE EF | 03   | 06 00 | 00 67      | 02 00     | 15 27  | 00 00             |
| マネージメント                      | Increment  | BE EF | 03   | 06 00 | 66 67      | 04 00     | 15 27  | 00 00             |
| ₩度-Μ                         | Decrement  | BE EF | 03   | 06 00 | B7 66      | 05 00     | 15 27  | 00 00             |
| カラー<br>マネージメント<br>彩度 -M リセット | Execute    | BE EF | 03   | 06 00 | 34 E9      | 06 00     | DD 70  | 00 00             |

|                              |     |           |       |      |       | 000   |           | コマンドデ |               |
|------------------------------|-----|-----------|-------|------|-------|-------|-----------|-------|---------------|
| 項目名                          | オペ  | ジレーションタイプ |       | ッダコー | -ド    | フラグ   | アクショ<br>ン | タイプ   | セッティング<br>コード |
| カラー                          |     | Get       | BE EF | 03   | 06 00 | CC 68 | 02 00     | 20 27 | 00 00         |
| マネージメント                      |     | Increment | BE EF | 03   | 06 00 | AA 68 | 04 00     | 20 27 | 00 00         |
| 輝度 -R                        |     | Decrement | BE EF | 03   | 06 00 | 7B 69 | 05 00     | 20 27 | 00 00         |
| カラー<br>マネージメント<br>輝度 -R リセット |     | Execute   | BE EF | 03   | 06 00 | 98 E4 | 06 00     | E0 70 | 00 00         |
| カラー                          |     | Get       | BE EF | 03   | 06 00 | 30 69 | 02 00     | 21 27 | 00 00         |
| マネージメント                      |     | Increment | BE EF | 03   | 06 00 | 56 69 | 04 00     | 21 27 | 00 00         |
| 輝度 -Y                        |     | Decrement | BE EF | 03   | 06 00 | 87 68 | 05 00     | 21 27 | 00 00         |
| カラー<br>マネージメント<br>輝度 -Y リセット |     | Execute   | BE EF | 03   | 06 00 | 64 E5 | 06 00     | E1 70 | 00 00         |
| カラー                          |     | Get       | BE EF | 03   | 06 00 | 74 69 | 02 00     | 22 27 | 00 00         |
| マネージメント                      |     | Increment | BE EF | 03   | 06 00 | 12 69 | 04 00     | 22 27 | 00 00         |
| 輝度 -G                        |     | Decrement | BE EF | 03   | 06 00 | C3 68 | 05 00     | 22 27 | 00 00         |
| カラー<br>マネージメント<br>輝度 -G リセット |     | Execute   | BE EF | 03   | 06 00 | 20 E5 | 06 00     | E2 70 | 00 00         |
| カラー                          |     | Get       | BE EF | 03   | 06 00 | 88 68 | 02 00     | 23 27 | 00 00         |
| マネージメント                      |     | Increment | BE EF | 03   | 06 00 | EE 68 | 04 00     | 23 27 | 00 00         |
| 輝度 -C                        |     | Decrement | BE EF | 03   | 06 00 | 3F 69 | 05 00     | 23 27 | 00 00         |
| カラー<br>マネージメント<br>輝度 -C リセット |     | Execute   | BE EF | 03   | 06 00 | DC E4 | 06 00     | E3 70 | 00 00         |
| カラー                          |     | Get       | BE EF | 03   | 06 00 | FC 69 | 02 00     | 24 27 | 00 00         |
| マネージメント                      |     | Increment | BE EF | 03   | 06 00 | 9A 69 | 04 00     | 24 27 | 00 00         |
| 輝度 -B                        |     | Decrement | BE EF | 03   | 06 00 | 4B 68 | 05 00     | 24 27 | 00 00         |
| カラー<br>マネージメント<br>輝度 -B リセット |     | Execute   | BE EF | 03   | 06 00 | A8 E5 | 06 00     | E4 70 | 00 00         |
| カラー                          |     | Get       | BE EF | 03   | 06 00 | 00 68 | 02 00     | 25 27 | 00 00         |
| マネージメント                      |     | Increment | BE EF | 03   | 06 00 | 66 68 | 04 00     | 25 27 | 00 00         |
| 輝度 -M                        |     | Decrement | BE EF | 03   | 06 00 | B7 69 | 05 00     | 25 27 | 00 00         |
| カラー<br>マネージメント<br>輝度 -M リセット |     | Execute   | BE EF | 03   | 06 00 | 54 E4 | 06 00     | E5 70 | 00 00         |
|                              |     | 1         | BE EF | 03   | 06 00 | OE D7 | 01 00     | 14 20 | 00 00         |
|                              | Set | 2         | BE EF | 03   | 06 00 | 9E D6 | 01 00     | 14 20 | 01 00         |
|                              | 000 | 3         | BE EF | 03   | 06 00 | 6E D6 | 01 00     | 14 20 | 02 00         |
|                              |     | 4         | BE EF | 03   | 06 00 | FE D7 | 01 00     | 14 20 | 03 00         |
|                              |     | 1         | BE EF | 03   | 06 00 | F2 D6 | 01 00     | 15 20 | 00 00         |
| マイメモリー ヤーブ                   | Set | 2         | BE EF | 03   | 06 00 | 62 D7 | 01 00     | 15 20 | 01 00         |
|                              | 000 | 3         | BE EF | 03   | 06 00 | 92 D7 | 01 00     | 15 20 | 02 00         |
|                              |     | 4         | BE EF | 03   | 06 00 | 02 D6 | 01 00     | 15 20 | 03 00         |

|                   |           |           |       |      |    |    |                      | コマンドデータ |    |       |      |     |
|-------------------|-----------|-----------|-------|------|----|----|----------------------|---------|----|-------|------|-----|
| 項目名               | オペ        | ペレーションタイプ |       | ッダコ- | ード |    | していていていていていていていています。 | アクシ     | ノヨ | カノゴ   | セッティ | ィング |
|                   |           |           |       |      |    |    | ,,,,                 | レン      |    | 917   |      | ド   |
|                   |           | オフ        | BE EF | 03   | 06 | 00 | AB D4                | 01 0    | 00 | 1C 30 | 00 0 | 00  |
|                   | Set       | クロップ      | BE EF | 03   | 06 | 00 | 3B D5                | 01 0    | 00 | 1C 30 | 01 0 | 00  |
| オーバースキャン          |           | ズーム       | BE EF | 03   | 06 | 00 | CB D5                | 01 0    | 00 | 1C 30 | 02 0 | 00  |
|                   |           | Get       | BE EF | 03   | 06 | 00 | 98 D4                | 02 (    | 00 | 1C 30 | 00 0 | 00  |
|                   |           | Get       | BE EF | 03   | 06 | 00 | OD 83                | 02 0    | 00 | 00 21 | 00 0 | )O  |
| 垂直位置              | Increment |           | BE EF | 03   | 06 | 00 | 6B 83                | 04 (    | 00 | 00 21 | 00 0 | 00  |
|                   | Decrement |           | BE EF | 03   | 06 | 00 | BA 82                | 05 0    | 00 | 00 21 | 00 0 | 00  |
| 垂直位置 リセット         |           | Execute   | BE EF | 03   | 06 | 00 | E0 D2                | 06 0    | 00 | 02 70 | 00 0 | 00  |
|                   |           | Get       | BE EF | 03   | 06 | 00 | F1 82                | 02 0    | 00 | 01 21 | 00 0 | 00  |
| 水平位置              |           | Increment | BE EF | 03   | 06 | 00 | 97 82                | 04 (    | 00 | 01 21 | 00 0 | 00  |
|                   |           | Decrement | BE EF | 03   | 06 | 00 | 46 83                | 05 0    | 00 | 01 21 | 00 0 | 00  |
| 水平位置 リセット         |           | Execute   | BE EF | 03   | 06 | 00 | 1C D3                | 06 0    | 00 | 03 70 | 00 0 | 00  |
|                   |           | Get       | BE EF | 03   | 06 | 00 | 49 83                | 02 0    | 00 | 03 21 | 00 0 | 00  |
| クロック位相            |           | Increment | BE EF | 03   | 06 | 00 | 2F 83                | 04 (    | 00 | 03 21 | 00 0 | 00  |
|                   |           | Decrement | BE EF | 03   | 06 | 00 | FE 82                | 05 (    | 00 | 03 21 | 00 0 | 00  |
|                   |           | Get       | BE EF | 03   | 06 | 00 | B5 82                | 02 0    | 00 | 02 21 | 00 0 | 00  |
| 水平サイズ             |           | Increment | BE EF | 03   | 06 | 00 | D3 82                | 04 (    | 00 | 02 21 | 00 0 | 00  |
|                   |           | Decrement | BE EF | 03   | 06 | 00 | 02 83                | 05 (    | 00 | 02 21 | 00 0 | 00  |
| 水平サイズ リセット        |           | Execute   | BE EF | 03   | 06 | 00 | 68 D2                | 06 0    | 00 | 04 70 | 00 0 | 00  |
| オートアジャスト          |           | Execute   | BE EF | 03   | 06 | 00 | 91 DO                | 06 0    | 00 | OA 20 | 00 0 | 00  |
|                   | Increment |           | BE EF | 03   | 06 | 00 | 7F 70                | 04 (    | 00 | OF 22 | 00 0 | 00  |
| ノイズリダクション         | Decrement |           | BE EF | 03   | 06 | 00 | AE 71                | 05 (    | 00 | OF 22 | 00 0 | 00  |
|                   |           | Get       |       | 03   | 06 | 00 | 19 70                | 02 0    | 00 | OF 22 | 00 0 | 00  |
| ノイズリダクション<br>リセット |           | Execute   | BE EF | 03   | 06 | 00 | EC C8                | 06 0    | 00 | 77 70 | 00 0 | 00  |
|                   |           | オート       | BE EF | 03   | 06 | 00 | 02 68                | 01 0    | 00 | 71 22 | 00 0 | 00  |
|                   |           | REC709    | BE EF | 03   | 06 | 00 | 92 69                | 01 0    | 00 | 71 22 | 01 0 | 00  |
| 白空問               | Set       | REC601    | BE EF | 03   | 06 | 00 | 62 69                | 01 0    | 00 | 71 22 | 02 ( | 00  |
|                   |           | RGB PC    | BE EF | 03   | 06 | 00 | F2 68                | 01 0    | 00 | 71 22 | 03 ( | 00  |
|                   |           | RGB Video | BE EF | 03   | 06 | 00 | C2 6A                | 01 0    | 00 | 71 22 | 04 ( | 00  |
|                   |           | Get       | BE EF | 03   | 06 | 00 | 31 68                | 02 0    | 00 | 71 22 | 00 0 | 00  |
|                   | Set       | オフ        | BE EF | 03   | 06 | 00 | 3E 26                | 01 0    | 00 | 10 23 | 00 0 | 20  |
| PbyP / PinP       |           | オン        | BE EF | 03   | 06 | 00 | 5E 27                | 01 0    | 00 | 10 23 | 02 ( | 20  |
|                   |           | Get       | BE EF | 03   | 06 | 00 | OD 26                | 02 0    | 00 | 10 23 | 00 0 | 00  |
|                   |           | 左上        | BE EF | 03   | 06 | 00 | 02 23                | 01 0    | 00 | 01 23 | 00 0 | 20  |
|                   | -         | 右上        | BE EF | 03   | 06 | 00 | 92 22                | 01 0    | 00 | 01 23 | 01 0 | 00  |
| PinP 位置           | Set       |           | BEEF  | 03   | 06 | 00 | 62 22                | 01 (    | 00 | 01 23 | 02 0 | JO  |
|                   |           |           | BEEF  | 03   | 06 | 00 | F2 23                | 01 (    |    | 01 23 | 03 ( | 00  |
|                   |           | PbyP      | BEEF  | 03   | 06 | 00 | C2 2E                | 01 (    | 00 | 01 23 | 10 0 | 00  |
|                   |           | Get       | BE EF | 03   | 06 | 00 | 31 23                | 02 (    | 00 | 01 23 | 00 0 | 00  |

|                              |           |                 |            |      |      |    |            | コマンドデータ |       |            |  |  |
|------------------------------|-----------|-----------------|------------|------|------|----|------------|---------|-------|------------|--|--|
| 項目名                          | オペ        | ペレーションタイプ       | <u>ب</u> ہ | ッダコ- | ード   |    | CRC<br>フラグ | アクショ    | タイプ   | セッティン<br>グ |  |  |
|                              |           |                 |            |      |      |    |            |         |       | コード        |  |  |
|                              |           | オフ              | BE EF      | 03   | 06 0 | 00 | DA 58      | 01 00   | 8B 22 | 00 00      |  |  |
|                              |           | 自動              | BE EF      | 03   | 06 0 | 00 | 4A 59      | 01 00   | 8B 22 | 01 00      |  |  |
|                              | Set       | 左右              | BE EF      | 03   | 06 0 | 00 | BA 59      | 01 00   | 8B 22 | 02 00      |  |  |
| 3D フォーマット                    |           | 上下              | BE EF      | 03   | 06 0 | 00 | 2A 58      | 01 00   | 8B 22 | 03 00      |  |  |
|                              |           | フレームシーケン<br>シャル | BE EF      | 03   | 06 0 | 00 | 1A 5A      | 01 00   | 8B 22 | 04 00      |  |  |
|                              |           | Get             | BE EF      | 03   | 06 0 | 00 | E9 58      | 02 00   | 8B 22 | 00 00      |  |  |
|                              | Sot       | ノーマル            | BE EF      | 03   | 06 0 | 00 | AE 59      | 01 00   | 8C 22 | 00 00      |  |  |
| 3D - アイスワップ                  | Set       | リバース            | BE EF      | 03   | 06 0 | 00 | 3E 58      | 01 00   | 8C 22 | 01 00      |  |  |
|                              |           | Get             | BE EF      | 03   | 06 0 | 00 | 9D 59      | 02 00   | 8C 22 | 00 00      |  |  |
|                              | Sot       | オフ              | BE EF      | 03   | 06 0 | 00 | 52 58      | 01 00   | 8D 22 | 00 00      |  |  |
| 3D DLP リンク                   | Jei       | オン              | BE EF      | 03   | 06 0 | 00 | C2 59      | 01 00   | 8D 22 | 01 00      |  |  |
|                              |           | Get             | BE EF      | 03   | 06 0 | 00 | 61 58      | 02 00   | 8D 22 | 00 00      |  |  |
|                              | Set       | オフ              | BE EF      | 03   | 06 0 | 00 | FB 9C      | 01 00   | 60 31 | 00 00      |  |  |
|                              |           | モード-1           | BE EF      | 03   | 06 0 | 00 | 6B 9D      | 01 00   | 60 31 | 01 00      |  |  |
| ワーピングモード                     | Jei       | モード-2           | BE EF      | 03   | 06 0 | 00 | 9B 9D      | 01 00   | 60 31 | 02 00      |  |  |
|                              |           | モード-3           | BE EF      | 03   | 06 0 | 00 | OB 9C      | 01 00   | 60 31 | 03 00      |  |  |
|                              |           | Get             | BE EF      | 03   | 06 0 | 00 | C8 9C      | 02 00   | 60 31 | 00 00      |  |  |
| エッジ                          | Sot       | オフ              | BE EF      | 03   | 06 0 | 00 | 6B 94      | 01 00   | 4C 31 | 00 00      |  |  |
| ブレンディング                      |           | オン              | BE EF      | 03   | 06 0 | 00 | FB 95      | 01 00   | 4C 31 | 01 00      |  |  |
| モード                          | Get       |                 | BE EF      | 03   | 06 0 | 00 | 58 94      | 02 00   | 4C 31 | 00 00      |  |  |
| エッジ                          | Increment |                 | BE EF      | 03   | 06 0 | 00 | 92 96      | 04 00   | 41 31 | 00 00      |  |  |
| ブレンディング                      | Decrement |                 | BE EF      | 03   | 06 0 | 00 | 43 97      | 05 00   | 41 31 | 00 00      |  |  |
| レベル                          |           | Get             | BE EF      | 03   | 06 0 | 00 | F4 96      | 02 00   | 41 31 | 00 00      |  |  |
| エッジ                          |           | Get             | BE EF      | 03   | 06 0 | 00 | 68 95      | 02 00   | 48 31 | 00 00      |  |  |
| ブレンディング                      |           | Increment       | BE EF      | 03   | 06 0 | 00 | 0E 95      | 04 00   | 48 31 | 00 00      |  |  |
| 左                            |           | Decrement       | BE EF      | 03   | 06 0 | 00 | DF 94      | 05 00   | 48 31 | 00 00      |  |  |
| エッジ                          |           | Get             | BE EF      | 03   | 06 0 | 00 | 94 94      | 02 00   | 49 31 | 00 00      |  |  |
| ブレンディング                      |           | Increment       | BE EF      | 03   | 06 0 | 00 | F2 94      | 04 00   | 49 31 | 00 00      |  |  |
| 白石                           |           | Decrement       | BE EF      | 03   | 06 0 | 00 | 23 95      | 05 00   | 49 31 | 00 00      |  |  |
| エッジ                          |           | Get             | BE EF      | 03   | 06 0 | 00 | DO 94      | 02 00   | 4A 31 | 00 00      |  |  |
| ブレンディング                      |           | Increment       | BE EF      | 03   | 06 0 | 00 | B6 94      | 04 00   | 4A 31 | 00 00      |  |  |
| 上                            |           | Decrement       | BE EF      | 03   | 06 0 | 00 | 67 95      | 05 00   | 4A 31 | 00 00      |  |  |
| エッジ                          |           | Get             | BE EF      | 03   | 06 0 | 00 | 2C 95      | 02 00   | 4B 31 | 00 00      |  |  |
| ブレンディング                      |           | Increment       | BE EF      | 03   | 06 0 | 00 | 4A 95      | 04 00   | 4B 31 | 00 00      |  |  |
| 下                            |           | Decrement       | BE EF      | 03   | 06 0 | 00 | 9B 94      | 05 00   | 4B 31 | 00 00      |  |  |
| エッジ<br>ブレンディング<br>リージョン リセット |           | Execute         | BE EF      | 03   | 06 0 | 00 | 8C 96      | 06 00   | 40 31 | 00 00      |  |  |

|                              |            |         |      |       | CPC   | コマンドデータ   |       |               |  |  |
|------------------------------|------------|---------|------|-------|-------|-----------|-------|---------------|--|--|
| 項目名                          | オペレーションタイプ | <u></u> | ッダコ- | -ド    | フラグ   | アクショ<br>ン | タイプ   | セッティング<br>コード |  |  |
|                              |            | BE EF   | 03   | 06 00 | FB 93 | 01 00     | 50 31 | 00 00         |  |  |
| 切り出し                         | Set オン     | BE EF   | 03   | 06 00 | 6B 92 | 01 00     | 50 31 | 01 00         |  |  |
| τ-r                          | Get        | BE EF   | 03   | 06 00 | C8 93 | 02 00     | 50 31 | 00 00         |  |  |
|                              | Get        | BE EF   | 03   | 06 00 | A8 91 | 02 00     | 58 31 | 00 00         |  |  |
| 1 切り出し<br>1 設定 X             | Increment  | BE EF   | 03   | 06 00 | CE 91 | 04 00     | 58 31 | 00 00         |  |  |
|                              | Decrement  | BE EF   | 03   | 06 00 | 1F 90 | 05 00     | 58 31 | 00 00         |  |  |
|                              | Get        | BE EF   | 03   | 06 00 | 54 90 | 02 00     | 59 31 | 00 00         |  |  |
| 1 切り出し 設定 V                  | Increment  | BE EF   | 03   | 06 00 | 32 90 | 04 00     | 59 31 | 00 00         |  |  |
|                              | Decrement  | BE EF   | 03   | 06 00 | E3 91 | 05 00     | 59 31 | 00 00         |  |  |
|                              | Get        | BE EF   | 03   | 06 00 | 10 90 | 02 00     | 5A 31 | 00 00         |  |  |
| 切り出し<br>設定 W                 | Increment  | BE EF   | 03   | 06 00 | 76 90 | 04 00     | 5A 31 | 00 00         |  |  |
|                              | Decrement  | BE EF   | 03   | 06 00 | A7 91 | 05 00     | 5A 31 | 00 00         |  |  |
| льши                         | Get        | BE EF   | 03   | 06 00 | EC 91 | 02 00     | 5B 31 | 00 00         |  |  |
| 1 切り出し 設定日                   | Increment  | BE EF   | 03   | 06 00 | 8A 91 | 04 00     | 5B 31 | 00 00         |  |  |
|                              | Decrement  | BE EF   | 03   | 06 00 | 5B 90 | 05 00     | 5B 31 | 00 00         |  |  |
| 切り出し<br>登録                   | Execute    | BE EF   | 03   | 06 00 | BO 93 | 06 00     | 51 31 | 00 00         |  |  |
| 切り出し<br>初期化                  | Execute    | BE EF   | 03   | 06 00 | F4 93 | 06 00     | 52 31 | 00 00         |  |  |
|                              | Get        | BE EF   | 03   | 06 00 | 7C 22 | 02 00     | 07 33 | 00 00         |  |  |
| 調光レベル                        | Increment  | BE EF   | 03   | 06 00 | 1A 22 | 04 00     | 07 33 | 00 00         |  |  |
|                              | Decrement  | BE EF   | 03   | 06 00 | CB 23 | 05 00     | 07 33 | 00 00         |  |  |
| 調光レベルリセット                    | Execute    | BE EF   | 03   | 06 00 | F8 E6 | 06 00     | E8 70 | 00 00         |  |  |
|                              | Get        | BE EF   | 03   | 06 00 | OC 72 | 02 00     | 50 27 | 00 00         |  |  |
| │ ホリイトハランス<br>│ オフセット-B      | Increment  | BE EF   | 03   | 06 00 | 6A 72 | 04 00     | 50 27 | 00 00         |  |  |
| 376911                       | Decrement  | BE EF   | 03   | 06 00 | BB 73 | 05 00     | 50 27 | 00 00         |  |  |
| ホワイトバランス<br>オフセット -R<br>リセット | Execute    | BE EF   | 03   | 06 00 | 38 E2 | 06 00     | F8 70 | 00 00         |  |  |
|                              | Get        | BE EF   | 03   | 06 00 | F0 73 | 02 00     | 51 27 | 00 00         |  |  |
| ホワイトバランス                     | Increment  | BE EF   | 03   | 06 00 | 96 73 | 04 00     | 51 27 | 00 00         |  |  |
| 3 J U U V - G                | Decrement  | BE EF   | 03   | 06 00 | 47 72 | 05 00     | 51 27 | 00 00         |  |  |
| ホワイトバランス<br>オフセット -G<br>リセット | Execute    | BE EF   | 03   | 06 00 | C4 E3 | 06 00     | F9 70 | 00 00         |  |  |
|                              | Get        | BE EF   | 03   | 06 00 | B4 73 | 02 00     | 52 27 | 00 00         |  |  |
| │ ホワイトハラン人<br>│ オフセット-B      | Increment  | BE EF   | 03   | 06 00 | D2 73 | 04 00     | 52 27 | 00 00         |  |  |
|                              | Decrement  | BE EF   | 03   | 06 00 | 03 72 | 05 00     | 52 27 | 00 00         |  |  |
| ホワイトバランス<br>オフセット -B<br>リセット | Execute    | BE EF   | 03   | 06 00 | 80 E3 | 06 00     | FA 70 | 00 00         |  |  |

|                         |            |       |      |       | 000        | コマンドデータ   |       |               |  |  |
|-------------------------|------------|-------|------|-------|------------|-----------|-------|---------------|--|--|
| 項目名                     | オペレーションタイプ |       | ッダコ- | -  ~  | しRC<br>フラグ | アクショ<br>ン | タイプ   | セッティング<br>コード |  |  |
|                         | Get        | BE EF | 03   | 06 00 | 3C 73      | 02 00     | 54 27 | 00 00         |  |  |
| ホワイトバランス                | Increment  | BE EF | 03   | 06 00 | 5A 73      | 04 00     | 54 27 | 00 00         |  |  |
| 91 <b>2-</b> n          | Decrement  | BE EF | 03   | 06 00 | 8B 72      | 05 00     | 54 27 | 00 00         |  |  |
| ホワイトバランス<br>ゲイン -R リセット | Execute    | BE EF | 03   | 06 00 | 08 E3      | 06 00     | FC 70 | 00 00         |  |  |
| キロノトバニンフ                | Get        | BE EF | 03   | 06 00 | CO 72      | 02 00     | 55 27 | 00 00         |  |  |
| ゲイン-G                   | Increment  | BE EF | 03   | 06 00 | A6 72      | 04 00     | 55 27 | 00 00         |  |  |
|                         | Decrement  | BE EF | 03   | 06 00 | 77 73      | 05 00     | 55 27 | 00 00         |  |  |
| ホワイトバランス<br>ゲイン -G リセット | Execute    | BE EF | 03   | 06 00 | F4 E2      | 06 00     | FD 70 | 00 00         |  |  |
| +                       | Get        | BE EF | 03   | 06 00 | 84 72      | 02 00     | 56 27 | 00 00         |  |  |
| ボワイトハラノス<br>ゲイン-B       | Increment  | BE EF | 03   | 06 00 | E2 72      | 04 00     | 56 27 | 00 00         |  |  |
|                         | Decrement  | BE EF | 03   | 06 00 | 33 73      | 05 00     | 56 27 | 00 00         |  |  |
| ホワイトバランス<br>ゲイン -B リセット | Execute    | BE EF | 03   | 06 00 | B0 E2      | 06 00     | FE 70 | 00 00         |  |  |
|                         | Get        | BE EF | 03   | 06 00 | 88 76      | 02 00     | 43 27 | 00 00         |  |  |
| 黒レベル -W                 | Increment  | BE EF | 03   | 06 00 | EE 76      | 04 00     | 43 27 | 00 00         |  |  |
|                         | Decrement  | BE EF | 03   | 06 00 | 3F 77      | 05 00     | 43 27 | 00 00         |  |  |
| 黒レベル -W<br>リセット         | Execute    | BE EF | 03   | 06 00 | 2C E1      | 06 00     | F7 70 | 00 00         |  |  |
|                         | Get        | BE EF | 03   | 06 00 | CC 76      | 02 00     | 40 27 | 00 00         |  |  |
| 黒レベル -R                 | Increment  | BE EF | 03   | 06 00 | AA 76      | 04 00     | 40 27 | 00 00         |  |  |
|                         | Decrement  | BE EF | 03   | 06 00 | 7B 77      | 05 00     | 40 27 | 00 00         |  |  |
| 黒レベル -R<br>リセット         | Execute    | BE EF | 03   | 06 00 | 68 E1      | 06 00     | F4 70 | 00 00         |  |  |
|                         | Get        | BE EF | 03   | 06 00 | 30 77      | 02 00     | 41 27 | 00 00         |  |  |
| 黒レベル -G                 | Increment  | BE EF | 03   | 06 00 | 56 77      | 04 00     | 41 27 | 00 00         |  |  |
|                         | Decrement  | BE EF | 03   | 06 00 | 87 76      | 05 00     | 41 27 | 00 00         |  |  |
| 黒レベル -G<br>リセット         | Execute    | BE EF | 03   | 06 00 | 94 EO      | 06 00     | F5 70 | 00 00         |  |  |
|                         | Get        | BE EF | 03   | 06 00 | 74 77      | 02 00     | 42 27 | 00 00         |  |  |
| 黒レベル -B                 | Increment  | BE EF | 03   | 06 00 | 12 77      | 04 00     | 42 27 | 00 00         |  |  |
|                         | Decrement  | BE EF | 03   | 06 00 | C3 76      | 05 00     | 42 27 | 00 00         |  |  |
| 黒レベル -B<br>リセット         | Execute    | BE EF | 03   | 06 00 | DO EO      | 06 00     | F6 70 | 00 00         |  |  |
|                         | Increment  | BE EF | 03   | 06 00 | A2 23      | 04 00     | 05 33 | 00 00         |  |  |
| カスタム電力                  | Decrement  | BE EF | 03   | 06 00 | 73 22      | 05 00     | 05 33 | 00 00         |  |  |
|                         | Get        | BE EF | 03   | 06 00 | C4 23      | 02 00     | 05 33 | 00 00         |  |  |
| カスタム電力<br>リセット          | Execute    | BE EF | 03   | 06 00 | F8 CB      | 06 00     | 78 70 | 00 00         |  |  |

|                  |     |           |       |      |       | 000            |       | コマンドデ | ータ     |
|------------------|-----|-----------|-------|------|-------|----------------|-------|-------|--------|
| 項目名              | オヘ  | ペレーションタイプ |       | ッダコ- | ード    | - CNC<br>- フラグ | アクショ  | タイプ   | セッティング |
|                  |     |           |       |      |       | ,,,,           | ン     | 242   | コード    |
|                  |     | 右         | BE EF | 03   | 06 00 | 46 D5          | 01 00 | 1E 20 | 01 00  |
|                  | Set | 中央        | BE EF | 03   | 06 00 | D6 D4          | 01 00 | 1E 20 | 00 00  |
| 画像衣示位直(水平)       |     | 左         | BE EF | 03   | 06 00 | B6 D5          | 01 00 | 1E 20 | 02 00  |
|                  |     | Get       | BE EF | 03   | 06 00 | E5 D4          | 02 00 | 1E 20 | 00 00  |
|                  |     | 上         | BE EF | 03   | 06 00 | 02 D0          | 01 00 | 09 20 | 02 00  |
| <br>  両俛実元位署(垂直) | Set | 中央        | BE EF | 03   | 06 00 | 62 D1          | 01 00 | 09 20 | 00 00  |
| 回隊衣小位直(至但)       |     | 不         | BE EF | 03   | 06 00 | F2 D0          | 01 00 | 09 20 | 01 00  |
|                  |     | Get       | BE EF | 03   | 06 00 | 51 D1          | 02 00 | 09 20 | 00 00  |
|                  | Sot | 通常        | BE EF | 03   | 06 00 | D6 D2          | 01 00 | 01 60 | 00 00  |
| スタンバイモード         | Jer | 省電力       | BE EF | 03   | 06 00 | 46 D3          | 01 00 | 01 60 | 01 00  |
|                  |     | Get       | BE EF | 03   | 06 00 | E5 D2          | 02 00 | 01 60 | 00 00  |
|                  |     | 限定        | BE EF | 03   | 06 00 | 8F D6          | 01 00 | 17 30 | 00 00  |
|                  | Set | ノーマル      | BE EF | 03   | 06 00 | 1F D7          | 01 00 | 17 30 | 01 00  |
|                  |     | 禁止        | BE EF | 03   | 06 00 | EF D7          | 01 00 | 17 30 | 02 00  |
|                  |     | Get       | BE EF | 03   | 06 00 | BC D6          | 02 00 | 17 30 | 00 00  |
|                  |     | 左上        | BE EF | 03   | 06 00 | 57 D5          | 01 00 | 1D 30 | 00 00  |
|                  |     | 右上        | BE EF | 03   | 06 00 | C7 D4          | 01 00 | 1D 30 | 01 00  |
|                  | Set | 左下        | BE EF | 03   | 06 00 | 37 D4          | 01 00 | 1D 30 | 02 00  |
|                  |     | 右下        | BE EF | 03   | 06 00 | A7 D5          | 01 00 | 1D 30 | 03 00  |
|                  |     | 中央        | BE EF | 03   | 06 00 | 97 D7          | 01 00 | 1D 30 | 04 00  |
|                  |     | Get       | BE EF | 03   | 06 00 | 64 D5          | 02 00 | 1D 30 | 00 00  |
|                  |     | オリジナル     | BE EF | 03   | 06 00 | 0B D2          | 01 00 | 04 30 | 00 00  |
|                  | Set | 黒         | BE EF | 03   | 06 00 | AB D1          | 01 00 | 04 30 | 06 00  |
| 初期画面             |     | 青         | BE EF | 03   | 06 00 | FB D2          | 01 00 | 04 30 | 03 00  |
|                  |     | 白         | BE EF | 03   | 06 00 | 58 D1          | 01 00 | 04 30 | 05 00  |
|                  |     | Get       | BE EF | 03   | 06 00 | 38 D2          | 02 00 | 04 30 | 00 00  |
|                  | Set | オフ        | BE EF | 03   | 06 00 | BF D8          | 01 00 | 23 30 | 00 00  |
| テンプレート オン/オフ     | Jer | オン        | BE EF | 03   | 06 00 | 2F D9          | 01 00 | 23 30 | 01 00  |
|                  |     | Get       | BE EF | 03   | 06 00 | 8C D8          | 02 00 | 23 30 | 00 00  |
|                  |     | テストパターン   | BE EF | 03   | 06 00 | 43 D9          | 01 00 | 22 30 | 00 00  |
|                  |     | 点線 1      | BE EF | 03   | 06 00 | D3 D8          | 01 00 | 22 30 | 01 00  |
|                  |     | 点線 2      | BE EF | 03   | 06 00 | 23 D8          | 01 00 | 22 30 | 02 00  |
|                  |     | 点線 3      | BE EF | 03   | 06 00 | B3 D9          | 01 00 | 22 30 | 03 00  |
|                  | Set | 点線 4      | BE EF | 03   | 06 00 | 83 DB          | 01 00 | 22 30 | 04 00  |
| テンプレート           | 000 | 円 1       | BE EF | 03   | 06 00 | 13 DA          | 01 00 | 22 30 | 05 00  |
|                  |     | 円 2       | BE EF | 03   | 06 00 | E3 DA          | 01 00 | 22 30 | 06 00  |
|                  |     | 地図 1      | BE EF | 03   | 06 00 | 83 D4          | 01 00 | 22 30 | 10 00  |
|                  |     | 地図 2      | BE EF | 03   | 06 00 | 13 D5          | 01 00 | 22 30 | 11 00  |
|                  |     | スタック      | BE EF | 03   | 06 00 | 83 CO          | 01 00 | 22 30 | 20 00  |
|                  |     | Get       | BE EF | 03   | 06 00 | 70 D9          | 02 00 | 22 30 | 00 00  |

|            |     |                |          |      |       | 0.00       |           | コマンドデ | ータ            |
|------------|-----|----------------|----------|------|-------|------------|-----------|-------|---------------|
| 項目名        | オ・  | ペレーションタイプ      | <u>^</u> | ッダコ- | - K   | CRC<br>フラグ | アクショ<br>ン | タイプ   | セッティング<br>コード |
|            |     | 無効             | BE EF    | 03   | 06 00 | B6 D6      | 01 00     | 16 20 | 00 00         |
| オートサーチ     | Set | 有効             | BE EF    | 03   | 06 00 | 26 D7      | 01 00     | 16 20 | 01 00         |
|            |     | Get            | BE EF    | 03   | 06 00 | 85 D6      | 02 00     | 16 20 | 00 00         |
|            | - · | 無効             | BE EF    | 03   | 06 00 | 3B 89      | 01 00     | 20 31 | 00 00         |
| ダイレクト      | Set | 有効             | BE EF    | 03   | 06 00 | AB 88      | 01 00     | 20 31 | 01 00         |
| ハワーオン      |     | Get            | BE EF    | 03   | 06 00 | 08 89      | 02 00     | 20 31 | 00 00         |
|            |     | 無効             | BE EF    | 03   | 06 00 | 3B 86      | 01 00     | 10 31 | 00 00         |
| パオート_      | Set | 有効             | BE EF    | 03   | 06 00 | 3B 89      | 01 00     | 10 31 | 14 00         |
| ハリーオノ      |     | Get            | BE EF    | 03   | 06 00 | 08 86      | 02 00     | 10 31 | 00 00         |
|            |     | PbvP/PinP 入れ換え | BE EF    | 03   | 06 00 | 5A 38      | 01 00     | 00 36 | 1A 00         |
|            |     | PinP 位置        | BE EF    | 03   | 06 00 | 3A 22      | 01 00     | 00 36 | 3C 00         |
|            |     | HDCR           | BE EF    | 03   | 06 00 | 5A 23      | 01 00     | 00 36 | 3E 00         |
|            |     | ACCENTUALIZER  | BE EF    | 03   | 06 00 | 9A 21      | 01 00     | 00 36 | 3A 00         |
|            | Set | インフォメーション      | BE EF    | 03   | 06 00 | FA 3E      | 01 00     | 00 36 | 10 00         |
| マイボタン - 1  |     | マイメモリー         | BE EF    | 03   | 06 00 | 9A 3F      | 01 00     | 00 36 | 12 00         |
|            |     | 映像モード          | BE EF    | 03   | 06 00 | OA 3E      | 01 00     | 00 36 | 13 00         |
|            |     | テンプレート         | BE EF    | 03   | 06 00 | CA 39      | 01 00     | 00 36 | 1B 00         |
|            |     | エコモード          | BE EF    | 03   | 06 00 | OA 25      | 01 00     | 00 36 | 37 00         |
|            |     | Get            | BE EF    | 03   | 06 00 | 09 33      | 02 00     | 00 36 | 00 00         |
|            |     | PbyP/PinP 入れ換え | BE EF    | 03   | 06 00 | A6 39      | 01 00     | 01 36 | 1A 00         |
|            |     | PinP 位置        | BE EF    | 03   | 06 00 | C6 23      | 01 00     | 01 36 | 3C 00         |
|            |     | HDCR           | BE EF    | 03   | 06 00 | A6 22      | 01 00     | 01 36 | 3E 00         |
|            |     | ACCENTUALIZER  | BE EF    | 03   | 06 00 | 66 20      | 01 00     | 01 36 | 3A 00         |
|            | Set | インフォメーション      | BE EF    | 03   | 06 00 | 06 3F      | 01 00     | 01 36 | 10 00         |
| マイホタン-2    |     | マイメモリー         | BE EF    | 03   | 06 00 | 66 3E      | 01 00     | 01 36 | 12 00         |
|            |     |                | BE EF    | 03   | 06 00 | F6 3F      | 01 00     | 01 36 | 13 00         |
|            |     | テンプレート         | BE EF    | 03   | 06 00 | 36 38      | 01 00     | 01 36 | 1B 00         |
|            |     | エコモード          | BE EF    | 03   | 06 00 | F6 24      | 01 00     | 01 36 | 37 00         |
|            |     | Get            | BE EF    | 03   | 06 00 | F5 32      | 02 00     | 01 36 | 00 00         |
|            |     | PbyP/PinP 入れ換え | BE EF    | 03   | 06 00 | E2 39      | 01 00     | 02 36 | 1A 00         |
|            |     | PinP 位置        | BE EF    | 03   | 06 00 | 82 23      | 01 00     | 02 36 | 3C 00         |
|            |     | HDCR           | BE EF    | 03   | 06 00 | E2 22      | 01 00     | 02 36 | 3E 00         |
|            |     | ACCENTUALIZER  | BE EF    | 03   | 06 00 | 22 20      | 01 00     | 02 36 | 3A 00         |
|            | Set | インフォメーション      | BE EF    | 03   | 06 00 | 42 3F      | 01 00     | 02 36 | 10 00         |
| マイホタン-3    |     | マイメモリー         | BE EF    | 03   | 06 00 | 22 3E      | 01 00     | 02 36 | 12 00         |
|            |     | 映像モード          | BE EF    | 03   | 06 00 | B2 3F      | 01 00     | 02 36 | 13 00         |
|            |     | テンプレート         | BE EF    | 03   | 06 00 | 72 38      | 01 00     | 02 36 | 1B 00         |
|            |     | エコモード          | BE EF    | 03   | 06 00 | B2 24      | 01 00     | 02 36 | 37 00         |
|            |     | Get            | BE EF    | 03   | 06 00 | B1 32      | 02 00     | 02 36 | 00 00         |
|            |     | PbyP/PinP 入れ換え | BE EF    | 03   | 06 00 | 1E 38      | 01 00     | 03 36 | 1A 00         |
|            |     | PinP 位置        | BE EF    | 03   | 06 00 | 7E 22      | 01 00     | 03 36 | 3C 00         |
|            |     | HDCR           | BE EF    | 03   | 06 00 | 1E 23      | 01 00     | 03 36 | 3E 00         |
|            |     | ACCENTUALIZER  | BE EF    | 03   | 06 00 | DE 21      | 01 00     | 03 36 | 3A 00         |
| マイボタンノ     | Set | インフォメーション      | BE EF    | 03   | 06 00 | BE 3E      | 01 00     | 03 36 | 10 00         |
| マイ 小ツ ノ -4 |     | マイメモリー         | BE EF    | 03   | 06 00 | DE 3F      | 01 00     | 03 36 | 12 00         |
|            |     | 映像モード          | BE EF    | 03   | 06 00 | 4E 3E      | 01 00     | 03 36 | 13 00         |
|            |     | テンプレート         | BE EF    | 03   | 06 00 | 8E 39      | 01 00     | 03 36 | 1B 00         |
|            |     | エコモード          | BE EF    | 03   | 06 00 | 4E 25      | 01 00     | 03 36 | 37 00         |
|            |     | Get            | BE EF    | 03   | 06 00 | 4D 33      | 02 00     | 03 36 | 00 00         |

|         |     |           |       |      |       | CBC   | コマンドデータ   |       |               |  |  |
|---------|-----|-----------|-------|------|-------|-------|-----------|-------|---------------|--|--|
| 項目名     | オ・  | ペレーションタイプ |       | ッダコ- | - K   | フラグ   | アクショ<br>ン | タイプ   | セッティング<br>コード |  |  |
|         |     | ノーマル - 1  | BE EF | 03   | 06 00 | E3 12 | 01 00     | 00 4C | 00 00         |  |  |
|         |     | ノーマル -2   | BE EF | 03   | 06 00 | 23 15 | 01 00     | 00 4C | 08 00         |  |  |
|         | Sot | 高地 - 1    | BE EF | 03   | 06 00 | 73 13 | 01 00     | 00 4C | 01 00         |  |  |
| 高地モード   | Jei | 高地 -2     | BE EF | 03   | 06 00 | 83 13 | 01 00     | 00 4C | 02 00         |  |  |
|         |     | 高地 -3     | BE EF | 03   | 06 00 | 13 12 | 01 00     | 00 4C | 03 00         |  |  |
|         |     | オート       | BE EF | 03   | 06 00 | 23 1F | 01 00     | 00 4C | 10 00         |  |  |
|         |     | Get       | BE EF | 03   | 06 00 | DO 12 | 02 00     | 00 4C | 00 00         |  |  |
|         |     | オート       | BE EF | 03   | 06 00 | 3F D8 | 01 00     | 70 25 | 00 00         |  |  |
|         |     | USL-901   | BE EF | 03   | 06 00 | AF D9 | 01 00     | 70 25 | 01 00         |  |  |
|         |     | SL-902    | BE EF | 03   | 06 00 | 5F D9 | 01 00     | 70 25 | 02 00         |  |  |
|         |     | SD-903    | BE EF | 03   | 06 00 | CF D8 | 01 00     | 70 25 | 03 00         |  |  |
| しいづちょう  | Set | SD-903W   | BE EF | 03   | 06 00 | FF DA | 01 00     | 70 25 | 04 00         |  |  |
|         |     | ML-904    | BE EF | 03   | 06 00 | 6F DB | 01 00     | 70 25 | 05 00         |  |  |
|         |     | LL-905    | BE EF | 03   | 06 00 | 9F DB | 01 00     | 70 25 | 06 00         |  |  |
|         |     | UL-906    | BE EF | 03   | 06 00 | OF DA | 01 00     | 70 25 | 07 00         |  |  |
|         |     | FL-920    | BE EF | 03   | 06 00 | FF DF | 01 00     | 70 25 | 08 00         |  |  |
|         |     | Get       | BE EF | 03   | 06 00 | 0C D8 | 02 00     | 70 25 | 00 00         |  |  |
|         | Sot | オフ        | BE EF | 03   | 06 00 | 17 96 | 01 00     | 16 24 | 02 00         |  |  |
| 赤外線リモコン | Jei | オン        | BE EF | 03   | 06 00 | E7 96 | 01 00     | 16 24 | 01 00         |  |  |
|         |     | Get       | BE EF | 03   | 06 00 | 44 97 | 02 00     | 16 24 | 00 00         |  |  |
|         |     | ALL       | BE EF | 03   | 06 00 | 9F 30 | 01 00     | 08 26 | 00 00         |  |  |
|         |     | 1         | BE EF | 03   | 06 00 | OF 31 | 01 00     | 08 26 | 01 00         |  |  |
|         | Set | 2         | BE EF | 03   | 06 00 | FF 31 | 01 00     | 08 26 | 02 00         |  |  |
|         |     | 3         | BE EF | 03   | 06 00 | 6F 30 | 01 00     | 08 26 | 03 00         |  |  |
|         |     | 4         | BE EF | 03   | 06 00 | 5F 32 | 01 00     | 08 26 | 04 00         |  |  |
|         |     | Get       | BE EF | 03   | 06 00 | AC 30 | 02 00     | 08 26 | 00 00         |  |  |

|                |                |           |       |      |       | CRC   | コマンドデータ   |       |               |  |  |  |
|----------------|----------------|-----------|-------|------|-------|-------|-----------|-------|---------------|--|--|--|
| 項目名            | オ <sup>,</sup> | ペレーションタイプ |       | ッダコー | - K   | フラグ   | アクショ<br>ン | タイプ   | セッティング<br>コード |  |  |  |
|                | Cat            | オフ        | BE EF | 03   | 06 00 | 33 AC | 01 00     | 30 1B | 00 00         |  |  |  |
| AMX for LAN    | Set            | オン        | BE EF | 03   | 06 00 | A3 AD | 01 00     | 30 1B | 01 00         |  |  |  |
|                |                | Get       | BE EF | 03   | 06 00 | 00 AC | 02 00     | 30 1B | 00 00         |  |  |  |
|                | Cot            | オフ        | BE EF | 03   | 06 00 | 33 B2 | 01 00     | 50 1B | 00 00         |  |  |  |
| CRESTRON       | Joel           | オン        | BE EF | 03   | 06 00 | A3 B3 | 01 00     | 50 1B | 01 00         |  |  |  |
|                |                | Get       | BE EF | 03   | 06 00 | 00 B2 | 02 00     | 50 1B | 00 00         |  |  |  |
|                | Cot            | オフ        | BE EF | 03   | 06 00 | 33 BD | 01 00     | 60 1B | 00 00         |  |  |  |
| EXTRON for     | Joer           | オン        | BE EF | 03   | 06 00 | A3 BC | 01 00     | 60 1B | 01 00         |  |  |  |
| TIDBaser       |                | Get       | BE EF | 03   | 06 00 | 00 BD | 02 00     | 60 1B | 00 00         |  |  |  |
|                | Cot            | オフ        | BE EF | 03   | 06 00 | FB D8 | 01 00     | 20 30 | 00 00         |  |  |  |
| ブランク           | Set            | オン        | BE EF | 03   | 06 00 | 6B D9 | 01 00     | 20 30 | 01 00         |  |  |  |
|                |                | Get       | BE EF | 03   | 06 00 | C8 D8 | 02 00     | 20 30 | 00 00         |  |  |  |
|                | Sot            | 通常表示      | BE EF | 03   | 06 00 | 83 D2 | 01 00     | 02 30 | 00 00         |  |  |  |
| 静止             | Set            | 静止        | BE EF | 03   | 06 00 | 13 D3 | 01 00     | 02 30 | 01 00         |  |  |  |
|                |                | Get       | BE EF | 03   | 06 00 | B0 D2 | 02 00     | 02 30 | 00 00         |  |  |  |
|                |                | x1.0      | BE EF | 03   | 06 00 | 4F D2 | 01 00     | 07 30 | 00 00         |  |  |  |
|                |                | x1.5      | BE EF | 03   | 06 00 | 8F D5 | 01 00     | 07 30 | 08 00         |  |  |  |
| +++-+-         | Set            | x2.0      | BE EF | 03   | 06 00 | 8F DF | 01 00     | 07 30 | 10 00         |  |  |  |
| 加入             |                | x3.0      | BE EF | 03   | 06 00 | 8F CB | 01 00     | 07 30 | 20 00         |  |  |  |
|                |                | x4.0      | BE EF | 03   | 06 00 | 4F C6 | 01 00     | 07 30 | 30 00         |  |  |  |
|                |                | Get       | BE EF | 03   | 06 00 | 7C D2 | 02 00     | 07 30 | 00 00         |  |  |  |
|                |                | Get       | BE EF | 03   | 06 00 | C8 D7 | 02 00     | 10 30 | 00 00         |  |  |  |
| 拡大位置 水平        |                | Increment | BE EF | 03   | 06 00 | AE D7 | 04 00     | 10 30 | 00 00         |  |  |  |
|                |                | Decrement | BE EF | 03   | 06 00 | 7F D6 | 05 00     | 10 30 | 00 00         |  |  |  |
|                |                | Get       | BE EF | 03   | 06 00 | 34 D6 | 02 00     | 11 30 | 00 00         |  |  |  |
| 拡大位置 垂直        |                | Increment | BE EF | 03   | 06 00 | 52 D6 | 04 00     | 11 30 | 00 00         |  |  |  |
|                |                | Decrement | BE EF | 03   | 06 00 | 83 D7 | 05 00     | 11 30 | 00 00         |  |  |  |
| 拡大&シフト<br>リセット |                | Execute   | BE EF | 03   | 06 00 | EC D6 | 06 00     | 17 70 | 00 00         |  |  |  |

|                |           |           |       |      |    |    | 000   | コマンドデータ   |       |               |  |
|----------------|-----------|-----------|-------|------|----|----|-------|-----------|-------|---------------|--|
| 項目名            | オペ        | レーションタイプ  |       | ッダコ- | -ド |    | フラグ   | アクショ<br>ン | タイプ   | セッティング<br>コード |  |
|                |           | Increment | BE EF | 03   | 06 | 00 | 96 92 | 04 00     | 01 24 | 00 00         |  |
| ズーム            |           | Decrement | BE EF | 03   | 06 | 00 | 47 93 | 05 00     | 01 24 | 00 00         |  |
|                |           | Get       | BE EF | 03   | 06 | 00 | F0 92 | 02 00     | 01 24 | 00 00         |  |
|                |           | Increment | BE EF | 03   | 06 | 00 | 6A 93 | 04 00     | 00 24 | 00 00         |  |
| フォーカス          |           | Decrement | BE EF | 03   | 06 | 00 | BB 92 | 05 00     | 00 24 | 00 00         |  |
|                |           | Get       | BE EF | 03   | 06 | 00 | OC 93 | 02 00     | 00 24 | 00 00         |  |
|                | Increment |           | BE EF | 03   | 06 | 00 | D2 92 | 04 00     | 02 24 | 00 00         |  |
| レンズシフト V       | Decrement |           | BE EF | 03   | 06 | 00 | 03 93 | 05 00     | 02 24 | 00 00         |  |
|                |           | Get       | BE EF | 03   | 06 | 00 | B4 92 | 02 00     | 02 24 | 00 00         |  |
|                | Increment |           | BE EF | 03   | 06 | 00 | 2E 93 | 04 00     | 03 24 | 00 00         |  |
| レンズシフトH        | Decrement |           | BE EF | 03   | 06 | 00 | FF 92 | 05 00     | 03 24 | 00 00         |  |
|                |           | Get       | BE EF | 03   | 06 | 00 | 48 93 | 02 00     | 03 24 | 00 00         |  |
|                |           | 1         | BE EF | 03   | 06 | 00 | 4B 92 | 01 00     | 07 24 | 00 00         |  |
| レンズメモリー        | Set       | 2         | BE EF | 03   | 06 | 00 | DB 93 | 01 00     | 07 24 | 01 00         |  |
| インデックス         |           | 3         | BE EF | 03   | 06 | 00 | 2B 93 | 01 00     | 07 24 | 02 00         |  |
|                |           | Get       | BE EF | 03   | 06 | 00 | 78 92 | 02 00     | 07 24 | 00 00         |  |
| レンズメモリー<br>ロード | Execute   |           | BE EF | 03   | 06 | 00 | E8 90 | 06 00     | 08 24 | 00 00         |  |
| レンズメモリー<br>セーブ |           | Execute   | BE EF | 03   | 06 | 00 | 14 91 | 06 00     | 09 24 | 00 00         |  |
| レンズセンタリング      |           | Execute   | BE EF | 03   | 06 | 00 | B8 93 | 06 00     | 04 24 | 00 00         |  |

# お客様ご相談窓口

日立家電品についてのご相談や修理はお買い上げの販売店へ なお、転居されたり、贈り物で頂いたものの修理などで、ご不明な点は下記窓口にご相談ください。

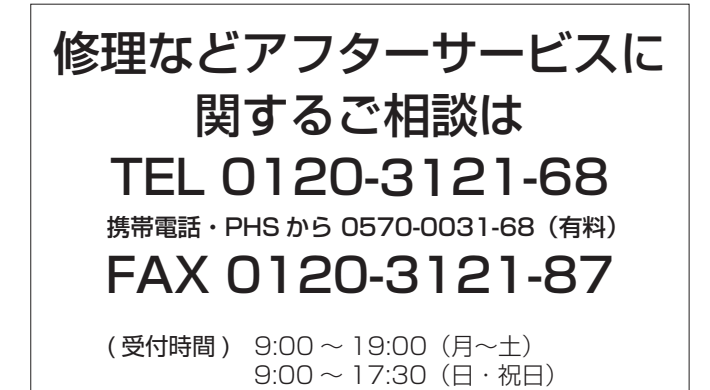

商品情報やお取り扱いに ついてのご相談は TEL 0120-3121-19 FAX 0120-3121-34

(受付時間) 9:00~17:30

携帯電話、PHS からもご利用できます。(日曜・祝日と年 末年始・夏季休暇などは休ませていただきます。)

- ●本窓口等で取得致しましたお客様の個人情報は、お客様のご相談及びサポート等への対応を目的として利用し、適切に管理します。
- ●お客様が弊社にお電話でご連絡いただいた場合には、正確に回答するために通話内容を記録(録音など)させていただくことがあります。
- ●ご相談、ご依頼いただいた内容によっては、弊社のグループ会社や協力会社にお客様の個人情報を 提供し対応させていただくことがあります。
  - ※弊社の「個人情報保護方針」は、下記をご参照ください。
    - URL http://www.hitachi-cm.com/privacy/index.html

#### 商標について:

- ・VESA および DDC (DDC/CI) は Video Electronics Standards Association の商標です。
- ・HDMI<sup>®</sup>、HDMI<sup>®</sup> ロゴ及び High-Definition Multimedia Interface<sup>®</sup> は、HDMI Licensing LLC の米国およびその他の国における商標又は登録商標です。
- ・Blu-ray<sup>™</sup> および Blu-ray Disc<sup>™</sup> は Blu-ray Disc Association の商標です。
- DICOM<sup>®</sup> は、National Electric Manufacturers Association による、医療情報のデジタル通信に関する 規格における登録商標です。
- HDBaseT ™および HDBaseT Alliancer ロゴは、HDBaseT Alliance の登録商標です。
- ・DLP<sup>®</sup> および DLP ロゴは、Texas Instruments の登録商標です。
- Crestron®, Crestron e-Control®, e-Control®, Crestron Connected™, Fusion RV®, Crestron RoomView® および RoomView™は、Crestron Electronics, Inc. の米国またはその他の国における商標 又は登録商標です。
- ・PJLink ロゴは、日本、米国その他の国や地域における登録または出願商標です。
- 文中の社名、商品名等は各社の商標または登録商標である場合があります。

# プロジェクターソフトウェアのライセンス情報について:

・プロジェクターに組み込まれたソフトウェアは、複数の独立したソフトウェアモジュールで構成され、個々の ソフトウェアモジュールは、それぞれに弊社または第三者の著作権が存在します。

# **②**日立コンシューマ・マーケティング株式会社

〒105-8413 東京都港区西新橋 2-15-12

QR89421